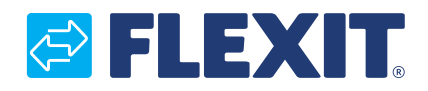

118076DA-04 2024-04

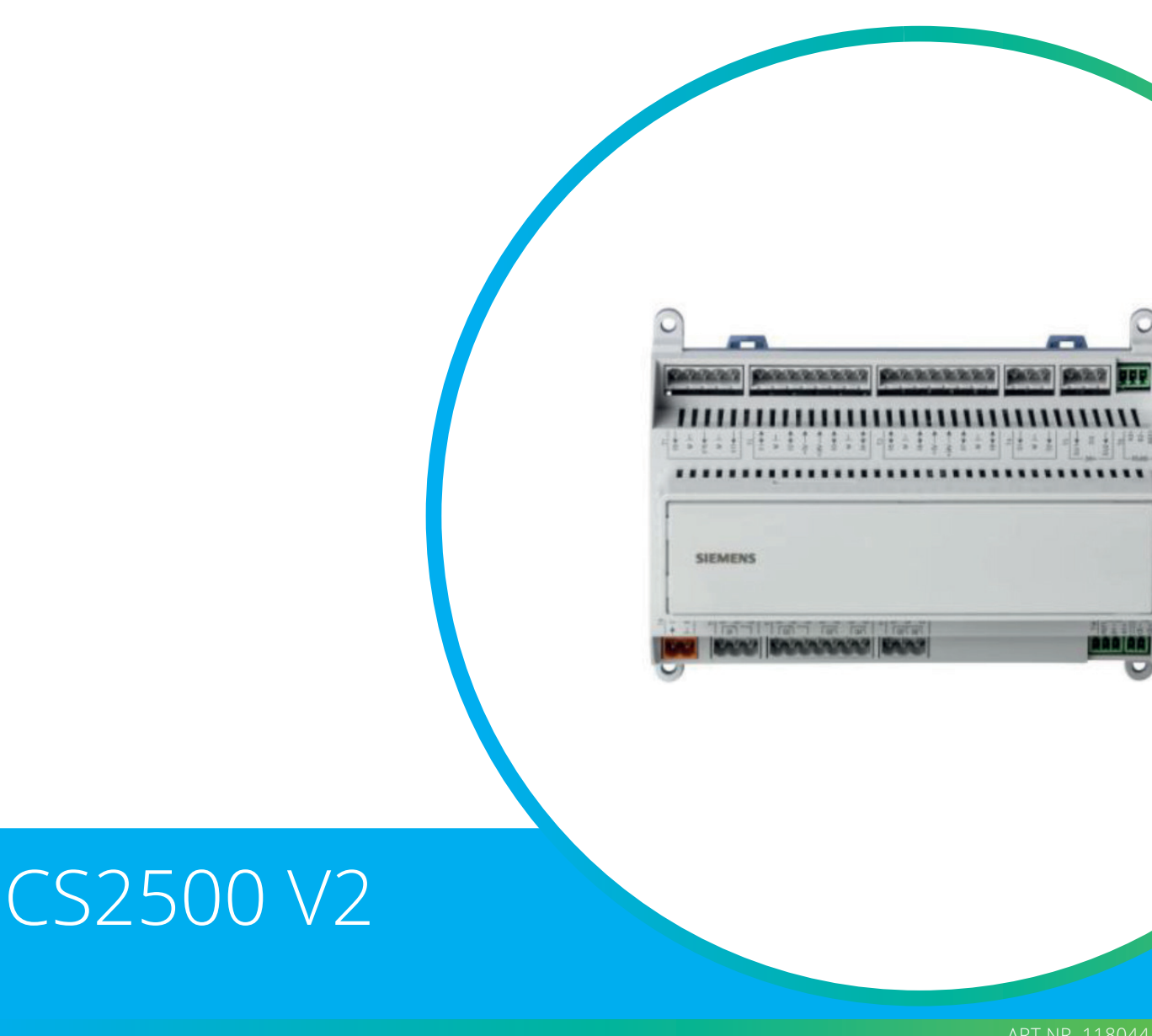

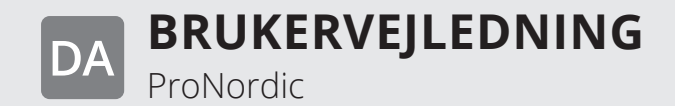

ANT.NN. 110044

# Indhold

| 1.      | Indle         | dning                                                                                                    | 4   |
|---------|---------------|----------------------------------------------------------------------------------------------------|-----|
|         | 1.1.          | Dokumentbeskrivelse                                                                                                    | 4   |
|         | 1.2.          | Markerede felter                                                                                                    | 4   |
|         | 1.3.          | Systemoversigt                                                                                                    | 5   |
|         |               | 1.3.1. Systemopbygning                                                                                                    | 5   |
|         |               | 1.3.2. Ventilationsaggregatets koblingsrum                                                                                                    | 6   |
|         |               | 1.3.3. Ventilationsaggregatets styreskab                                                                                                    | . 8 |
| 2.      | Kvikg         | uide                                                                                                    | 10  |
|         | 2.1.          | HMI ProPanel                                                                                                    | 10  |
|         | 2.2           | Indstillinger                                                                                                    | 10  |
|         | 2.2.          | 2.2.1 Indledning                                                                                                    | 10  |
|         |               | 2.2.1 Maleaning                                                                                                    | 10  |
|         |               | 2.2.2. Valg spilog                                                                                                    | 11  |
|         |               | 2.2.3. Indiograf tid/tidskanaler                                                                                                    | 11  |
|         |               | 2.2.4. Indstill kalender og tidestyringsprogram                                                                                                    | 11  |
|         |               | 2.2.5. Indistriktion og tidsstyringsprogrammen i sin ander og tidsstyringsprogrammen i sin ander og tidsstyr | 12  |
|         |               | 2.2.0. Ogeskema                                                                                                    | 12  |
|         |               | 2.2.7. Dagskenna                                                                                                    | 12  |
|         | 23            | Luster setnunkter for hastigheder og temperaturer                                                                                                    | 1/  |
|         | 2.3.          | Servicekontakter                                                                                                    | 14  |
|         | 2.4.          |                                                                                                    | 14  |
|         | 2.5.          | Clift anhad vad vicning of luftmongda                                                                                                    | 14  |
|         | 2.0.          | Alarmhåndtaring                                                                                                    | 14  |
| C       | Z.Z.          | Additional for the second starting and starting the second starting second starting second sta | 14  |
| 5.      |               | Com on konfiguration                                                                                                    | 15  |
|         | 3.1.          | Gem en konfiguration                                                                                                    | 15  |
| 4       | 5.Z.          | rolla funktioner                                                                                                    | 10  |
| 4.<br>r | Gene          | relie funktioner                                                                                                    | 10  |
| э.      |               | guralion                                                                                                    | 17  |
|         | 5.1.          | Konfiguration 1 og 2                                                                                                    | 1/  |
|         | 5.2.          | Konfiguration at Ind- og udgange                                                                                                    | 10  |
| c       | 5.3.<br>Kalia | - Oversigt over ind- og udgange                                                                                                    | 19  |
| 6.      | KØIIN         | y                                                                                                    | 22  |
|         | 6.1.          | Installation                                                                                                    | 22  |
|         | 6.2.          | Konfiguration – kølestyring                                                                                                    | 22  |
|         | 6.3.          | For aktivering af cirkulationspumpe (gælder kun ved væskekøling)                                                                                                    | 22  |
|         | 6.4.          | Blokering ved udetemperatur                                                                                                    | 22  |
|         | 6.5.          | Køretid (gælder kun ved kølemaskine)                                                                                                    | 22  |
|         | 6.6.          | Kølebegrænsning afhængig af ventilatorhastighed (gælder kun ved kølemaskine)                                                                                                    | 23  |
| _       | 6./.<br>T     | Indstilling af temperatursetpunkt                                                                                                    | 23  |
| 7.      | Temp          | eraturregulering                                                                                                    | 23  |
|         | 7.1.          | Udsugningskaskade                                                                                                    | 23  |
| -       | 7.2.          | For at indstille begrænsninger af indblæsningstemperaturen ved udsugningskaskade                                                                                                    | 23  |
| 8.      | Somr          | ner-/vinterkompensering                                                                                                    | 24  |
|         | 8.1.          | Justering af ventilatorsetpunkt ved høj/lav udendørstemperatur                                                                                                    | 24  |
|         | 8.2.          | Parameterindstillinger for ventilatorkompensering                                                                                                    | 24  |
|         | 8.3.          | Justering af temperatursetpunkt ved høj/lav udendørstemperatur                                                                                                    | 24  |
|         | 8.4.          | Parameterindstillinger for temperaturkompensering                                                                                                    | 24  |
|         | 8.5.          | Indstillinger for skift mellem sommer-/vinterdrift                                                                                                    | 25  |
|         | 8.6.          | Skift mellem sommer/vinter via tysisk indgang                                                                                                    | 25  |
|         | 8.7.          | Skift mellem sommer/vinter via dato/udetemperatur                                                                                                    | 26  |
|         | 8.8.          | Natkøling                                                                                                    | 26  |
|         | 8.9.          | Støttedrift                                                                                                    | 27  |
|         |               | 8.9.1. For at aktivere funktionen                                                                                                    | 27  |
|         |               | 8.9.2. For at konfigurere funktionen                                                                                                    | 27  |
|         | 8.10.         | lemperaturtest for natdrift                                                                                                    | 28  |

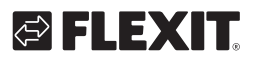

| 9.  | Ventilatorregulering                                          | 29            |
|-----|---------------------------------------------------------------|---------------|
|     | 9.1. Vælg reguleringsmetode                                   | 29            |
|     | 9.1.1. Vælg ventilatorreguleringsmetode                       | 29            |
|     | 9.1.2. Flowregulering                                         | 29            |
|     | 9.1.3. Fast frekvens                                          | 29            |
|     | 9.2. Trykstyring                                              | 29            |
|     | 9.2.1. Konfigurering af tryksensorernes måleområde            |               |
|     | 93 Eksternt setnunkt ventilator                               | 31            |
|     | 9.3.1 Parameterindstillinger for Komp                         | 32            |
|     | 9.3.2 Parameterindstillinger for Hoved                        | 32            |
|     | 9.5.2. Parameter mastimizer for noved immediate               | 22            |
|     | 9.4. Eksterni ventilator<br>0.5. Brandvontilator              | 22<br>22      |
| 10  | 9.5. Didituvenulduoi                                          | 52            |
| 10. | Indkobling all eksternt udstyr                                | 33            |
|     | 10.1. Brandspjæld                                             | 33            |
|     | 10.2. Brand-/Røgføler                                         |               |
|     | 10.3. Luftkvalitet CO <sub>2</sub> /CO                        |               |
|     | 10.4. AUX-spjæld                                              | 38            |
|     | 10.5. Angivelse af AUX-driftsindstilling                      | 38            |
| 11. | Web                                                           | 39            |
| 12. | Modbus TCP/IP og RS485                                        | 40            |
| 13. | Climatix Scope Light                                          | 41            |
| 14. | Opvarmning/køling via varmepumpe                              | 43            |
|     | 14.1. Konfigurering af automatikken                           | 43            |
|     | 14.2. Installation                                            | 45            |
| 15. | Kombibatteri                                                  | 46            |
|     | 15.1 Installation                                             | 46            |
|     | 15.2 Konfiguration                                            | 47            |
| 16  | Programmering af Modhus-ventilatore                           | // //2        |
| 10. | Peset of Modbus-ventilatorer                                  | 50            |
| 17. | Nulpupktskalibraring of truksonsorar                          | 50<br>50      |
| 10. | Nulpulikiskalibi etilig al u ykselisol el                     | JU            |
| 19. | Nøustop                                                       | יייייי.<br>בי |
| 20. | EIDALLEFT                                                     |               |
| 21. | vandbatteri                                                   | 52            |
| 22. | lest af funktioner                                            | 53            |
| 23. | Expansionsmodul SP90                                          | 53            |
| 24. | Ekstra køling                                                 | 54            |
| 25. | Ekstra varme                                                  | 55            |
|     | 25.1. For vandvarme                                           | 55            |
|     | 25.1.1. For konfiguration af vandvarm                         | 55            |
|     | 25.1.2. For konfiguration af cirkulationspumpe til vandvarmen | 56            |
|     | 25.1.3. For parameterindstilling af vandvarme                 | 56            |
|     | 25.2. For elvarme                                             | 57            |
|     | 25.2.1. Til konfiguration af elvarme                          | 57            |
|     | 25.2.2. Til parameterindstilling af ekstra varme              | 58            |
| 26  | Brandventilator                                               | 59            |
| 20. | Ekstern setnunkt                                              | 60            |
| 27. | 27.1 Til konfiguration of ekstern setnunkt                    | 60            |
|     | 27.2. Til parameterindstilling af ekstern setpunkt            | 00            |
| 20  | Plandingsspirald                                              | 00<br>£1      |
| ∠ō. | Dialiuli 1555 Pjælu                                           | וס            |
|     | 20.1. TII KOTTIguration ai rækkeløigen i Varmesekvensen       | 62            |
| 22  | 28.2. III parameterning                                       | 62            |
| 29. | Udblæsningsluftføler                                          | 62            |
| 30. | Effektivitetsmaling                                           | 62            |

3

. . . . . . . . .

• • • • •

•

• •

### 1. Indledning

### 1.1. Dokumentbeskrivelse

CS2500 V2 blev introduceret i marts 2024. For at tjekke hvilken version der er installeret på kontrolleren: Hjem > Hovedmenu > Indtast PIN (2000) Hjem > Hovedmenu > Systemindstillinger > Versioner > Applikationsinfo.

Hvis versionen er V4.18.00 eller lavere, er det V1. Hvis versionen er V4.20.00 eller højere, er det V2.

Dette dokument beskriver CS2500-automatikkens hovedfunktioner og er inddelt i forskellige afsnit for de forskellige dele af systemet. Hvis du blot ønsker at lave grundlæggende indstillinger for at starte ventilationsaggregatet, beskrives opstartsproceduren i et særligt afsnit. Hvis du ønsker mere grundlæggende oplysninger, skal du vælge det relevante afsnit i dokumentet.

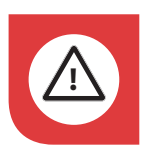

Alle elektriske tilkoblinger skal udføres af fagfolk.

### 1.2. Markerede felter

I dokumentet anvendes en række forskellige tekstfelter for at gøre brugeren opmærksom på forskellige ting. Det kan dreje sig om alt, lige fra ren infotekst til særligt vigtige oplysninger for at undgå forkert brug af anlægget. Her følger en kort beskrivelse af de forskellige felter:

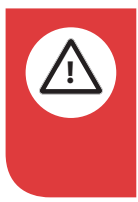

**FARE!** Når et tekstfelt har denne farve, betyder det, at der er risiko for livstruende eller alvorlig personskade, hvis instruktionerne ikke følges.

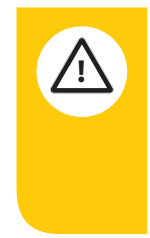

**FORSIGTIG!** Når et tekstfelt har denne farve, betyder det, at der er risiko for dårlig udnyttelsesgrad eller driftstekniske ulemper for produktet, hvis instruktionerne ikke følges.

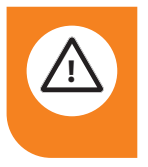

**ADVARSEL!** Når et tekstfelt har denne farve, betyder det, at der er risiko for materiel skade, hvis instruktionerne ikke følges.

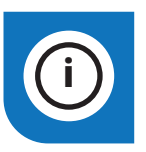

**INFO!** Når et tekstfelt har denne farve, betyder det, at det indeholder vigtige oplysninger.

🔁 FLEX IT

Vores produkter udvikles løbende, og vi forbeholder os derfor retten til ændringer. Vi tager ligeledes forbehold for eventuelle trykfejl, som måtte forekomme.

### 1.3. Systemoversigt

### 1.3.1. Systemopbygning

Styresystemet er opdelt i to undergrupper:

- 1. En del, som er placeret i ventilationsaggregatets koblingsrum
- 2. En del, som er placeret i eget styreskab udvendigt på ventilationsaggregatet

**Rækkeklemmer** til indgående forsyning Sikring til automatik og ventilatorer (ikke elbatteri)

**Modbusextender** – kommunikationskort, som forbinder ventilationsaggregatets indgående komponenter med regulatoren via datakommunikation

**Strømforsyningskort** – printkort, som fordeler forsyningsspændingen til ventilationsaggregatets komponenter og giver mulighed for tilslutning af komponenter til en vandvarmeflade **Regulator** – ventilationsaggregatets overordnede styresystem

**Klemmekort** – printkort med rækkeklemmer til indkobling af ekstra komponenter og tilbehør

**HMI** – styrepanel, som anvendes til at kommunikere med regulatoren

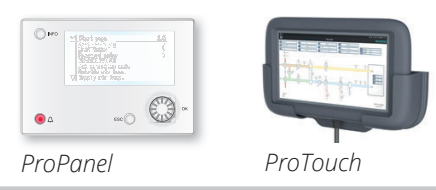

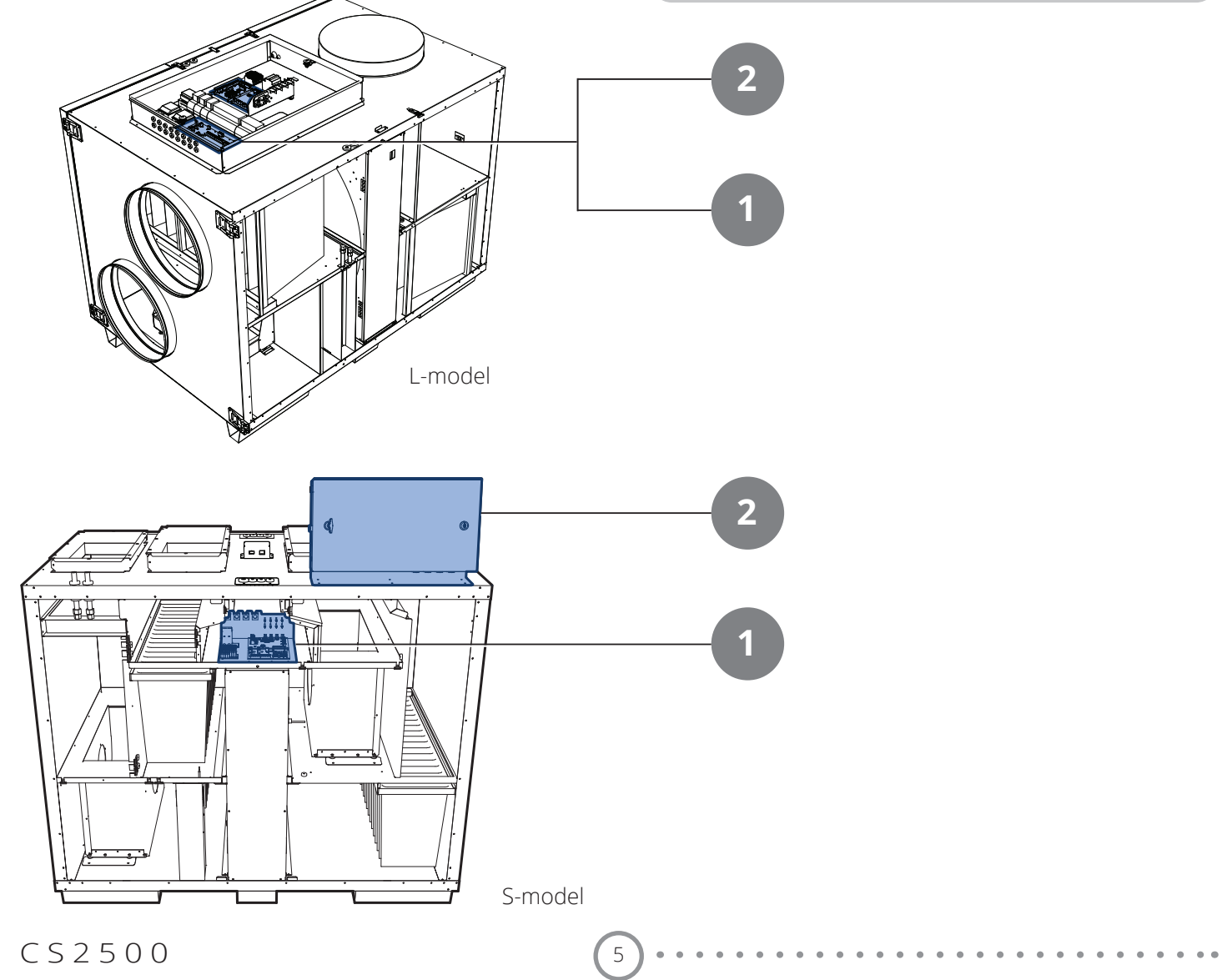

#### 1.3.2. Ventilationsaggregatets koblingsrum

#### Modbusextender

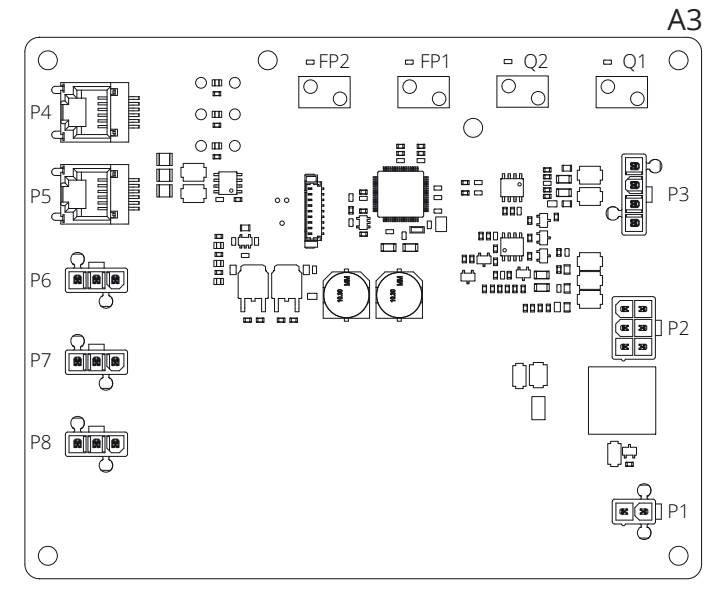

Er et kommunikationskort, som kobler ventilationsaggregatets indgående komponenter sammen med regulatoren.

De fire DIP-omskiftere samt drejeafbryderne mærket "FACTORY" er indstillet fra fabrikken og skal ikke ændres.

Kortets komponenter har følgende funktion:

| Komponent | Funktion                                                                                |  |  |
|-----------|-----------------------------------------------------------------------------------------|--|--|
| P1        | Forsyningsspænding                                                                      |  |  |
| P2        | Styresignaler til elbatteri                                                             |  |  |
| P3        | Styresignaler til rotor og temperaturføler                                              |  |  |
| P4        | Kommunikationstilslutning                                                               |  |  |
| P5        | Kommunikationstilslutning                                                               |  |  |
| P6        | Kommunikationstilslutning                                                               |  |  |
| P7        | Kommunikationstilslutning                                                               |  |  |
| P8        | Styresignaler til ventilatorer                                                          |  |  |
| Q1        | Overvågning af differentialtryk for gennem-<br>løbsmåling på indblæsningsluftventilator |  |  |
| Q2        | Differentialtrykvagt til gennemløbsmåling på<br>udsugningsluftventilator                |  |  |
| FP1       | Differentialtrykvagt til indblæsningsluftfilter                                         |  |  |
| FP2       | Differentialtrykvagt til udsugningsluftfilter                                           |  |  |

6

#### Strømforsyningskort

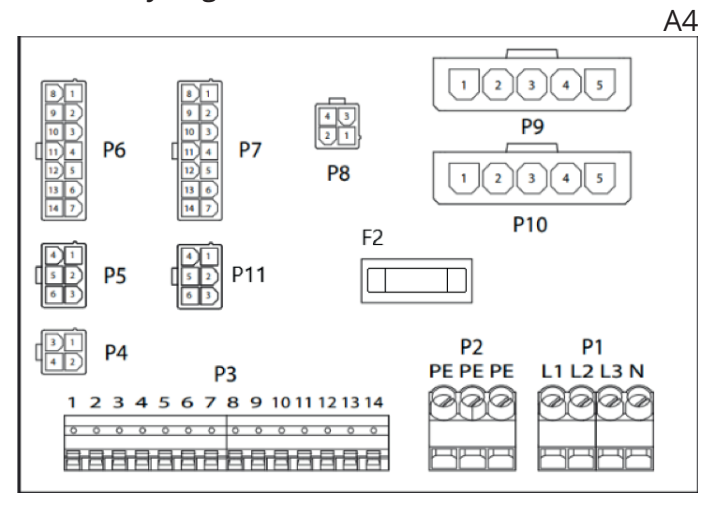

Er et printkort, som fordeler forsyningsspændingen til ventilationsaggregatets komponenter (ikke elbatteri) og styreskab. Der findes også en rækkeklemme til returvandsfølere.

Kortets komponenter har følgende funktion:

| Komponent | Funktion                                                                            |  |  |
|-----------|-------------------------------------------------------------------------------------|--|--|
| P1        | Rækkeklemme til forsyningsspænding                                                  |  |  |
| P2        | Rækkeklemme til beskyttelsesjord (PE)                                               |  |  |
| P3        | Rækkeklemme til tilbehør                                                            |  |  |
| P4        | Forsyningsspænding L1 Ud (anvendes ikke)                                            |  |  |
| P5        | Forsyningsspænding til styreskab                                                    |  |  |
| P6        | Styresignaler til elvarmeflade                                                      |  |  |
| Р7        | Styresignaler til elvarmeflade samt returvands-<br>følersignal fra vandvarmebatteri |  |  |
| P8        | Forsyningsspænding til rotorstyring                                                 |  |  |
| Р9        | Forsyningsspænding til indblæsningsluft-<br>ventilator                              |  |  |
| P10       | Forsyningsspænding til udsugningsluft-<br>ventilator                                |  |  |
| P11       | Forsyningsspænding til modbusextender                                               |  |  |
| F2        | Sikring til forsyningsspænding til printkort                                        |  |  |

# 🔁 FLEXIT.

| Klemme 3  |            |                                                          |  |  |
|-----------|------------|----------------------------------------------------------|--|--|
| Klemmenr. | Funktion   | Туре                                                     |  |  |
| 1         | G0         | Signaljord eksternt tilbehør                             |  |  |
| 2         | 24VAC      | Strømforsyning eksternt tilbehør                         |  |  |
| 3         | GO         | Strømforsyning eksternt tilbehør                         |  |  |
| 4         | AO 0-10V   | (EV Eftervarme EB1 Styresignal)<br>Valgmulighed          |  |  |
| 5         | G0         | B5 Temp.sensor returvand WB1 Signaljord                  |  |  |
| 6         | DI         | (F10 Overophedningstermostat EB1 signal)<br>Valgmulighed |  |  |
| 7         | Al         | B5 Temp.sensor returvand WB1 Signal                      |  |  |
| 8         | N/A        | (Anvendes ikke)                                          |  |  |
| 9         | Ν          | Strømforsyning, eksternt tilbehør                        |  |  |
| 10        | NO         | EV2 (potentialfri kontakt)                               |  |  |
| 11        | С          | EV2 (potentialfri kontakt)                               |  |  |
| 12        | L1 Ut 230V | Strømforsyning eksternt tilbehør. Maks 4A.               |  |  |
| 13        | Ν          | Strømforsyning eksternt tilbehør                         |  |  |
| 14        | L1 Ut 230V | Strømforsyning eksternt tilbehør. Maks 4A.               |  |  |

På rækkeklemme P3 findes følgende signaler:

7

. . .

#### 1.3.3. Ventilationsaggregatets styreskab

#### Regulator

| A                                      |
|----------------------------------------|
|                                        |
|                                        |
| Batteriet er monteret<br>under dækslet |
|                                        |
|                                        |

Ventilationsaggregatets styresystem. Her tilsluttes styrepanelet (HMI) og følere samt andre komponenter, som indgår i ventilationsaggregatet. Det er også muligt at tilslutte et SD-hukommelseskort for at sikkerhedskopiere eller indlæse konfigurationsindstillinger og parametre til regulatoren.

Controlleren kan suppleres med et backupbatteri type BR2032 for at udvide hukommelsen til alarmhistorik osv. I tilfælde af strømsvigt.

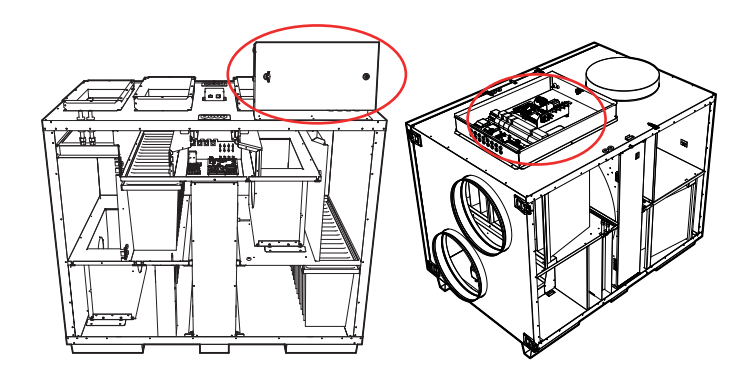

HMI

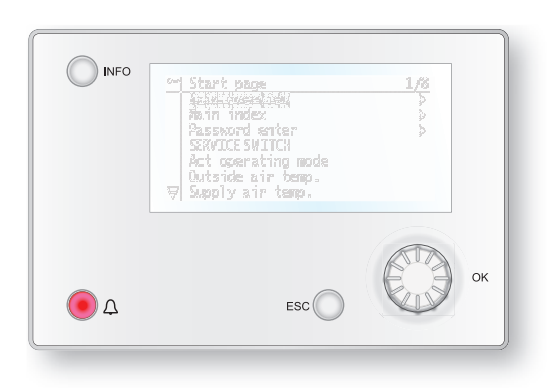

Kontrolpanelet ProPanel har et 8-linjers grafisk display, og man bevæger sig rundt i menutræet ved hjælp af en drejeknap, som drejes for efterfølgende at bekræfte valget med et tryk på den samme knap.

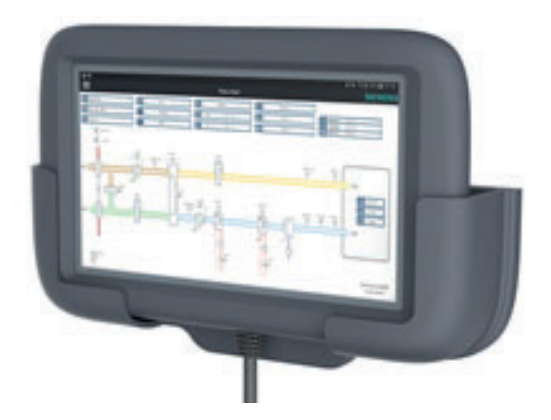

Kontrolpanelet ProTouch har et grafisk TFT-touchdisplay, og man bevæger sig rundt i menutræet ved at trykke på skærmen.

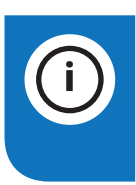

8

**INFO!** ProTouch-panelet omtales ikke videre i denne manual, og der henvises derimod til panelets egen manual.

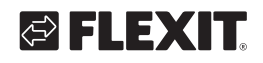

Klemmekort

|                      |     |     | A2  |
|----------------------|-----|-----|-----|
| 12 D<br>12 D<br>13 D | 97  | P8  | P9  |
| (1)1<br>(4)2 P5      |     | P10 | P12 |
| (1)<br>(1)<br>P4     | ୲୭୲ |     |     |
|                      | P14 |     |     |
| P3 P2                | P1  |     |     |
|                      |     |     |     |

Er et printkort, som kobler komponenter sammen med regulatoren. Eksterne komponenter som f.eks. spjæld m.m. tilsluttes dette kort via rækkeklemmerne på kortet.

Kortets komponenter har følgende funktion:

| Komponent | Funktion                                     |  |  |
|-----------|----------------------------------------------|--|--|
| P1        | Tilslutning af forsyningsspænding            |  |  |
| P2        | Datakommunikation                            |  |  |
| P3        | Datakommunikation                            |  |  |
| P4        | Tilslutning til ekstern trykmåler (tilbehør) |  |  |
| P5        | Tilslutning til ekstern trykmåler (tilbehør) |  |  |
| P6        | Tilslutning af 24V transformer               |  |  |
| P7        | Datakommunikation                            |  |  |
| P8        | Tilslutning af digitale udgange              |  |  |
| P9        | Tilslutning af styresignaler                 |  |  |
| P10       | Rækkeklemme til 230 V-signaler               |  |  |
| P12       | Rækkeklemme til styresignaler                |  |  |
| P14       | Rækkeklemme til beskyttelsesleder (PE)       |  |  |

På klemmerække P10 findes følgende signaler:

| Klemme 10 |                |                                               |  |
|-----------|----------------|-----------------------------------------------|--|
| Klemmenr. | Funktion       | Туре                                          |  |
| 1         | L1 Ud<br>230 V | Strømforsyning eksternt tilbehør              |  |
| 2         | Ν              | Strømforsyning eksternt tilbehør              |  |
| 3         | L 230 V        | Strømforsyning Udeluftspjæld                  |  |
| 4         | L1 230 V       | Udeluftspjæld ON/OFF                          |  |
| 5         | Ν              | Strømforsyning Udeluftspjæld                  |  |
| 6         | L 230 V        | Strømforsyning Udsugningsspjæld               |  |
| 7         | L1 230 V       | Udsugningsspjæld ON/OFF                       |  |
| 8         | Ν              | Strømforsyning Udsugningsspjæld               |  |
| 9         | С              | Køling trin 2 (potentialfri kontakt)          |  |
| 10        | NO             | Køling trin 2 (potentialfri kontakt)          |  |
| 11        | I/T            | (Anvendes ikke)                               |  |
| 12        | Alarm C        | EV2 (potentialfri kontakt)                    |  |
| 13        | Alarm NO       | EV2 (potentialfri kontakt)                    |  |
| 14        | Køling C       | Køling trin 1/pumpe (potentialfri<br>kontakt) |  |

| Klemme 10 |                |                                               |  |
|-----------|----------------|-----------------------------------------------|--|
| Klemmenr. | Funktion       | Туре                                          |  |
| 15        | Køling NO      | Køling trin 1/pumpe (potentialfri<br>kontakt) |  |
| 16        | L1 Ud<br>230 V | Strømforsyning eksternt tilbehør              |  |
| 17        | Varme NO       | EV1 WB1 Pumpe                                 |  |
| 18        | Varme C        | EV1 WB1 Pumpe                                 |  |
| 19        | Ν              | Strømforsyning eksternt tilbehør              |  |
| 20        | I/T            | (Anvendes ikke)                               |  |
|           |                | Maks. 4A belastning på relæ-<br>udgangene     |  |

På rækkeklemme P12 findes følgende signaler:

| Klemme 12 |          |                                                   |  |
|-----------|----------|---------------------------------------------------|--|
| Klemmenr. | Funktion | Туре                                              |  |
| 21        | AO 0-10V | Køling Styresignal                                |  |
| 22        | G0       | Køling Signaljord                                 |  |
| 23        | DI       | Ekstern styring 1 signal                          |  |
| 24        | G0       | Ekstern styring 1 signaljord                      |  |
| 25        | DI       | Ekstern styring 2 signal                          |  |
| 26        | G0       | Ekstern styring 2 signaljord                      |  |
| 27        | DI       | Alarm brand/Røgsignal                             |  |
| 28        | G0       | Ekstern styring 3 signaljord                      |  |
| 29        | AI 0-10V | Luftkvalitet Signal                               |  |
| 30        | G0       | Luftkvalitet Signaljord                           |  |
| 31        | AO 0-10V | Eftervarme WB1 Styresignal ventil                 |  |
| 32        | 24VAC    | Strømforsyning Brandspjæld/alarm<br>Brand/røg WB1 |  |
| 33        | G0       | Eftervarme WB1 Signaljord ventil                  |  |
| 34        | DI       | Ekstern styring 3 Signal                          |  |
| 35        | DI       | Brandspjæld tilbagemelding Signal                 |  |
| 36        | G0       | Signaljord                                        |  |
| 37        | AO 0-10V | AUX-spjæld Styresignal                            |  |
| 38        | G0       | AUX-spjæld Signaljord                             |  |
| 39        | DI       | F10 Overophedningstermostat<br>EB1 signal         |  |
| 40        | GO       | F10 Overophedningstermostat<br>EB1Signaljord      |  |
| 41        | CE-      | KNX-bus                                           |  |
| 42        | CE +     | KNX-bus                                           |  |
| 43        | AI 0-10V | Eksternt setpunkt,<br>indblæsningsluftventilator  |  |
| 44        | AI 0-10V | Eksternt setpunkt, udsugningsluft-<br>ventilator  |  |

### 2. Kvikguide

#### 2.1. HMI ProPanel

Den centrale del af systemet udgøres af HMI'en (styrepanelet), hvorfra der foretages indstillinger og aflæsninger. Styrepanelet består af et 8-linjers grafisk display, signallamper og kontrolhåndtag til indstillinger. For at kunne foretage de første indstillinger af systemet følger her en kort introduktion til styrepanelet.

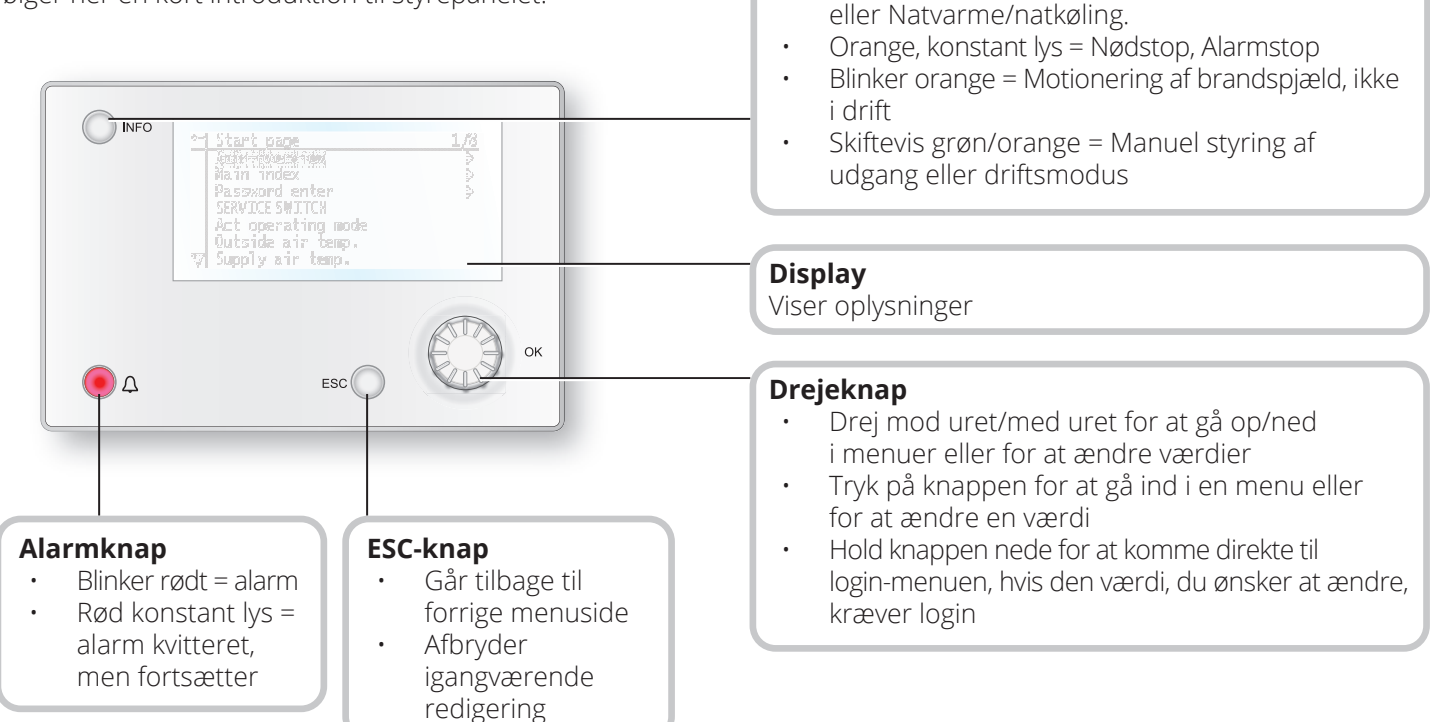

10

Infoknap

.

.

Tryk ind for at komme til hovedmenuen

Grøn, konstant lys = Normal drift

Blinker grønt = Opstart, Natdrifttest, Natkøling

Slukket = Stop, efterkøling

Rødt lys= Brand

### 2.2. Indstillinger

#### 2.2.1. Indledning

Den første gang anlægget startes, er det nødvendigt at gennemgå nogle få trin for at sikre systemets funktion.

Hvis der er installeret et varmebatteri i ventilationsaggregatet, skal dette indkonfigureres i automatikken (se manualen for varmebatteriet). Der er en genvejsmenu med adgang til de mest almindelige funktioner i styrepanelet: sprog, tidsstyringsprogram og setpunktsindstillinger.

### 2.2.2. Vælg sprog

Til ændring af sprog ved levering:

# Start page > Quickmenu > Commisioning > Language selection > dansk

Ændrer menusproget til dansk.

# S FLEXIT.

### 2.2.3. Indlogning

For at foretage ændringer i systemet er det oftest nødvendigt at være logget ind i systemet. Der findes fire kompetenceniveauer i systemet, hvoraf de tre er beskyttet med adgangskode. I displayets øverste venstre hjørne vises det, hvilket niveau brugeren er indlogget med, og de forskellige tilsvarende nøgler. Menuerne indeholder flere eller færre menuvalg, alt efter hvilket niveau der er logget ind med.

Nedenstående nøglesymboler, der anvendes fremover i manualen til at beskrive login-niveauet for de forskellige menuer/funktioner, skal være synlige og redigerbare. Samme nøglesymboler findes øverst til venstre i styrepanelet.

# Følgende forholdsregler er mulige på de forskellige niveauer:

Niveau 1: Ingen begrænsninger, adgangskode ikke nødvendig.

- Læserettigheder til alle menuer bortset fra systemparametre, konfigurations- og detaljemenuer.
- Læserettigheder til alarmlister og alarmhistorik.

Niveau 2: Slutbruger, adgangskode 1000.

#### Symbol med 1 nøgle

- Alle rettigheder som for niveau 1, plus:
- Læserettigheder til alle menuer bortset fra konfigurationsmenuer.
- Skriverettigheder til de vigtigste setpunkter (Setpunkter/Indst.> Setpunkter).
- Alarmer og alarmhistorik kan kvitteres og nulstilles.

Niveau 3: Systemadministrator, adgangskode 2000.

#### Symbol med 2 nøgler

- Alle rettigheder som for niveau 2, plus:
- Rettigheder til alle menuer bortset fra I/O-konfiguration og systemindstillinger.

Niveau 4: OEM, passord oppgis kun i samråd med Flexits serviceorganisasjon.

Symbol med 3 nøgler

- Alle rettigheder som for niveau 3, plus:
- Rettigheder til alle menuer og systemindstillinger.

#### Startside > Hovedmenu > Enter PIN

#### 2.2.4. Indstilling af tid/tidskanaler

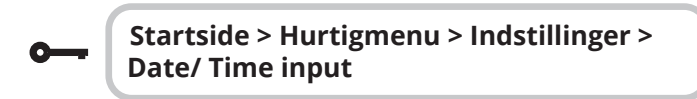

2.2.5. Indstil kalender og tidsstyringsprogram

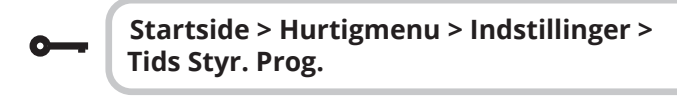

#### Generelt

I dette afsnit beskrives funktioner og indstillinger for tidsstyringsprogram og kalender.

Når der ikke er aktiveret et objekt med højere prioritet (f.eks. Manuel styring <> Auto), kan anlægget slås fra, eller der kan ændres trin via tidsstyringsprogrammet. Der kan højst specificeres seks omkoblingstider pr. dag. Kalenderstop tilsidesætter kalenderundtagelse, som igen tilsidesætter det normale tidsstyringsprogram (kun i driftstilstand). Der kan specificeres op til 10 perioder eller undtagelsesdage for hver kalender.

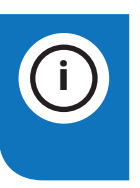

**Bemærk!** Setpunkterne for såvel ventilatortrin som temperatur (komfort/økonomi) styres af tidsstyringsprogrammet.

### 2.2.6. Ugeskema

| Parameter              | Værdi                                                                                             | Funktion                                                                                                    |
|------------------------|---------------------------------------------------------------------------------------------------|----------------------------------------------------------------------------------------------------|
| Aktuelt værdi          |                                                                                                   | Omkobling iht. skema                                                                                                    |
| Mandag                 |                                                                                                   | Viser aktuel manøvre, hvis den<br>pågældende dag er mandag.<br>Sidste tidspunkt, der kan angives<br>for en dag, er 23:59. Gå til dagligt<br>omkoblingsskema for mandage.                                  |
| Kopier skema           | - Man.til<br>- Tir-Fre<br>- Tir-Søn<br>- Tir<br>- On<br>- To<br>- Fri<br>- Lør<br>- Søn<br>- Undt | Kopierer tider for tidsstyringspro-<br>grammet fra mandag til tirs-<br>dag-fredag/tirsdag-søndag.<br>- Passiv (ingen kopiering).<br>- Kopiering starter. Gå tilbage til<br>visningsskærmen.<br>- Undtagen |
| Tirsdag                |                                                                                                   | Samme funktion som for mandag.                                                                                                    |
|                        |                                                                                                   |                                                                                                    |
| Søndag                 |                                                                                                   | Samme funktion som for mandag.                                                                                                    |
| Kalender<br>undtagelse |                                                                                                   | Viser aktuel manøvre, hvis den<br>pågældende dag er en un-<br>dtagelsesdag. Gå til dagligt om-<br>koblingsskema for undtagelses-<br>dage.                                                                 |
| Periode: Start         |                                                                                                   | (Kun kompetenceniveau 3.)<br>Startdato for ugeskema.<br>*,**.00 indebærer, at uge-<br>skemaet altid er aktiveret><br>Aktivér ugeskema.                                                                    |
| Periode: Slut          |                                                                                                   | (Kun kompetenceniveau 3.)<br>Startdato og starttid for<br>inaktivering af ugeskema.                                                                                                    |

12

### 2.2.7. Dagskema

| Parameter          | Værdi                                                                       | Funktion                                                                                                    |
|--------------------|-----------------------------------------------------------------------------|----------------------------------------------------------------------------------------------------|
| Aktuel værdi       |                                                                             | Omkobling iht. skema, når den på-<br>gældende ugedag er den samme<br>som omkoblingsdagen                                                                                                    |
| Dagskema           | - Passiv<br>- Aktiv                                                         | Status for aktuel uge eller und-<br>tagelsesdag:<br>- Aktuel ugedag (systemdag) er<br>ikke den samme som omkoblings-<br>dagen.<br>- Aktuel ugedag (systemdag) er den<br>samme som omkoblingsdagen. |
| Tid-1              |                                                                             | Denne er låst til 00:00                                                                                                    |
| Værdi-1            | Off<br>Økon.St1<br>Komf.St1<br>Økon.St2<br>Komf.St2<br>Økon.St3<br>Komf.St3 | Angiver driftstilstand for<br>aggregatet, når Tid-1 indtræffer                                                                                                    |
| Tid-2              | 00:01-<br>23:59                                                             | Omkoblingstid 2<br>*:*> Tid deaktiveret                                                                                                    |
| Værdi-2<br>Værdi-6 | Off<br>Økon.St1<br>Komf.St1<br>Økon.St2<br>Komf.St2<br>Økon.St3<br>Komf.St3 | Angiver driftstilstand for<br>aggregatet, når Tid-2 indtræffer                                                                                                    |
| Tid-3<br>Tid-6     | 00:01-<br>23:59                                                             | Omkoblingstid 3-6<br>*:*> Tid deaktiveret                                                                                                    |

# 

#### 2.2.8. Kalender (undtagelse og stop)

Undtagelsesdage kan defineres i kalenderen. Disse kan omfatte specifikke dage, perioder eller ugedage. Undtagelsesdage tilsidesætter ugeskemaet.

#### Kalenderundtagelser

Omkobling sker iht. ugeskemaet og de undtagelser, som er specificeret i dagsskemaet, når en omkoblingstid er aktiveret i kalenderundtagelsen.

#### Kalenderstop

Anlægget slås fra, når Kalenderstop er aktiveret.

#### Parameter:

0----

Startside > Hurtigmenu > Indstillinger > Tids Stry. Prog. > Kalender undtagelse

Startside > Hurtigmenu > Indstillinger > Tids Stry. Prog. > Kalender stop

| Parameter         | Værdi                                        | Funktion                                                                                                    |
|-------------------|----------------------------------------------|----------------------------------------------------------------------------------------------------|
| Aktuel<br>værdi   | -Passiv<br>-Aktiv                            | Viser, om en kalendertid er<br>aktiveret:<br>- Ingen kalendertid aktiveret<br>- Kalendertid aktiveret                                                                                                    |
| Valg -x           | - Dato<br>- Interval<br>- Ugedag<br>- Passiv | Specificering af undtagelsestype:<br>- En bestemt dag (f.eks. 1. maj)<br>- En periode (f.eks. ferie)<br>- En bestemt ugedag<br>- Tider er deaktiveret<br>Denne værdi skal altid placeres<br>sidst, efter datoen |
| - (Start)<br>Dato |                                              | <ul> <li>Valg-x = interval: Angiv startdato</li> <li>for perioden</li> <li>(Valg-x = dato: Angiv specifik dato)</li> </ul>                                                                                      |
| - Slutdato        |                                              | Valg-x = interval:<br>Angiv slutdato for perioden<br>Slutdato skal være senere end<br>startdato                                                                                                    |
| Ugedag            |                                              | Valg-x = kun ugedag: Angiv ugedag                                                                                                    |

#### Eksempel: Valg-x = dato

Kun tiden for (start) er relevant.

- (Start)dato = \*,01.01.16 Resultat: 1. januar 2016 er en undtagelsesdato.
- (Start)dato = Ma,\*.\*.00
   Hver mandag er undtagelsesdag.
- (Start)dato = \*,\*.Lige.00

Alle dage i lige måneder (februar, april, juni, august osv.) er undtagelsesdage.

#### Eksempel: Valg-1 = Interval

Tiderne for (Start)Dato og Slutdato tilpasses.

• (Start)dato = \*,23.06.16 / -Slutdato = \*,12.07.16

23. juni 2016 til og med 12. juli 2016 er undtagelsesdage (f.eks. ferie).

• (Start)dato = \*,23.12,16/Slutdato = \*,31.12,16

23.-31. december er undtagelsesperiode hvert år. Tiden slutdato = \*,01.01.16 fungerer ikke, da den 1. januar ind-træffer inden den 23. december.

• (Start)dato = \*,23.12.16/-Slutdato = \*,01.01.17.

23. december 2016 til og med 1. januar 2017 er undtagelsesdage.

• (Start)dato = \*,\*.\*.17/-Slutdato = \*,\*.\*.17

Advarsel! Dette betyder, at undtagelse altid er aktiv! Anlægget er kontinuerligt i undtagelsestilstand eller frakoblet.

#### Eksempel: Valg-1 = ugedag

Valg-1 = ugedag

Tiderne for ugedag tilpasses.

• Ugedag = \*,Fr,\*

Hver fredag er undtagelsesdag.

- Ugedag = \*,Fr,Lige Hver fredag i lige måneder (februar, april, juni, august osv.) er undtagelsesdag.
- Ugedag = \*,\*,\*

Advarsel! Dette betyder, at undtagelse altid er aktiv! Anlægget er kontinuerligt i undtagelsestilstand eller frakoblet.

# 2.3. Juster setpunkter for hastigheder og temperaturer

#### Startside > Hurtigmenu > Indstillinger > Setpoint/Indstillinger

| Parameter               | Funktion                                                       |
|-------------------------|----------------------------------------------------------------|
| Alle indstillinger      | >                                                              |
| Setpunkt.komf.<br>varme | Angiver temperatursetpunktet for<br>komfortdrift (dagdrift)    |
| Setpunkt.økon.<br>varme | Angiver temperatursetpunktet for<br>økonomidrift (natsænkning) |
| Setp.TF trin 1          | Angiver indblæsning trin 1                                     |
| Setp.TF trin 2          | Angiver indblæsning trin 2                                     |
| Setp.TF trin 3          | Angiver indblæsning trin 3                                     |
| Setp.TF trin 4          | Angiver indblæsning trin 4                                     |
| Setp.TF trin 5          | Angiver indblæsning trin 5                                     |
| Setp.FF trin 1          | Angiver udsugning trin 1                                       |
| Setp.FF trin 2          | Angiver udsugning trin 2                                       |
| Setp.FF trin 3          | Angiver udsugning trin 3                                       |
| Setp.FF trin 4          | Angiver udsugning trin 4                                       |
| Setp.FF trin 5          | Angiver udsugning trin 5                                       |

### 2.4. Servicekontakter

Servicekontakter anvendes til at stoppe aggregatet ved service. **Bemærk!** Hvis elbatteriet var aktivt ved lukningen, er der 180 sekunders efterløbstid, inden aggregatet stopper, for at nedkøle batteriet.

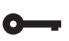

#### Startside > OMKOBLERSERVICE

| Parameter | Funktion                          |
|-----------|-----------------------------------|
| Auto      | Aggregatet styres via tidskanal   |
| Off       | Servicetilstand, aggregat stoppet |

### 2.5. Udsugningsregulering

Aggregatet er standardkonfigureret til at regulere temperaturen via indblæsningen, men kan nemt konfigureres til at regulere via udsugningen. Dette gøres i følgende menu:

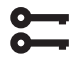

#### Startside > Hovedmenu > Konfiguration > Konfiguration 1 > Temp. reglertyp

| Parameter  | Funktion                                                                                                    |
|------------|----------------------------------------------------------------------------------------------------|
| Indblæs    | Temperaturreguleringen styres af indblæsningstemperaturen                                                                                          |
| Fr.I Kask. | Temperaturregulering styres som en<br>funktion af udsugnings- og indblæsnings-<br>følere for at opretholde den indstillede<br>udsugningstemperatur |

Efter ændring af en konfigurationsmenu skal systemet genstartes.

Startside > Hovedmenu > Konfiguration > Konfiguration 1 > Genstart > Udfør

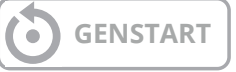

For at indstille begrænsninger af indblæsningstemperaturen ved udsugningsregulering.

# Startside > Hurtigmenu > Indstillinger > Setpoint/Indstillinger

| Parameter         | Funktion                                             |
|-------------------|------------------------------------------------------|
| TilLufts temp min | Angiver laveste tilladte indblæsnings-<br>temperatur |
| TilLufts temp max | Angiver højeste tilladte indblæsnings-<br>temperatur |

# 2.6. Skift enhed ved visning af luftmængde

Aggregatet leveres med m<sup>3</sup>/t som standardindstilling, men kan nemt ændres til l/s. Ved udskiftning af en enhed genudregnes setpunkterne for luftmængde automatisk.

Startside > Hovedmenu > Konfiguration > Konfiguration 2 > Flow visning

| Parameter | Funktion            |
|-----------|---------------------|
| Nej       | Anvendes ikke       |
| l/s       | Viser flowet i l/s  |
| m3/h      | Viser flowet i m³/t |

Efter ændring af en konfigurationsmenu skal systemet genstartes.

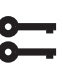

Startside > Hovedmenu > Konfiguration > Konfiguration 2 > Genstart > Udfør

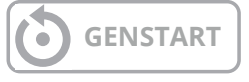

### 2.7. Alarmhåndtering

Udløsning af en alarm vises med det blinkende alarmsymbol. Få flere oplysninger ved at trykke på alarmknappen. Alarmen nulstilles ved at trykke to gange på alarmknappen og vælge menupunktet "Bekræft/ Nulstil" og derefter "Udfør".

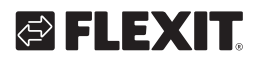

#### Sikkerhedskopiering og programopdatering 3.

Et færdigkonfigureret og parameterindstillet anlæg kan sikkerhedskopieres til et SD-hukommelseskort og/eller internt i regulatoren eller nulstilles ved hjælp af data på hukommelseskortet eller indstillinger i regulatoren. To forskellige parameteropsætninger til et konfigureret anlæg kan sikkerhedskopieres eller nulstilles. Du kan f.eks. sikkerhedskopiere standardindstillingerne (Gem fabriksindst.) og de tilpassede indstillinger/indstillinger for idriftsættelse (Gem igk.indst).

Alternativet herunder kan kun vælges med behørigt kompetenceniveau og udføres under menuvalget:

Startside > Hovedmenu > Systeminstillinger > Gem/Gendan. indstillinger

#### 3.1. Gem en konfiguration

Efter initiering og tilpasning kan parametre og konfigurationer gemmes på SD-kortet. Du kan f.eks. indlæse disse værdier til en anden procesenhed med samme grundkonfiguration (operativsystem, applikation, manøvrepanel, HMI4Web og sprog/kommunikation).

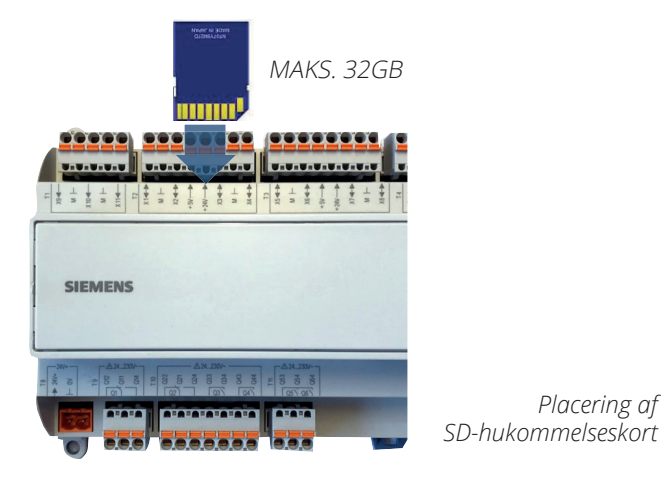

#### Fremgangsmåde:

- 1. Sæt et tomt SD-hukommelseskort i regulatoren.
- 2. Sikkerhedskopiér værdierne til hukommelseskortet.

Startside > Hovedmenu > Systeminstillinger > Gem/Gendan. indstillinger > Gem param.till SD = Udfør

eller internt i regulatoren

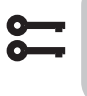

Startside > Hovedmenu > Systeminstillinger > Gem driftsindst. = Udfør

3. Vent på:

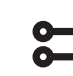

#### Startside > Hovedmenu > Systemoversigt > Gemme/Nulstille > Klar

Standardindstillinger (Fabriksindst.) og tilpassede indstillinger (Igk. indst) håndteres på samme måde.

#### 3.2. Indlæse en konfiguration Fremgangsmåde:

#### 1. Sæt hukommelseskortet i regulatoren.

2. Indlæs værdierne fra hukommelseskortet

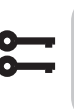

Startside > Hovedmenu > System inst. > Gem/Gendan.indstil > Indlæser param. från SD = Udfør

eller internt i regulatoren

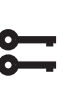

Startside > Hovedmenu > System inst. > Gem/Gendan.indstil > Geninstil driftsindst. = Udfør

#### 3. Vent på:

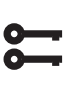

Startside > Hovedmenu > System inst > Gemme/Nulstille > Klar

#### 4. Genstart procesenheden:

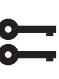

Placering af

Startside > Hovedmenu > System inst. > Gemme/Nulstille > Genstart = Udfør

**GENSTART** 

Standardindstillinger (Fabriksindst.) og tilpassede indstillinger (Igk. indst) håndteres på samme måde.

### 4. Generelle funktioner

#### Driftstilstande – Ændre

Systemet kan indstilles i forskellige driftstilstande.

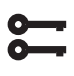

#### Startside > Hovedmenu > Aggregat > Driftsfunktioner > Manuel styring

| Manuel kontrol |                                                                   |
|----------------|-------------------------------------------------------------------|
| Nej            | Enheden kører efter en fast tidsplan                              |
| Økon.St1       | Aggregatet går på økonomitemperatur og<br>"Trin 1" på hastigheden |
| Komf.St1       | Aggregatet går på komforttemperatur og<br>"Trin 1" på hastigheden |
| Økon.St2       | Aggregatet går på økonomitemperatur og<br>"Trin 2" på hastigheden |
| Komf.St2       | Aggregatet går på komforttemperatur og<br>"Trin 2" på hastigheden |
| Økon.St3       | Aggregatet går på økonomitemperatur og<br>"Trin 3" på hastigheden |
| Komf.St3       | Aggregatet går på komforttemperatur og<br>"Trin 3" på hastigheden |
| Økon.St4       | Aggregatet går på økonomitemperatur og<br>"Trin 4" på hastigheden |
| Komf.St4       | Aggregatet går på komforttemperatur og<br>"Trin 4" på hastigheden |
| Økon.St5       | Aggregatet går på økonomitemperatur og<br>"Trin 5" på hastigheden |
| Komf.St5       | Aggregatet går på komforttemperatur og<br>"Trin 5" på hastigheden |

16

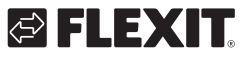

### 5. Konfiguration

Efter levering er ventilationsaggregatet konfigureret og klar. Derfor er der normalt ikke behov for justeringer af konfigurationen. Hvis du derimod har købt et varmebatteri eller andet tilbehør, skal dette konfigureres. Se veiledningen til det aktuelle tilbehør.

Komplettering med ekstra tilbehør og anden udrustning kan dog kræve en ændring i konfigurationen. For de tilfælde, hvor dette er nødvendigt, findes der en udførligere beskrivelse i denne manual eller sammen med tilbehøret.

Dette afsnit er derfor mere tænkt som en orientering.

Konfigureringen omfatter følgende fire trin:

- Konfiguration 1
- Konfiguration 2
- Konfiguration med ind- og udgange

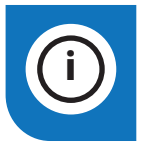

**Bemærk!** Ventilationsaggregatet leveres færdigkonfigureret og behøver normalt ingen ændringer.

### 5.1. Konfiguration 1 og 2

Hvis der skulle opstå behov for justeringer, så er "Konfiguration 1" første trin i konfigurationen.

- Konfigurering sker sekventielt, hvilket betyder, at man ikke må springe nogle alternativer over.
- Konfiguration 1 skal være afsluttet og procesenheden skal være genstartet, inden du går videre med Konfiguration 2.

# Startside > Hovedmenu > Konfiguration > Konfiguration 1

Efter ændring af en konfigurationsmenu skal systemet genstartes.

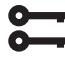

Startside > Hovedmenu > Konfiguration > Konfiguration 1 > Genstart > Udfør

# GENSTART

Hvis der opstår behov for justeringer, kan underkonfigurationen for visse dele af anlægget justeres i "Konfiguration 2".

#### Forudsætninger

- Konfiguration 1 skal være udført, herunder genstart af regulator.
- Konfigurationen udføres sekventielt, hvilket betyder, at der ikke kan springes over nogen muligheder.
- Konfiguration 2 skal være udført, herunder genstart af procesenheden, før man fortsætter med Konfig. Ind-Udgange.

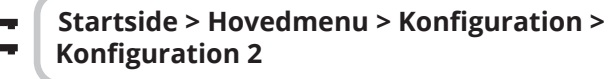

En ændring i konfigurationsmenuen kræver en genstart.

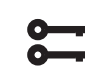

# Startside > Hovedmenu > Konfiguration > Konfiguration 2 > Genstart > Udfør

GENSTART

### 5.2. Konfiguration af ind- og udgange

Ved behov for justeringer kan underfunktioner for visse dele af anlægget indstilles i Konfiguration 1, Konfiguration 2 og Konfiguration af ind- og udgange.

I Konfig. Ind- og udgange tildeles en fysisk placering til de ind- og udgange, der er blevet specificeret i Konfiguration 1 og Konfiguration 2. Derudover foretages parameterindstillinger for aktuel sensorkonvertering (f.eks. Ni1000, Pt1000, 0-10V = 1000 Pa).

#### Positioner i regulatoren og ekspansionsmoduler

- Regulator: Alle ensifrede positioner, f.eks. X1, DO1.
   Modbusekstender: Alle ind- og udgange skal stå på Com.
- **Ekspansionsmodul 1:** Alle positioner begynder med 1, f.eks. 1X1x, 1D01.
- **Ekspansionsmodul 2:** Alle positioner begynder med 2, f.eks. 2X1x, 2D01.

#### Forudsætninger

Konfiguration 1 skal være udført, inklusive omstart af regulatoren.

- Konfigurering udføres sekventielt. Dette betyder, at det ikke er muligt at springe over nogen muligheder.
- Konfiguration 2 skal være udført, inklusive omstart af procesenheden, før du fortsætter med Konfig. indudgange.

#### Derefter:

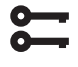

Startside > Hovedmenu > Konfiguration > Konfig. Ind-udganger

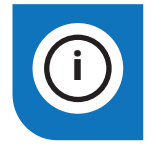

**Bemærk!** Ventilationsaggregatet leveres færdigkonfigureret og behøver normalt ingen ændringer.

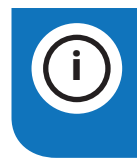

**Bemærk!** Ind- og udgange i ekspansionsmodulerne kan bruges, hvis modulerne er blevet aktiveret i Konfiguration 1.

# 🔁 FLEXIT.

### 5.3. Oversigt over ind- og udgange

Ved behov for justeringer kan underfunktioner for enkelte dele af anlægget indstilles i Konfiguration 1, Konfiguration 2 og Konfiguration af ind- og udgange.

#### IO-type

DI = Digital indgang AI = Analog indgang DO = Digital udgang AO = Analog udgang

#### Siemens I/O-position

Siemens-adressen på ind-/udgangen i automatikken.

#### Adresse i regulator

Adressen, som den fysiske ind-/udgang har i regulatoren A1 og SP90-modulet.

#### Klemme regulator (A)

Fysisk mærkning på ind-/udgangen på regulatoren A1 og SP90-modulet.

#### Klemme aggregat (B)

Fysisk mærkning på ind-/udgange på kredsløbskortet A2, A3, A4 i aggregatet.

#### Regulator

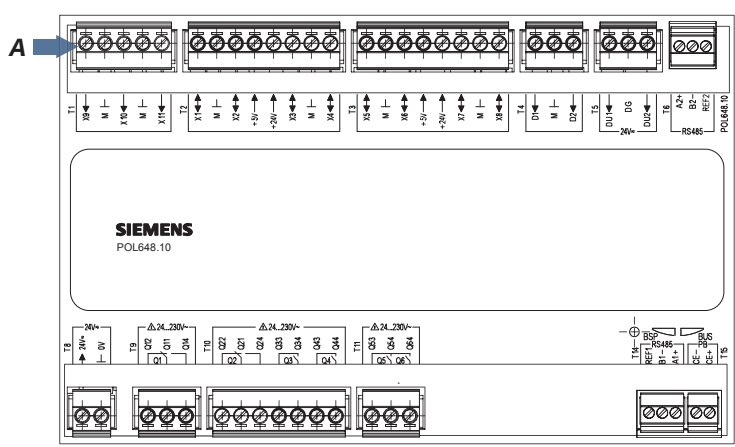

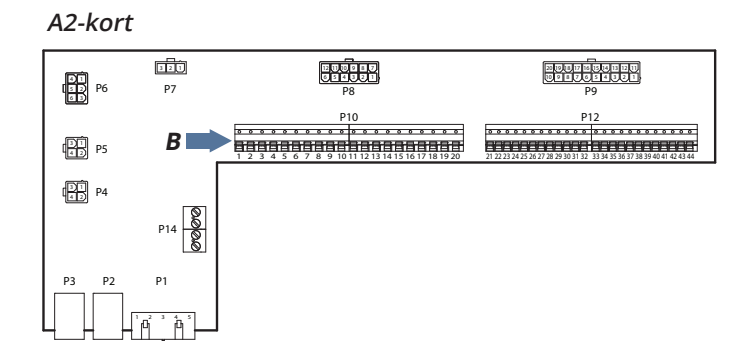

SP90 modul

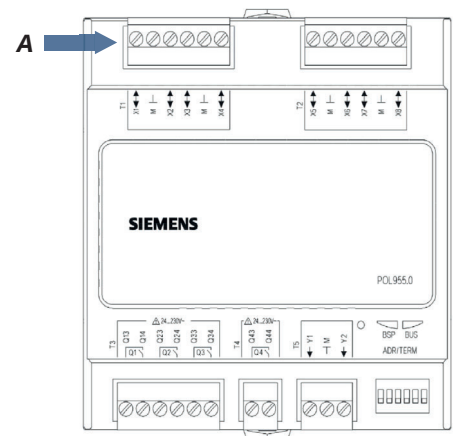

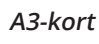

19

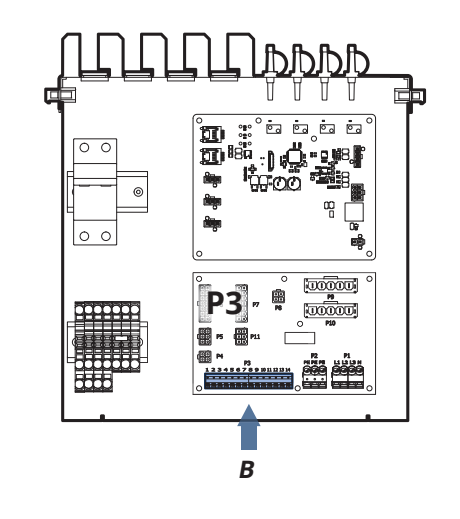

### CS2500

| l/O<br>Type | Siemens<br>I/O | Adresse i<br>Regulator | Sokkel i<br>Regulator | Sokkel i<br>Enhed | Feature                               | Kommentar                                                                |
|-------------|----------------|------------------------|-----------------------|-------------------|---------------------------------------|--------------------------------------------------------------------------|
| DI          | 81             | X9                     | T1-X9                 | P12-23            | Ekstern kontrol 1                     | Hastighed 1 eller Hastighed 3 i kombination med DI3. Switch eller timer. |
| DI          | 72             | D3                     | T5-DU1                | P12-27            | Brand-/røgalarm                       | 24V Ref                                                                  |
| DI          | 82             | D2                     | T4-D2                 | P12-25            | Ekstern kontrol 2                     | Hastighed 2 eller Hastighed 3 i kombination med DI1. Switch eller timer. |
| DI          | 90             | D1                     | T4-D1                 | P12-34            | Ekstern kontrol 3                     | Hastighed 0. Switch eller timer                                          |
| DI          | 75             | D4                     | T5-DU2                | P12-35            | Tilbageførsel<br>brandspjæld          | 24V Ref                                                                  |
| DI          | 65             | Com                    | A4-Kort               | -                 | Indblæsningsluft-<br>ventilator alarm | RESERVERE Modbuskort                                                     |
| DI          | 67             | Com                    | A4-Kort               | -                 | Udsugningsluft-<br>ventilator alarm   | RESERVERE Modbuskort                                                     |
| DI          | 48             | Com                    | A4-Kort               | -                 | Alarm Rotor vagt                      | Modbuskort                                                               |
| Di          | 44             | Com                    | A4-Kort               | -                 | Elvarme/overophednings-<br>alarm F10  | P2-3 på A3 kortet                                                        |
| AI          | 1              | X10                    | T1-X10                | -                 | Indblæsningsluft-<br>temperatur       | Indblæsningsluftføler B1                                                 |
| AI          | 4              | X11                    | T1-X11                | -                 | Udsugningsluft-<br>temperatur         | Udsugningsluftføler B3                                                   |
| Al          | 5              | X3                     | T2-X3                 | -                 | Udeluftstemperatur                    | Udeluftsføler B4                                                         |
| Al          | 6              | X6                     | A4-Kort               | P3-7              | Temperatur frysevagt                  | Returvandsføler B5                                                       |
| Al          | 21             | Х7                     | T3-X7                 | P4-2 /P12-43      | Indblæsningslufttryk                  | Ekstern trykføler indblæsningsluft                                       |
| AI          | 22             | X8                     | T3-X8                 | P5-2 / P12-44     | Udsugningslufttryk                    | Ekstern trykføler udsugningsluft                                         |
| AI          | 35             | X4                     | T2-X4                 | P12-29            | Luftkvalitet                          | Ekstern sensor (CO <sub>2</sub> / CO)                                    |
| AI          | 23             | Com                    | A4-Kort               | Q1                | Indblæsningsluftstrøm                 | Trykføler indblæsningsluftventilator<br>A4-kort                          |
| AI          | 24             | Com                    | A4-Kort               | Q2                | Udsugningsluftstrøm                   | Trykføler udsugningsluftventilator<br>A4-kort                            |
| Al          | 70             | Com                    | A4-Kort               | PP1               | Filtertryk indblæsningsluft           | Trykføler indblæsningsluftfilter A4-kort                                 |
| Al          | 71             | Com                    | A4-Kort               | PP2               | Filtertryk udsugningsluft             | Trykføler udsugningsluftfilter A4-kort                                   |
| Al          | 7              |                        |                       |                   | Temperatur Ice Guard                  | Temperaturføler i termo-fugtføler,<br>anvendes ikke                      |
| AI          | 109            |                        |                       |                   | Temperatur efter<br>gjenvinner        | Temperaturføler for effektivitet,<br>anvendes ikke                       |

# FLEXIT.

# FLEXIT.

| l/O<br>Type | Siemens<br>I/O | Adresse i<br>Regulator | Sokkel i<br>Regulator | Sokkel i<br>Enhed | Feature                                | Kommentar                                              |
|-------------|----------------|------------------------|-----------------------|-------------------|----------------------------------------|--------------------------------------------------------|
| DO          | 131            | Q5                     | T11-Q54               | P10-4             | Spjæld udeluft                         |                                                        |
| DO          | 132            | Q6                     | T11-Q64               | P10-7             | Spjæld udsugningsluft                  |                                                        |
| DO          | 145/147        | Q3                     | T10-Q33/34            | P10-17/18         | Elektrisk batteri/<br>vandpumpe        | 145 = Elektrisk batteri trin 1<br>147 = Vandpumpe      |
| DO          | 149/150        | Q4                     | T10-Q43/44            | P10-14/15         | Kølepumpe/kølemaskine 1                | 149 = Pumpekøling 150 = Kølemaskine 1                  |
| DO          | 168            | Q1                     | T9-Q11/14             | P10-12/13         | Alarmudgang Samlet alarm<br>kombineret | AUX Driftstilstand indikation                          |
| DO          | 133/151        | Q2                     | T10-Q21/24            | P10-9/10          | Brandspjæld/<br>kølemaskine 2          | 133 = Brandspjæld 151 = Kølemaskine 2                  |
| DO          | 153            | Com                    | A4-Kort               | P2-4              | Elektrisk batteri trin 2               | Off/On-signal                                          |
| AO          | 111            | X1                     | T2-X1                 | P12-37            | AUX styrespjæld                        | Spjældstyring i % afhængig af valgt<br>hastighed 0-10V |
| AO          | 99             | X2                     | T2-X2                 | P12-21            | Kulde                                  | 0-10V                                                  |
| AO          | 96             | X5                     | T2-X5                 | P12-31            | Ventil varme                           | 0-10V                                                  |
| AO          | 91             | Com                    | A4-Kort               | -                 | Indblæsningsluftventilator<br>0-10V    | Reservere                                              |
| AO          | 92             | Com                    | A4-Kort               | -                 | Udsugningsluftventilator<br>0-10V      | Reservere                                              |
| AO          | 98             | Com                    | A4-Kort               | P3-1              | Gjenvinner                             | 0-10V                                                  |

. . . . . . .

• •

• •

• • • •

•

### 6. Køling

Indstillingerne nedenfor gælder kun for en ren kølemaskine. Hvis du ønsker både opvarmning og køling via varmepumpe, se "kap. 14. Opvarmning/køling via varmepumpe".

#### Køling via kølemaskine eller væske

Aggregatet er som standard udstyret til at styre væskekøling eller to kølemaskine. Enten lineær (to lige store kølemaskiner) eller binært (en lille og en stor kølemaskine). Kølestyring iht. nedenstående anvisning.

### 6.1. Installation

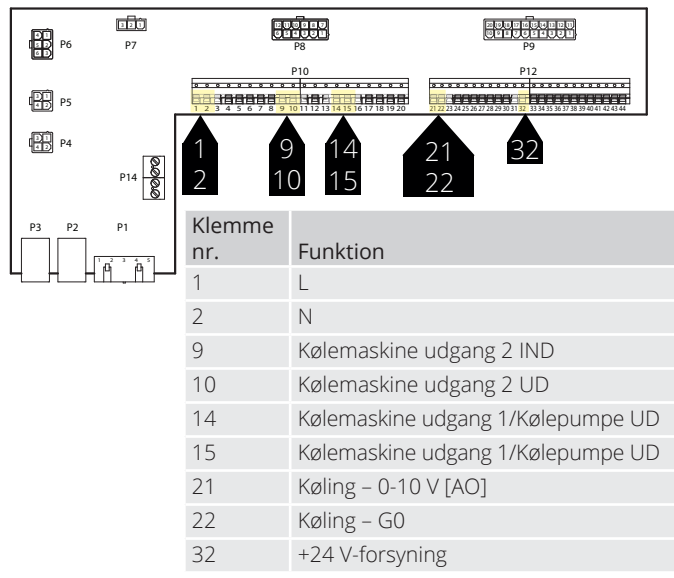

### 6.2. Konfiguration – kølestyring

Gå derefter ind via styrepanelet for at konfigurere aggregatet til kølemaskinstyring eller væske.

# Startside > Hovedmenu > Konfiguration > Konfiguration 1 > Køl

| Parameter             | Funktion                                            |
|-----------------------|-----------------------------------------------------|
| Vand                  | Analog udgang til væskekøling                       |
| Kølemaskine<br>1-trin | En analog og en digital udgang til kølemaskine      |
| Kølemaskine<br>2-trin | En analog og to digitale udgange til<br>kølemaskine |
| Kølemaskine<br>3-trin | En analog og to digitale udgange til<br>kølemaskine |

Markér det ønskede valg, og afslut med "Klar". Efter ændring af en konfigurationsmenu skal systemet genstartes.

Startside > Hovedmenu > Konfiguration >
 Konfiguration 1 > Genstart > Udfør

22

GENSTART

# 6.3. For aktivering af cirkulationspumpe (gælder kun ved væskekøling)

#### S K

# Startside > Hovedmenu > Konfiguration > Konfiguration 2 > Pumpe køl

CS2500

| Parameter | Funktion                               |
|-----------|----------------------------------------|
| Nej       | Pumpestyring deaktiveret               |
| Ja        | Pumpestyring aktiveret                 |
| Ja+Motion | Pumpestyring aktiveret + motionskørsel |

Parameterindstillinger foretages ved at gå ind via styrepanelet på nedenstående menuer.

#### 6.4. Blokering ved udetemperatur

Startside > Hovedmenu > Aggregat > Temperaturregulering > Køl > Block. vd udetemp

| Parameter      | Funktion                                               |
|----------------|--------------------------------------------------------|
| -64,0 til 64,0 | Angiver laveste tilladte udendørstemperatur ved køling |

### 6.5. Køretid (gælder kun ved kølemaskine)

#### Startside > Hovedmenu > Aggregat > Temperaturregulering > Køl > Direkte ekspansion

| Parameter          | Funktion                                  | Beskrivning                                                                              |
|--------------------|-------------------------------------------|------------------------------------------------------------------------------------------|
| Komando            | Auto<br>Fra<br>Trin 1<br>Trin 2<br>Trin 3 | Manuel kørsel af udgang                                                                  |
| Min gangtid        | 0-36000                                   | Mindste varighed i sekunder for<br>kølemaskine                                           |
| Min fra tid        | 5-600                                     | Mindste afbrydelsestid i sekunder<br>for kølemaskine                                     |
| Min stegtid        | 5-600                                     | Mindste driftstid pr. trin, inden<br>næste trin må starte                                |
| Start trin 1       | 0-100 %                                   | Procent af kølebrug på regulatoren,<br>når de forskellige trin aktiveres                 |
| Start trin 2       | Starttrin<br>1-100 %                      | Procent af kølebrug på regulatoren,<br>når de forskellige trin aktiveres                 |
| Start trin 3       | Starttrin<br>2-100 %                      | Procent af kølebrug på regulatoren,<br>når de forskellige trin aktiveres                 |
| Hysteriseret<br>af | 0-20 %                                    | Hvor langt under indkoblings-<br>niveauet trinet slår fra, når køle-<br>behovet mindskes |

# 🔁 FLEXIT.

# 6.6. Kølebegrænsning afhængig af ventilatorhastighed (gælder kun ved kølemaskine)

Startside > Hovedmenu > Aggregat > Temperaturregulering > Køl > Maks.signal ventilator

| Parameter                     | Funktion                                                                                             |
|-------------------------------|----------------------------------------------------------------------------------------------------|
| Ventilatortrin 1 ><br>0-100 % | Tilladt kølemaskineudsignal, når<br>aggregatet køres på trin 1 eller<br>anvender setpunkt til trin 1 |
| Ventilatortrin 2 ><br>0-100 % | Tilladt kølemaskineudsignal, når<br>aggregatet køres på trin 2 eller<br>anvender setpunkt til trin 2 |
| Ventilatortrin 3 ><br>0-100 % | Tilladt kølemaskineudsignal, når<br>aggregatet køres på trin 3 eller<br>anvender setpunkt til trin 3 |

#### > EKSEMPEL PÅ KØLEBEGRÆNSNING

| Ventilatortrin 1 =         | Automatikken begrænser kølingen til                 |
|----------------------------|-----------------------------------------------------|
| 30 %                       | 30 % ved ventilatortrin 1.                          |
| Ventilatortrin 2 =         | Automatikken begrænser kølingen til                 |
| 60%                        | 60 % ved ventilatortrin 2.                          |
| Ventilatortrin 3 =<br>100% | Ingen begrænsning af kølingen ved ventilatortrin 3. |

### 6.7. Indstilling af temperatursetpunkt

8

#### Startside > Hurtigmenu > Indstillinger > Setpoint/Indstillinger

| Parameter     | Funktion                                         |
|---------------|--------------------------------------------------|
| Setp.komf.køl | Angiver temperatursetpunktet ved komfortdrift    |
| Setp.økon.køl | Angiver temperatursetpunktet ved<br>økonomidrift |

### 7. Temperaturregulering

### 7.1. Udsugningskaskade

Aggregatet er som standard konfigureret til at regulere temperaturen via indblæsningen, men kan omkonfigureres til at regulere via udsugningen. (Fr.I Kask). Dette gøres i følgende menu.

# Startside > Hovedmenu > Konfiguration > Konfiguration 1 > Temp.reglertyp

| ParameterFunktionIndblæsningTemperaturregulering kun af indblæsningRum KaskTemperaturreguleringen styres af<br>udsugningstemperaturen.Fr.I Kask.Kaskaderegulering af rum- og indblæsnings-<br>temperaturRum SoViKaskaderegulering af udsugnings- og ind-<br>blæsningstemperaturFr.I SoViKaskaderegulering af udsugnings- og ind-<br>blæsningstemperatur i sommertid, regulering<br>af indblæsningstemperatur kun vintertid                                                        |             |                                                                                                    |
|----------------------------------------------------------------------------------------------------|-------------|----------------------------------------------------------------------------------------------------|
| IndblæsningTemperaturregulering kun af indblæsningRum KaskTemperaturreguleringen styres af<br>udsugningstemperaturen.Fr.I Kask.Kaskaderegulering af rum- og indblæsnings-<br>temperaturRum SoViKaskaderegulering af udsugnings- og ind-<br>blæsningstemperaturFr.I SoViKaskaderegulering af udsugnings- og ind-<br>blæsningstemperaturFr.I SoViKaskaderegulering af udsugnings- og ind-<br>blæsningstemperatur i sommertid, regulering<br>af indblæsningstemperatur kun vintertid | Parameter   | Funktion                                                                                                    |
| Rum KaskTemperaturreguleringen styres af<br>udsugningstemperaturen.Fr.I Kask.Kaskaderegulering af rum- og indblæsnings-<br>temperaturRum SoViKaskaderegulering af udsugnings- og ind-<br>blæsningstemperaturFr.I SoViKaskaderegulering af udsugnings- og ind-<br>blæsningstemperatur i sommertid, regulering<br>af indblæsningstemperatur kun vintertidDumKun sumregulering<br>af indblæsningstemperatur                                                                          | Indblæsning | Temperaturregulering kun af indblæsning                                                                                            |
| Fr.I Kask.Kaskaderegulering af rum- og indblæsnings-<br>temperaturRum SoViKaskaderegulering af udsugnings- og ind-<br>blæsningstemperaturFr.I SoViKaskaderegulering af udsugnings- og ind-<br>blæsningstemperatur i sommertid, regulering<br>af indblæsningstemperatur kun vintertidPumKun numnegulering<br>af udsugnings-<br>blæsningstemperatur kun vintertid                                                                                                    | Rum Kask    | Temperaturreguleringen styres af udsugningstemperaturen.                                                                           |
| Rum SoViKaskaderegulering af udsugnings- og ind-<br>blæsningstemperaturFr.I SoViKaskaderegulering af udsugnings- og ind-<br>blæsningstemperatur i sommertid, regulering<br>af indblæsningstemperatur kun vintertidPumKun sumregulering<br>af indblæsningstemperatur                                                                                                    | Fr.I Kask.  | Kaskaderegulering af rum- og indblæsnings-<br>temperatur                                                                           |
| Fr.I SoViKaskaderegulering af udsugnings- og ind-<br>blæsningstemperatur i sommertid, regulering<br>af indblæsningstemperatur kun vintertidDumKun sumragulering                                                                                                    | Rum SoVi    | Kaskaderegulering af udsugnings- og ind-<br>blæsningstemperatur                                                                    |
|                                                                                                    | Fr.l SoVi   | Kaskaderegulering af udsugnings- og ind-<br>blæsningstemperatur i sommertid, regulering<br>af indblæsningstemperatur kun vintertid |
| Rum Kun rumregulering                                                                                                    | Rum         | Kun rumregulering                                                                                                    |

Efter ændring af en konfigurationsmenu skal systemet genstartes.

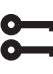

0

# Startside > Hovedmenu > Konfiguration > Konfiguration 1 > Genstart > Udfør

| GENSTART |
|----------|
| GENSTART |

7.2. For at indstille begrænsninger af indblæsningstemperaturen ved udsugningskaskade.

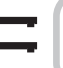

#### Startside > Hurtigmenu > Indstillinger > Setpoint/Indstillinger

| Parameter                    | Funktion                                             |
|------------------------------|------------------------------------------------------|
| TilLufts temp min            | Angiver laveste tilladte indblæsnings-<br>temperatur |
| 30.0 °C<br>TilLufts temp max | Angiver højeste tilladte indblæsnings-<br>temperatur |

### 8. Sommer-/vinterkompensering

#### Sommerkompensering:

Justerer ventilator-/temperatur-setpunktet i forhold til reguleringen for høj udendørstemperatur ved sommertid. Eks. Sænker temperatursetpunktet og øger ventilatorsetpunktet.

#### Vinterkompensering:

Justerer ventilator-/temperatur-setpunktet i forhold til reguleringen for lav udendørstemperatur ved vintertid. Eks. Øger temperatursetpunktet og sænker ventilatorsetpunktet.

#### 8.1. Justering af ventilatorsetpunkt ved høj/lav udendørstemperatur

**\$** 

#### Startside > Hovedmenu > Konfiguration > Konfiguration 2 > Ventilatorkomp. udetemp.

| Parameter | Funktion               |
|-----------|------------------------|
| Nej       | Funktionen deaktiveret |
| Ja        | Funktion aktiveret     |

Efter ændring af en konfigurationsmenu skal systemet genstartes.

#### Startside > Hovedmenu > Konfiguration > Konfiguration 2 > Genstart > Udfør

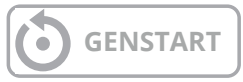

# 8.2. Parameterindstillinger for ventilatorkompensering

Startside > Hovedmenu > Aggregat > Ventilator styring > Akt.sommer.komp.ventilator

- > Akt.vinter.komp.ventilator
- Parameter Funktion Udetemp. start Udeluftstemperatur, når kompenseringen aktiveres Udetemp. slut Udeluftstemperatur, hvor højeste (sommer) eller laveste (vinter) ventilatorsetpunkt opnås Delta Setpunktsforskydning i %. F.eks. ved flowregulering og sommerkompensering: Ventilatorsetpunkt, start = 500 l/s Udetemp. start = 20 grader Udetemp. slut = 30 grader Delta = 20 % Ventilatorsetpunkt, slut (ved 30 grader) = 600 l/s

### 8.3. Justering af temperatursetpunkt ved høj/lav udendørstemperatur

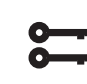

#### Startside > Hovedmenu > Konfiguration > Konfiguration 2 > Smr-Vntr komp.temp

| Parameter | Funktion               |
|-----------|------------------------|
| Nej       | Funktionen deaktiveret |
| Ja        | Funktion aktiveret     |

Efter ændring af en konfigurationsmenu skal systemet genstartes.

Startside > Hovedmenu > Konfiguration > Konfiguration 2 > Genstart > Udfør

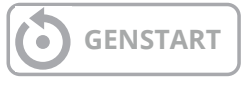

# 8.4. Parameterindstillinger for temperaturkompensering

24

Startside > Hovedmenu > Aggregat > Temperaturregulering > Setpunkt temp. >Akt.summer.komp.temp > Akt.vinter. komp.temp

| Parameter      | Funktion                                                                                                    |
|----------------|----------------------------------------------------------------------------------------------------|
| Udetemp. start | Udeluftstemperatur, når kompenseringen<br>aktiveres                                                                                                    |
| Udetemp. slut  | Udeluftstemperatur, hvor højeste<br>(sommer) eller laveste (vinter) ventilator-<br>setpunkt opnås                                                                                                    |
| Delta          | Setpunktsforskydning i grader.<br>F.eks. ved temperaturregulering og<br>sommerkompensering:<br>Temperatursetpunkt, start (ved 20 grader)<br>= 22 grader<br>Udetemp. start = 20 grader<br>Udetemp. slut = 30 grader<br>Delta = -5 grader<br>Temperatursetpunkt, slut (ved 30 grader) =<br>17 grader |

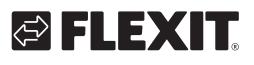

# 8.5. Indstillinger for skift mellem sommer-/vinterdrift

Skifter mellem at køre udluftningsregulering sommertid og indblæsningsregulering vintertid. Funktionen kan skiftes via tre forskellige faktorer: fysisk indgang, data eller udendørstemperatur.

| 0- | _ |
|----|---|
| 0- |   |

# Startside > Hovedmenu > Konfiguration > Konfiguration 1 > Temp. reglertyp

| Parameter | Funktion                                                                                                    |
|-----------|----------------------------------------------------------------------------------------------------|
| Fr.l SoVi | Udsugningsregulering om sommeren og ind-<br>blæsning om vinteren                                                  |
| Rum SoVi  | Rumregulering om sommeren og indblæsning<br>om vinteren. <b>Bemærk!</b> Kræver rumfølere som<br>eksternt tilbehør |

# 8.6. Skift mellem sommer/vinter via fysisk indgang

# Startside > Hovedmenu > Konfiguration > Konfiguration 1 > So/Vi-indgang

| Parameter | Funktion                                                        |
|-----------|-----------------------------------------------------------------|
| Nej       | Funktion deaktiveret                                            |
| Ja        | Skifter mellem sommer-/vinterdrift.<br>1 = Sommer og 0 = Vinter |

Efter ændring af en konfigurationsmenu skal systemet genstartes.

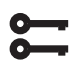

# Startside > Hovedmenu > Konfiguration > Konfiguration 1 > Genstart > Udfør

GENSTART

Derefter skal en fysisk indgang kobles til funktionen. Der findes forskellige indgange at vælge imellem, brandspjældstilbageføring (brandspjæld er installeret) samt ekstern hastighedsstyring. Hvis brandspjældstilbageføring er aktiveret, anvendes indgangen til hastighedsstyring og omvendt.

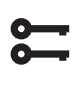

Startside > Hovedmenu > Konfiguration > Konfig.In-Udgange > Digitale indgange > So/Vi-indgang

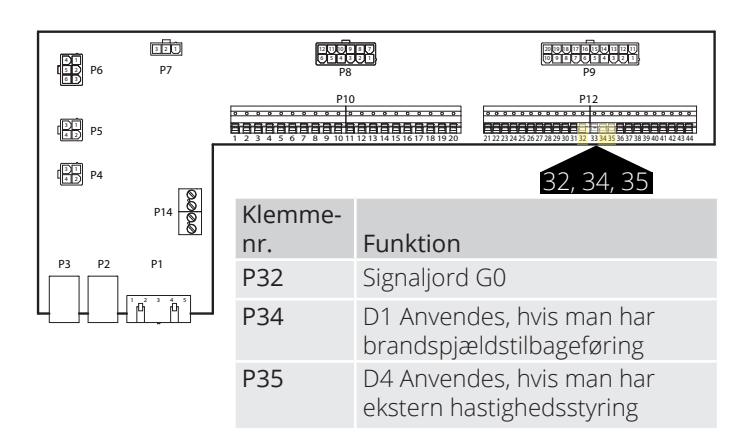

# ParameterFunktionD1Anvendes, hvis man har brandspjælds-<br/>tilbageføringD4Bruges, hvis du har hastighed 3 via ekstern<br/>hastighedsregulering

Hvis D1 vælges, skal funktionen ekstern hastighedsstyring deaktiveres. Det gøres i henhold til nedenstående sti.

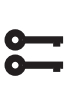

#### Startside > Hovedmenu > Konfiguration > Konfiguration 1 > Ekstern styreindgang > To

Efter ændring af en konfigurationsmenu skal systemet genstartes.

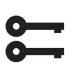

Startside > Hovedmenu > Konfiguration > Konfiguration 1 > Genstart > Udfør

# **GENSTART**

# 8.7. Skift mellem sommer/vinter via dato/udetemperatur

#### Startside > Hovedmenu > Generelle funk. > So/Vi status

| Parameter             |                | Funktion                                                                                                    |
|-----------------------|----------------|----------------------------------------------------------------------------------------------------|
| Status                |                | Visning af aktuel driftsform                                                                                                    |
| So/Vi-<br>indstilling | Ingen          | Funktion deaktivert                                                                                                    |
|                       | lngen<br>varme | Ja + varme deaktiveret sommertid                                                                                                    |
|                       | Ingen køl      | Ja + køling deaktiveret om vinteren                                                                                                    |
|                       | Begge          | Ja + varme deaktiveret om sommer-<br>en og kulde deaktiveret om vinteren                                                                                                    |
| Udetemp.<br>dæmpet    |                | Gennemsbit, udeluftstemperatur<br>over given tidskonstant                                                                                                    |
| Dato/tid,<br>sommer   |                | Dato/tid for omstilling til sommer-<br>drift.<br>Angives * istedet for dato/tid sker<br>omstillingen på Udetemp. dæmpet                                                                            |
| Dato/tid,<br>vinter   |                | Dato/tid for omstilling til vinterdrift.<br>Angives * istedet for dato/tid sker<br>omstillingen på Udetemp. dæmpet                                                                                 |
| Tids-<br>konstant     |                | Tidskonstant for begregning af<br>Udetemp. dæmpet. Sættest til 0 i 10<br>sekunder for nulstilling af dæmpet<br>udetemperatur. Sættes konstant<br>til 0 for omstilling på aktuel ude-<br>temperatur |
| Udetemp.<br>Sommer    |                | Udetemperatur til omstilling til<br>sommerdrift                                                                                                    |
| Udetemp.<br>Vinter    |                | Udetemperatur til omstilling til<br>sommerdrift                                                                                                    |

#### > EKSEMPEL

Udetemp. dæmpet = viser middeltemperaturen inden for de seneste X timer (24 i dette tilfælde)

Dato/tid, sommer=\*

Dato/tid, vinter=\*

Tidskonstant=24

Udetemp. Sommer=15

Udetemp. Vinter=10

Hvis middeltemperaturen er over 15 grader 24 timer i træk, skifter automatikken til sommerdrift. Hvis middeltemperaturen er under 12 grader i 24 timer, skifter automatikken til vinterdrift. Angives dato og tid i stedet, tilsidesætter det temperaturindstillingerne, og automatikken skifter i stedet dato/tid.

#### 8.8. Natkøling

Natkøling fungerer, så enheden kan starte og køre om natten for at køle ned i rummet. Konfigurer efter følge:

# 

# Startside > Hovedmenu > Konfiguration > Konfiguration 2 > Natkøling

| Parameter | Funktion                                      |
|-----------|-----------------------------------------------|
| Ingen     | Frikøling deaktiveret                         |
| 12 timer  | Starter tidligst 12 timer før næste driftstid |
| 9 timer   | Starter tidligst 9 timer før næste driftstid  |
| 6 timer   | Starter tidligst 6 timer før næste driftstid  |
| 3 timer   | Starter tidligst 3 timer før næste driftstid  |
| Altid     | Kan starte når som helst                      |

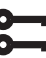

Startside > Hovedmenu > Konfiguration > Konfiguration 2 > Natkøling > Fanstep

| 1 | Ventilatorerne kører på trin 1 ved natkøling |
|---|----------------------------------------------|
| 2 | Ventilatorerne kører på trin 2 ved natkøling |
| 3 | Ventilatorerne kører på trin 3 ved natkøling |
|   |                                              |

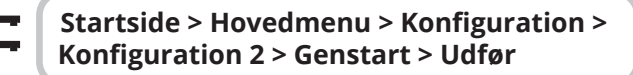

GENSTART

6

26

#### Startside > Hovedmenu > Aggregat > Driftsfunktioner > Natkøling

| Parameter          | Funktion                                                                                                    |
|--------------------|----------------------------------------------------------------------------------------------------|
| Setp.rum           | Viser det aktuelle setpunkt på rum-/<br>udsugningsluften (vises kun, når indblæsnings-<br>regulering er konfigureret. |
| Hysterese          | Hysterese for indkobling (Indkobling = Setp.<br>rum + hysterese).                                                     |
| Delta              | Mindste difference mellem rum-/udsugnings-<br>og udetemperatur                                                        |
| Min. ude-<br>temp. | Laveste tilladte udendørstemperatur for aktivering af natkøling                                                       |
| Min. gangtid       | Funktionen deaktiveret                                                                                                |
| FanStep            | Hvilket ventilatortrin skal være aktuelt ved<br>natkøling                                                             |

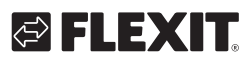

### 8.9. Støttedrift

Natservodrift forhindrer, at bygningen opvarmes eller afkøles for meget. Dette reguleres via et separat setpunkt for varme og køling.

Temperaturtest starter anlægget efter en længere periodes inaktivitet for at opdatere kanalgiverens temperatur. Denne temperatur anvendes som kriterium for start af natkøling eller servodrift og skal altid holdes opdateret.

Funktionen aktiveres automatisk, når følgende betingelser er opfyldt:

#### 8.9.1. For at aktivere funktionen

Startside > Hovedmenu > Konfiguration > Konfiguration 2 > Støttedrift

| Parameter   | Funktion                                      |
|-------------|-----------------------------------------------|
| Nej         | Funktionen deaktiveret                        |
| Varme       | Funktionen aktiveret for varme                |
| Køling      | Funktionen aktiveret for køling               |
| VarmeKøling | Funktionen aktiveret for både varme og køling |

Efter ændring af en konfigurationsmenu skal systemet genstartes

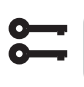

#### Startside > Hovedmenu > Konfiguration > Konfiguration 2 > Genstart > Udfør

**GENSTART** 

#### 8.9.2. For at konfigurere funktionen

# Stai

#### Startside > Hovedmeny > Aggregat > Driftfunktioner > Support drift

| Parameter            | Funktion                                                                                                    |
|----------------------|----------------------------------------------------------------------------------------------------|
| Start køling         | Starttemperatur for køling, udsugningen ><br>Start køling                                                                       |
| Setpunkt,<br>køling  | Indblæsningssetpunkt ved aktiveret servodrift<br>for køling                                                                     |
| Start varme          | Starttemperatur for varme, udsugningen ><br>Start varme                                                                         |
| Setpunkt<br>varme    | Indblæsningssetpunkt ved aktiveret servodrift for varme                                                                         |
| Hysterese            | Hysterese for frakobling:<br>Ved køling: Udsugning < Start køling - hysterese<br>Ved varme: Udsugning > Start varme + hysterese |
| Min.<br>genstartstid | Korteste frakoblingstid efter aktiveret varme eller køling                                                                      |
| Min. gangtid         | Korteste efterløb efter start                                                                                                   |
| FanStep              | Hvilket ventilatortrin skal være aktuelt ved servodrift                                                                         |

#### > EKSEMPEL PÅ SERVODRIFT KØLING

Start køling = 25 grader Setp. køling = 16 grader Hysterese = 3 grader Min. genstartstid = 30 min. Min. efterløb = 15 min.

Når en temperaturtest udføres, er udsugningen 26 grader.

I dette tilfælde skifter aggregatet til servodrift køling og regulerer indblæsningen til 16 grader. Anlægget stopper, når udsugningen er faldet til 22 grader (start køling - hysterese), dog tidligst efter 15 minutter. Servodriften starter tidligst igen 30 minutter efter seneste stop.

#### 8.10. Temperaturtest for natdrift

Funktionen bruges, når rumfølere er installeret. Herefter starter aggregatet op som normalt for at mærke temperaturen i udsugningsluften. Bruges til at bestemme om enheden skal fortsætte i natkøling/ supporttilstand eller ej.

Natkøling eller supportdrift skal være aktiveret for at kunne køre temperaturtest. Se 8.9 eller 8.10 for at aktivere funktionen.

| 0- |  |
|----|--|
| 0  |  |

Startside > Hovedmenu > Konfiguration > Konfiguration 2 > Natkøling

Startside > Hovedmenu > Konfiguration > Konfiguration 2 > Støttedrift

Efter ændring af en konfigurationsmenu skal systemet genstartes

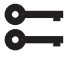

Startside > Hovedmenu > Konfiguration > Konfiguration 2 > Genstart > Udfør

## **GENSTART**

For at natkøling eller servodrift skal fungere, skal aggregatet starte op og registrere temperaturerne. Dette konfigureres under:

Konfigurer iht. følgende.

#### Startside > Hovedmenu > Aggregat > Driftsfunktioner > Natdrift temp.test

| Parameter   | Funktion                                                              |
|-------------|-----------------------------------------------------------------------|
| Motionstid  | Tidspunkt for temperaturtest                                          |
| Intervaltid | Hvor ofte temperaturtest skal udføres                                 |
| Impulstid   | Driftstid for temperaturtest. <b>Bemærk!</b> Ikke under 180 sekunder. |

#### > EKSEMPEL PÅ NATDRIFTTEMP. TEST

Motionstid = 23.00

Intervaltid = 3

Impulstid = 300

Anlægget slås til i 300 sekunder, hvis det har været slået fra i mindst tre timer fra kl. 23.00

Bemærk! Motionstid = 60:24 intervaltid = 0,0 = ingen temperaturtest udføres.

#### > EKSEMPEL, NATKØLING

| Setp. rum = 22     |
|--------------------|
| Hysterese = 2      |
| Delta = 5          |
| Min. udetemp. = 10 |

Min. efterløb = 30

28

Når der foretages en temperaturtest, er rum/udsugningen > 24 grader og udetemperaturen mellem 10 og 17 grader. Anlægget starter og stopper først, når rums/udsugningen er 22 grader, og der er gået mindst 30 minutter siden opstart.

# 🔁 FLEXIT

# 🔁 FLEXIT.

### 9. Ventilatorregulering

### 9.1. Vælg reguleringsmetode

#### 9.1.1. Vælg ventilatorreguleringsmetode

Alle temperaturreguleringsfunktioner vælges under menuvalget:

# Startside > Hovedmenu > Konfiguration > Konfiguration 1 > Ventilator control mode

| Parameter   | Funktion                                                                                                    |
|-------------|----------------------------------------------------------------------------------------------------|
| Direkte     | Anvendes ikke                                                                                                    |
| Dir.fro     | Anvendes ikke                                                                                                    |
| Fast frekv. | Procentstyring af ventilatorerne 0-100%                                                                                                   |
| Trykreg.    | Ventilatorerne reguleres via tryk.                                                                                                    |
| Flow.       | Ventilatorerne regulerer via luftmængde.                                                                                                  |
| TF slav     | Udsugningsluftventilatoren regulerer via tryk,<br>og indblæsningsluftventilatoren regulerer<br>afhængigt af udsugningsluftventilatoren.   |
| FF slav     | Indblæsningsluftventilatoren regulerer via<br>tryk, og udsugningsluftventilatoren regulerer<br>afhængigt af indblæsningsluftventilatoren. |

#### 9.1.2. Flowregulering

Som standard er "Luftmængderegulering" valgt. Det indebærer, at ventilatorerne regulerer efter indstillet flow i automatikken. F.eks. l/s eller m<sup>3</sup>/t.

#### 9.1.3. Fast frekvens

Det indebærer, at ventilatorerne regulerer efter indstillet %-tal i automatikken. F.eks. 50 %.

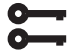

Startside > Hovedmenu > Konfiguration > Konfiguration 1 > Genstart > Udfør

**GENSTART** 

Parameterindstillinger foretages under menuvalget:

#### Startside > Hurtigmenu > Indstillinger > Setpoint/Indstillinger

| Parameter         | Funktion<br>Flowregulering                                          | Funktion<br>Fast frekvens                                |
|-------------------|---------------------------------------------------------------------|----------------------------------------------------------|
| Setp.TV trin 1    | Luftmængde l/s eller<br>m³/t indblæsningsluft-<br>ventilator trin 1 | Hastighed i %<br>indblæsningsluft-<br>ventilator trin 1  |
| Setp.TV trin 2    | Luftmængde l/s eller<br>m³/t indblæsningsluft-<br>ventilator trin 2 | Hastighed i % i<br>ndblæsningsluft-<br>ventilator trin 2 |
| Setp.TV trin 3    | Luftmængde l/s eller<br>m³/t indblæsningsluft-<br>ventilator trin 3 | Hastighed i %<br>indblæsningsluft-<br>ventilator trin 3  |
| Setp.TV trin 4    | Luftmængde l/s eller<br>m³/t indblæsningsluft-<br>ventilator trin 4 | Hastighed i %<br>indblæsningsluft-<br>ventilator trin 4  |
| Setp.TV trin 5    | Luftmængde l/s eller<br>m³/t indblæsningsluft-<br>ventilator trin 5 | Hastighed i %<br>indblæsningsluft-<br>ventilator trin 5  |
| Setp.UV<br>trin 1 | Luftmængde l/s eller<br>m³/t indblæsningsluft-<br>ventilator trin 1 | Hastighed i %<br>indblæsningsluft-<br>ventilator trin 1  |
| Setp.UV<br>trin 2 | Luftmængde l/s eller<br>m³/t indblæsningsluft-<br>ventilator trin 2 | Hastighed i %<br>indblæsningsluft-<br>ventilator trin 2  |
| Setp.UV<br>trin 3 | Luftmængde l/s eller<br>m³/t indblæsningsluft-<br>ventilator trin 3 | Hastighed i %<br>indblæsningsluft-<br>ventilator trin 3  |
| Setp.UV<br>trin 4 | Luftmængde l/s eller<br>m³/t indblæsningsluft-<br>ventilator trin 4 | Hastighed i %<br>indblæsningsluft-<br>ventilator trin 4  |
| Setp.UV<br>trin 5 | Luftmængde l/s eller<br>m³/t indblæsningsluft-<br>ventilator trin 5 | Hastighed i %<br>indblæsningsluft-<br>ventilator trin 5  |

### 9.2. Trykstyring

29

Inden trykstyring vælges, skal en eller to tryksensorer monteres og kobles til aggregatet. Hvis der anvendes tryksensorer fra Flexit, skal disse kobles til på P5 og P4, se manualen for tilbehør. Ved brug af andre mærker kobles disse til på klemme P12, se tabellen.

|         | P7  | BU BU<br>BILL<br>P8 |                                        |
|---------|-----|---------------------|----------------------------------------|
| Р5 🔠 Р5 | г   | P10                 | P12                                    |
| P4 P4   | 8   | Klemme-             | 4043                                   |
|         | P14 | nr.                 | FUNKLION 44                            |
| P3 P2   | P1  | 40                  | Signal jord G0                         |
|         |     | 43                  | Indblæsningsluft-<br>ventilator 0-10 V |
|         |     | 44                  | Udsugningsluft-<br>ventilator 0-10 V   |

Gå derefter ind via styrepanelet for at konfigurere aggregatet til trykstyring.

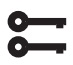

#### Startside > Hovedmenu > Konfiguration > Konfiguration 1 > Ventilator control mode

| Parameter | Funktion                                                                                                    |  |  |
|-----------|----------------------------------------------------------------------------------------------------|--|--|
| Trykreg.  | Kræver to tryksensorer. Ventilatorerne reguleres individuelt mod det respektive setpunkt                                                                      |  |  |
| TF-slave  | Kræver én tryksensor på udsugningsluft-<br>ventilatoren. Indblæsningsluftventilatoren følger<br>udsugningsluftventilatoren med en justerbar<br>slave offset   |  |  |
| FF-slave  | Kræver én tryksensor på indblæsningsluft-<br>ventilatoren. Udsugningsluftventilatoren følger<br>indblæsningsluftventilatoren med en justerbar<br>slave offset |  |  |

Efter ændring af en konfigurationsmenu skal der foretages en genstart.

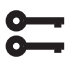

Startside > Hovedmenu > Konfiguration > Konfiguration 1 > Genstart > Udfør

# **GENSTART**

Hvis aggregatet starter op og viser "Konfig-fejl", skal regulatoren startes igen (samme søgesti som ovenfor).

#### Konfigurering af tryksensorernes 9.2.1. måleområde

Startside > Hovedmenu > Konfiguration > Konfig.ind-/udgange > Tryk/flow > Indblæsningstryk

| Parameter |        | Funktion                                                                                              |  |
|-----------|--------|----------------------------------------------------------------------------------------------------|--|
| Х7        | 500Pa  | X7 = Fysisk indgang (skal ikke ændres).<br>500Pa = Maks. indstillet værdi på indkoblet<br>tryksensor. |  |
| Туре      | 0-10 V | Type signal. Skal ikke ændres.                                                                        |  |

#### Startside > Hovedmenu > Konfiguration > Konfig.ind-/udgange > Tryk/flow > Udsugningstryk

| Parameter |        | Funktion                                                                                              |
|-----------|--------|----------------------------------------------------------------------------------------------------|
| X8 500Pa  |        | X8 = Fysisk indgang (skal ikke ændres).<br>500Pa = Maks. indstillet værdi på indkoblet<br>tryksensor. |
| Туре      | 0-10 V | Type signal. Skal ikke ændres.                                                                        |

#### Setpunktjustering af tryk.

Hvis TF eller FF er konfigureret til at køre som slave, vises kun tre setpunktstrin.

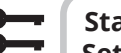

#### Startside > Hurtigmenu > Indstillinger > Setpoint/Indstillinger

| Devenenter | Fundation                            |  |
|------------|--------------------------------------|--|
| Parameter  | FUNKTION                             |  |
| Setp.TV    | Setpunkt indblæsningsluftventilator, |  |
| trin 1     | hastighed 1 i Pa                     |  |
| Setp.TV    | Setpunkt indblæsningsluftventilator, |  |
| trin 2     | hastighed 2 i Pa                     |  |
| Setp.TV    | Setpunkt indblæsningsluftventilator, |  |
| trin 3     | hastighed 3 i Pa                     |  |
| Setp.UV    | Setpunkt udsugningsluftventilator,   |  |
| trin 1     | hastighed 1 i Pa                     |  |
| Setp.UV    | Setpunkt udsugningsluftventilator,   |  |
| trin 2     | hastighed 2 i Pa                     |  |
| Setp.UV    | Setpunkt udsugningsluftventilator,   |  |
| trin 3     | hastighed 3 i Pa                     |  |

Ved valg af TF-slave eller FF-slave på ventilatorreguleringstype skal der sættes et offset, som den valgte ventilator skal reguleres imod. TL-/FL-ventilatoren er trykstyret. TL-/FL-flowet beregnes og reguleres mod slave-offset, se eksemplet.

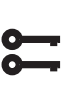

#### Startside > Hurtigmenu > Indstillinger > Setpoint/Indstillinger > Alle indstillinger > Ventilatorstyring

#### Forklaring:

Offsettet angiver differencen mellem master- og slaveventilatoren.

#### > EKSEMPEL OFFSET

| Eks. 1. | Hvis offset er 0 l/s, kører slaveventilatoren med samme flow som masterventilatoren.                |
|---------|----------------------------------------------------------------------------------------------------|
| Eks. 2. | Hvis offset er -100 l/s, kører slaveventilatoren med<br>100 l/s lavere flow end masterventilatoren. |
| Eks. 3. | Hvis offset er 100l/s, kører slaveventilatoren med<br>100 l/s højere flow end masterventilatoren.   |

Efter indstilling af offset kan der forekomme et behov for justering af alarmgrænse for flowafvigelse samt forstærkningsfaktor for acceleration på ventilatoren.

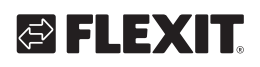

### 9.3. Eksternt setpunkt, ventilator

Ventilatorerne kan styres direkte via en analog 0-10 Vindgang på automatikken. Der defineres en min. og maks. hastighed/flow, som modsvarer 0 og 10 V på indgangen.

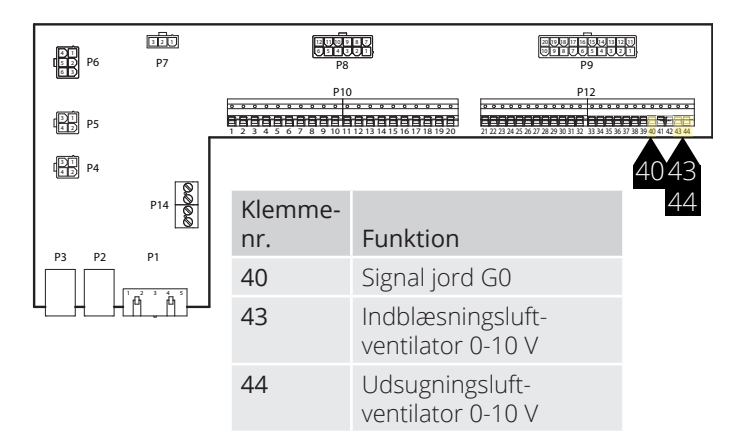

Aktiveres via følgende menuvalg:

#### Startside > Hovedmenu > Konfiguration > Konfiguration 2 > Ekst. Ventilator sætpunkt

| Parameter | Funktion                                                                 |
|-----------|--------------------------------------------------------------------------|
| Nej       | Ikke aktiveret                                                           |
| TF        | Ekstern styring af indblæsningsluft-<br>ventilator                       |
| FF        | Ekstern styring af udsugningsluftventilator                              |
| TF + FF   | Ekstern styring af både indblæsningsluft-<br>og udsugningsluftventilator |

Efter ændring af en konfigurationsmenu skal der foretages en genstart.

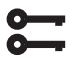

Startside > Hovedmenu > Konfiguration > Konfiguration 1 > Genstart > Udfør

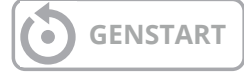

Funktionen har to driftsformer:

- 1. Relativ Et grundflow via trin 1, 2 eller 3, som ventilatoren kører på + Relativ.
- 2. Absolut Ventilatoren styres kun via 0-10 V-indgangen, og trin 1, 2 og 3 bliver inaktive.

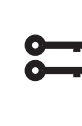

Startside > Hovedmenu > Konfiguration > Konfiguration 2 > Eks. st.værdi funk.indbl.luft > Eks st.værdi funk.udstø.

| Parameter | Funktion                                                                                                    |
|-----------|----------------------------------------------------------------------------------------------------|
| Relativ   | Eksempel på Relativ.<br>Relativ. er indstillet til 0 V = 0 l/s og 10V = 500 l/s<br>Trin 1 er indstillet til 100 l/s, og indgangen for<br>eksternt setpunkt er 0 V, hvor ventilatoren kører<br>med 100 l/s.<br>Trin 2 er indstillet til 300 l/s, og indgangen for<br>eksternt setpunkt er 10 V, hvor ventilatoren<br>kører med 800 l/s. |
| Hoved     | Eksempel på Hoved.<br>Hoved er indstillet til 0 V = 100 l/s og 10 V =<br>1000 l/s<br>Indgangen for eksternt setpunkt er 0 V, og<br>ventilatoren kører med 100 l/s.<br>Indgangen for eksternt setpunkt er 5V, og<br>ventilatoren kører med 500l/s.                                                                                      |

Efter ændring af en konfigurationsmenu skal systemet genstartes.

Startside > Hovedmenu > Konfiguration > Konfiguration 2 > Genstart > Udfør

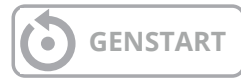

Efter genstart starter aggregatet op med en alarm. "Eksternt setpunkt TF/FF-konf.fejl". Dette betyder, at en eller to fysiske indgange skal defineres til funktionen. Dette gøres via:

### Startside > Hovedmenu > Konfiguration > Konfig.ind-/udgange> Øvrigt > Ekst. sætp. Fors.vent

#### Parameter Funktion

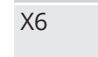

Definerer, hvilken indgang funktionen skal være tilkoblet

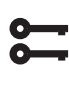

Startside > Hovedmenu > Konfiguration > Konfig.ind-/udgange> Øvrigt > Ekst. Setpunkt FF

#### Parameter Funktion

**GENSTART** 

X7 Defir

Definerer, hvilken indgang funktionen skal være tilkoblet

Efter ændring af en konfigurationsmenu skal systemet genstartes.

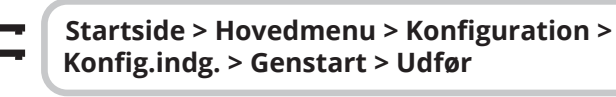

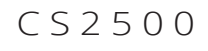

#### 9.3.1. Parameterindstillinger for Komp.

Startside > Hurtigmenu > Indstillinger > Setpoint/Indstillinger > Alle Indstillinger > Ventilator styring >Tilluftsventilator >Udstødningsventilator

| Parameter                              | Funktion                                                                                           |
|----------------------------------------|----------------------------------------------------------------------------------------------------|
| Akt.setp.<br>indblæsning/<br>udsugning | Viser aktuelt setpunkt på<br>indblæsningsluft-/udsugningsluft-<br>ventilatoren inkl. kompensation. |
| Trin 1                                 | Setpunkt indblæsningsluft-/<br>udsugningsluftventilator hastighed 1                                |
| Trin 2                                 | Setpunkt indblæsningsluft-/<br>udsugningsluftventilator hastighed 2                                |
| Trin 3                                 | Setpunkt indblæsningsluft-/<br>udsugningsluftventilator hastighed 3                                |
| Ekst.setp.kurve Y1                     | Skalering af 0-10 V-signaler, hastighed/<br>flow ved 0 V                                           |
| Ekst.setp.kurve Y2                     | Skalering af 0-10 V-signaler, hastighed/<br>flow ved 10V                                           |
| Eksternt setpunkt<br>TF/FF             | Viser aktuel setpunkt på 0-10 V ind-<br>gangen                                                     |

#### 9.3.2. Parameterindstillinger for Hoved

Startside > Hurtigmenu > Indstillinger > Setpoint/Indstillinger > Alle Indstillinger > Ventilator styring >Tilluftsventilator >Udstødningsventilator

| Parameter         | Funktion                          |
|-------------------|-----------------------------------|
| Akt.setp.         | Viser aktuelt setpunkt på         |
| indblæsning/      | indblæsningsluft-/udsugningsluft- |
| udsugning         | ventilatoren                      |
| Trin 1            | Ikke aktiv                        |
| Trin 2            | Ikke aktiv                        |
| Trin 3            | Ikke aktiv                        |
| Ekst.setp.kurve   | Skalering af 0-10 V-signaler,     |
| Y1                | hastighed/flow ved 0 V            |
| Ekst.setp.kurve   | Skalering af 0-10 V-signaler,     |
| Y2                | hastighed/flow ved 10V            |
| Eksternt setpunkt | Viser aktuel setpunkt på 0-10 V   |
| TF/FF             | indgangen                         |

# 9.4. Ekstern ventilatorstyring via digitale indgange

| P5<br>P4<br>P14 | 00000 | P10<br>P8<br>P10<br>P10<br>P10<br>P10<br>P10<br>P10<br>P10<br>P10<br>P10<br>P10 | 28 P9<br>P12<br>23, 24<br>25, 26<br>34 |
|-----------------|-------|---------------------------------------------------------------------------------|----------------------------------------|
| P3 P2 P1        |       | Klemmenr.                                                                       | Funktion                               |
|                 |       | 23                                                                              | Ekstern styring 1 (DI)                 |
|                 |       | 24                                                                              | Ekstern styring 1 (G0)                 |
|                 |       | 25                                                                              | Ekstern styring 2 (DI)                 |
|                 |       | 26                                                                              | Ekstern styring 2 (G0)                 |
|                 |       | 28                                                                              | Ekstern styring 3 (G0)                 |
|                 |       | 34                                                                              | Ekstern styring 3 (DI)                 |

Tilslutning af signal/-er for styring af ventilatorhastigheder fra eksterne komponenter. Det er muligt at tilslutte forskellige typer af afbrydere/følere, som har impuls- eller faste tilstande. Som standard er regulatoren indstillet for afbrydere med faste værdier.

Prioritering mellem indgangene er, at aggregatet regulerer til den senest aktiverede hastighed.

| Parameter                |                  |                                                                                       |
|--------------------------|------------------|---------------------------------------------------------------------------------------|
| Ekstern styring 1        | ON = Hastighed 1 | Bruges ved nat-<br>sænkning/når lokalet<br>ikke benyttes                              |
| Ekstern styring 2        | ON = Hastighed 2 | Bruges ved normal<br>daglig drift                                                     |
| Ekstern styring 3        | ON = Hastighed 3 | Bruges ved højere<br>belastning af lokalet,<br>såsom personer/fugt-<br>belastning mv. |
| Ekstern styring<br>1 & 2 | ON = Stop        | Bruges når lokalet er<br>tomt i længere<br>perioder                                   |
| Ekstern styring<br>1 & 3 | ON = Hastighed 4 | Kan bruges som<br>ubalance, f.eks.<br>tvunget udluftning                              |
| Ekstern styring<br>2 & 3 | ON = Hastighed 5 | Kan bruges som<br>ubalance, f.eks.<br>tvunget indluftning                             |

#### 9.5. Brandventilator

Aggregatet har en pot.fri udgang til styring af en ekstern brandventilator. Dette kræver, at ekspansionsmodulet SP90 installeres.

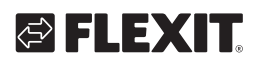

## 10. Indkobling af eksternt udstyr

### 10.1. Brandspjæld

Aggregatet kan styre og bevæge brandspjæld. Brandspjæld kan inkluderes i anlægsstyringen, enten via autotest eller altid åbne. Overvågning af definerede sluttilstande udføres. Spjældenes aktuelle status og driftspositioner vises.

For at aktivere funktionen

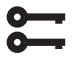

Startside > Hovedmenu > Konfiguration > Konfiguration 1 > Brandspjæld

| Parameter     | Funktion                                                                                          |  |
|---------------|---------------------------------------------------------------------------------------------------|--|
| Nej           | Funktionen deaktiveret                                                                            |  |
| Ja            | Funktion aktiveret. Brandspjældet står åbent,<br>selv om aggregatet er stoppet.                   |  |
| Ja + FølgAgg  | Funktion aktiveret. Brandspjæld åbnes ved<br>start af aggregat og lukkes ved stop af<br>aggregat. |  |
| 2-4           | Anvendes ikke                                                                                     |  |
| 2-4 + FølgAgg | Anvendes ikke                                                                                     |  |

Efter ændring skal der foretages en genstart.

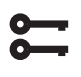

Startside > Hovedmenu > Konfiguration > Konfiguration 1 > Genstart > Udfør

# GENSTART

Fortsæt med at konfigurere tilbageføringen af brandspjældet.

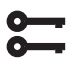

Startside > Hovedmenu > Konfiguration > Konfiguration 2 > Ekst. sætp. Fors.vent

| Parameter | Funktion                                                                                                    |
|-----------|----------------------------------------------------------------------------------------------------|
| Lukket    | Kun en tilbageføring for lukket spjæld med indgang NC                                                                                                    |
| Stä+Åben  | Anvendes ikke                                                                                                    |
| Kombi     | Tilbageføringer for åben og lukket tilstand,<br>men kun et signal/en indgang med sekvens<br>iht. nedenstående:<br>1 (lukket)> 0 (lukker/åbner)> 1 (åben) |
| Clsd.Inv  | Kun en tilbageføring for lukket spjæld med<br>Inverteret indgang NO                                                                                      |

Efter ændring af en konfigurationsmenu skal systemet genstartes.

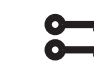

Startside > Hovedmenu > Konfiguration > Konfiguration 2 > Genstart > Udfør

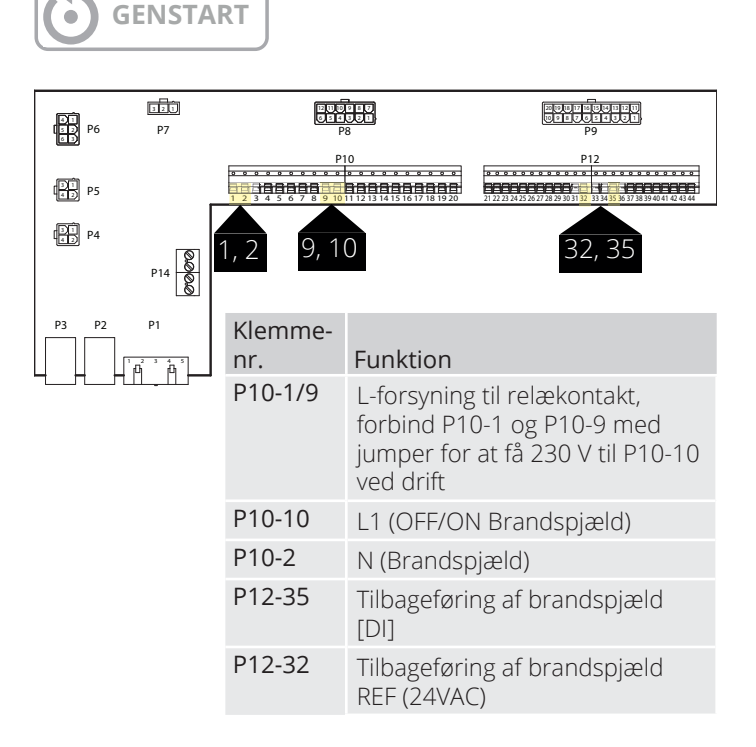

Eksempel på tilslutningsbeskrivelse for brandspjældvisning med kombineret signal for åben og lukket.

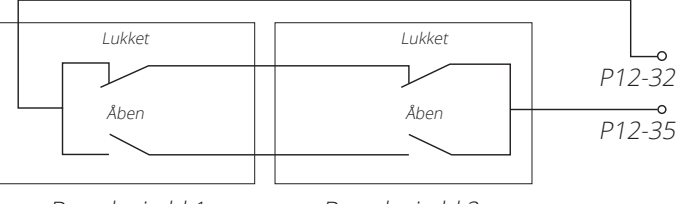

Brandspjæld 1

33

Brandspjæld 2

Brandspjældet kan inkluderes i anlægsstyringen;

#### Startside > Hovedmenu > Aggregat > Spjældstyring > Brandspjæld

• • • • • • • • • •

• • • • • • • • • •

| Parameter                   | Værdi                                     | Funktion                                                                                                    |
|-----------------------------|-------------------------------------------|----------------------------------------------------------------------------------------------------|
| Manøvre                     | Fra                                       | Aktuel status for udeluftspjæld.                                                                                                    |
|                             | Til                                       | Gå til siden for alle indstillinger for digitale udgange.                                                                                              |
| Tilbagef.lukket<br>tilstand | ОК                                        | Aktiv tilbageføring, hvis spjældet er lukket. Dette skal altid være indstillet.                                                                        |
|                             | 1/2/3/4<br>+ alle mulige<br>kombinationer | Cifrene angiver, hvilket spjæld der er fejlbehæftet.<br>Der er kun indgang til et spjæld i automatikken.                                               |
| Status                      | Na                                        | Kun muligt ved konfigurering.                                                                                                    |
|                             | Lukket                                    | Lukket                                                                                                    |
|                             | Luk/Åbn                                   | Lukker/åbner.                                                                                                    |
|                             | Åben                                      | Åben. Se nedenstående eksempel                                                                                                    |
| Driftstilstand              | Na                                        | Kun muligt ved konfigurering.                                                                                                    |
|                             | ОК                                        | OK.                                                                                                    |
|                             | Test                                      | Testtilstand.                                                                                                    |
|                             | Alarm                                     | Alarmtilstand                                                                                                    |
| Åbn tid                     | 1600 [s]                                  | Tid for åbning af spjæld (se produktblad for spjældindstilling).                                                                                       |
| Lukketid                    | 1600 [s]                                  | Tid for lukning af spjæld (se produktblad for spjældindstilling).                                                                                      |
| Start manuel test           | Passiv<br>Aktiv                           | Aktivér test af brandspjældet manuelt.                                                                                                    |
| Motion                      | Tid, Ugedag,<br>Dato                      | Tidspunkt for automatisk start af spjældtest.<br>Autotestet er inaktiveret for Konfiguration 1 > Brandspjæld = Ja+FølgAgg.<br>Se nedenstående eksempel |
| Testinterval                | 0-36.000 [h]                              | Tidsinterval for automatisk spjældtest.<br>Se nedenstående eksempel                                                                                    |

34

. . .

| > EKSEMPEL på SPJÆLDMANØVRE 0 -> 1:                                                                                                    |                                                                                             |  |
|----------------------------------------------------------------------------------------------------|---------------------------------------------------------------------------------------------|--|
| Når spjældet har modtaget et signal om at åbne, skal spjældfeedback give et "åbent signal" inden for 15% af den indstillede åbningstid.        | I modsat fald udløses en alarm for ingen bevægelse.                                         |  |
| Når spjældet har modtaget et signal om at åbne, skal spjældfeedback give et "tæt signal" inden for 115% af den indstillede åbningstid.         | modsat fald udløses en tilbageføringsalarm for åben tilstand.<br>Spjældmanøvre 1 -> 0.      |  |
|                                                                                                    |                                                                                             |  |
| > EKSEMPEL på SPJÆLDMANØVRE 0 -> 1:                                                                                                    |                                                                                             |  |
| Når spjældet har modtaget et signal om at begynde at lukke, skal<br>spjældfeedback give et "åbent signal" inden for 15% af den indstillede lu  | I modsat fald udløses en alarm for ingen bevægelse.<br>Jkketid.                             |  |
| Når spjældet har modtaget et signal om at begynde at lukke, skal<br>spjældfeedback give et "tæt signal" inden for 15% af den indstillede åbnin | I modsat fald udløses en tilbageføringsalarm for åben<br>tilstand.<br>Spjældmanøvre 1 -> 0. |  |

Automatisk test kan udføres på et bestemt tidspunkt (dag, tid) og/eller med et vist interval.

#### > EKSEMPEL PÅ TESTINTERVAL:

| Motion = *:*  | *,*.* /Testinterval = 24       | Test udføres hver 24. time uanset tidspunkt.                                                     |
|---------------|--------------------------------|--------------------------------------------------------------------------------------------------|
| Motion = 23:* | Ma,*.* /Testinterval = 47 t    | Test udføres hver måned kl. 23.00, hvis den foregående test er udført mindst 47 timer tidligere. |
| Motion = *:*  | *,*:* og Autotest-interval = 0 | Der foretages ingen automatisk test.<br>Testsekvens = 1                                          |

35

Testtilstand: Hele aggregatet stopper. Efter perioden Udskudt forsinkelse. udeluft- og udsugningsdæmpere er lukket, og brandspjældstest påbegyndes.

Testen køres i henhold til ovenstående eksempel på spjældmanøvre. Hvis alt fungerer efter hensigten, starter enheden igen. Ellers fortsætter enheden med at stoppe, og en alarm på en forkert brandspjæld aktiveres.

### 10.2. Brand-/Røgføler

Aggregatet kan have to brandalarmer (Brandalarm 1 og Brandalarm 2). Begge har de samme indstillinger, men kan have forskellige funktioner, for eksempel kan den ene stoppe ventilatorerne, og den anden tvinger. Brandalarm 1 har højeste prioritet. Begge beskrives nedenfor som 1 og 2.

#### Startside > Hovedmenu > Konfiguration > Konfiguration 1 > Brandalarm 1 (2)

| Parameter    | Funktion                                                                                                    |  |
|--------------|----------------------------------------------------------------------------------------------------|--|
| Nej          | Ingen brandalarm                                                                                                    |  |
| Alarm        | Eksterne brandalarmer såsom røg-<br>detektorer, termostat, brandcentral osv.                                                                                                    |  |
| Temp         | Intern brandalarm via måling af nor-<br>mal indblæsnings- og udsugningsluft-<br>temperatur, når begge følerne er<br>tilgængelige. En brandalarm udløses, når<br>en af de to temperaturer når en vis værdi. |  |
| Alarm + Temp | Begge brandalarmer.                                                                                                    |  |

Efter ændring af en konfigurationsmenu skal der foretages en genstart.

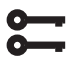

Startside > Hovedmenu > Konfiguration > Konfiguration 1 > Genstart > Udfør

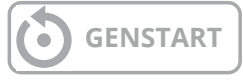

Hvis Brandalarm 2 konfigureres ind, skal den tilsluttes en indgang. Hvis der ikke er nogen ledige, skal du bruge en indgang, der allerede er tilsluttet en anden funktion, f.eks. Digital hastighedsindgang 3 (DI3), som er på P12-34. Hvis denne er i brug, skal du kontakte Flexit for at få hjælp til at finde ud af, hvilken indgang der kan bruges. For at kunne bruge P12-34 skal funktionen DI3 fjernes fra denne indgang. Dette gøres som følger:

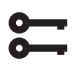

Startside > Hovedmenu > Konfiguration > Konfiguration 1 > Ekstern styreindgang = 2

Efter ændring af en konfigurationsmenu skal der foretages en genstart.

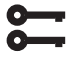

Startside > Hovedmenu > Konfiguration > Konfiguration 1 > Genstart > Udfør

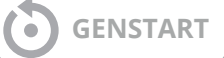

Konfigurér Brandalarm 2-funktionen til indgangen, hvor hastighedsindgang 3 var konfigureret, ved at gå ind på følgende:

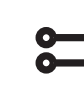

Startside > Hovedmenu > Konfiguration > Konfig.In-Udgange > Digitale alarme > Brandalarm 2 = D1

Ved valg af Temp eller Alarm+Temp konfigureres alarmgrænserne for temperaturerne iht. følgende:

#### Startside > Hurtigmenu > Indstillinger > Setpoint/Indstillinger > Alle indstillinger > Alarmgrænser

| Parameter            | Funktion                                                      |
|----------------------|---------------------------------------------------------------|
| Til.temp. brandg. 1  | Alarmgrænse for høj indblæsnings-<br>temperatur. Brandalarm 1 |
| Fral.temp. brandg. 1 | Alarmgrænse for høj udsugnings-<br>temperatur. Brandalarm 1   |
| Til.temp. brandg. 2  | Alarmgrænse for høj indblæsnings-<br>temperatur. Brandalarm 2 |
| Fral.temp. brandg. 2 | Alarmgrænse for høj udsugnings-<br>temperatur. Brandalarm 2   |

Ved valg af Alarm eller Alarm+Temp konfigureres ventilatorreguleringen iht. følgende.

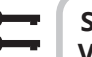

| Startside > Hovedmenu > Aggregat >     |    |
|----------------------------------------|----|
| Ventilatorstyring > Brandfunktion 1 (2 | 2) |

| Parameter                                    | Funktion                                                                                                    |  |  |
|----------------------------------------------|----------------------------------------------------------------------------------------------------|--|--|
| Stop                                         | Ventilatorerne stopper ved brand.                                                                                                    |  |  |
| Drift TF                                     | Indblæsningsluftventilatoren kører på det indstillede maks.trin., udsugningsluftventilatoren stopper.                                                                                                    |  |  |
| Drift FF                                     | Udsugningsluftventilatoren kører på det<br>indstillede maks.trin., indblæsningsluft-<br>ventilatoren stopper.                                                                                                    |  |  |
| Drift                                        | Begge ventilatorer kører på det indstillede maks.<br>trin.                                                                                                    |  |  |
|                                              |                                                                                                    |  |  |
| P1<br>127<br>127<br>127<br>127<br>127<br>127 | 0. Exercise<br>0. Exercise<br>0. Ex |  |  |
| P1 P5                                        |                                                                                                    |  |  |

| P5 P5    | •••<br> | • • • • • • • • • • • • • • • • • • • |       |
|----------|---------|---------------------------------------|-------|
| P4       |         |                                       |       |
| P3 P2 P1 |         | Klemmenr.                             | Funkt |
|          |         | 27                                    | Brand |
|          |         | 32                                    | Brand |
|          |         | 34                                    | Brand |
|          |         |                                       |       |

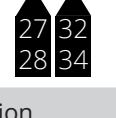

| 27 | Brand/Røg [DI]    |
|----|-------------------|
| 32 | Brand/Røg +24 VDC |
| 34 | Brand/Røg 2 [DI]  |
| 28 | Brand/Røg 2 G0    |
|    |                   |

S FLEXIT.

# 🔁 FLEXIT.

Indgangen er normalt åben (NO) og giver alarm ved slutning. Dette kan omkonfigureres til normalt lukket (NC) via:

8

#### Startside > Hovedmenu > Aggregat > Indgange > Brand 1 (2) > Kontaktfunktion

| Parameter | Funktion                                                  |
|-----------|-----------------------------------------------------------|
| NO        | Normally open – giver alarm ved lukning af indgangen.     |
| NC        | Normally closed – giver alarm ved åbning<br>af indgangen. |

### 10.3. Luftkvalitet CO<sub>2</sub>/CO

Ventilatorer (se Ventilatorkompensering) reguleres ud fra luftkvaliteten. Udeluftsvolumen øges, når indholdet af kuldioxid overstiger en bestemt værdi (ventilatorhastigheden øges, og cirkulationsvolumen mindskes, hvis et recirkulationsspjæld er installeret). Udeluftsvolumen mindskes, når kulmonoxidindholdet overstiger den indstillede værdi (ventilatorhastigheden mindskes, og cirkulationsvolumen øges).

| 0- |  |
|----|--|
| 0- |  |
|    |  |

#### Startside > Hovedmenu > Konfiguration > Konfiguration 2 > Ventilatorkomp. luftkval. = Ja

Efter ændring af en konfigurationsmenu skal der foretages en genstart.

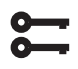

Startside > Hovedmenu > Konfiguration > Konfiguration 1 > Genstart > Udfør

# GENSTART

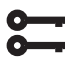

#### Startside > Hovedmenu > Aggregat > Luftkvalitetsregulering

| Parameter | Værdi                                             | Funktion                                                                |  |
|-----------|---------------------------------------------------|-------------------------------------------------------------------------|--|
| Regulator | 0-100 [%]                                         | Aktuel regulatorværdi.<br>Gå til siden for regulator-<br>indstillinger. |  |
| Funktion  | Udsignalet skal vælges ud fra det aktuelle behov: |                                                                         |  |
|           | Normal                                            | Normal for CO2                                                          |  |
|           | Inverteret                                        | Inverteret for kulilte.                                                 |  |
| Setpunkt  | 0-3000 [ppm]                                      | Setpunkt for luftkvalitets-<br>regulering.                              |  |

Skalering af CO<sub>2</sub>-sensoren

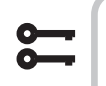

#### Startside > Hovedmenu > Konfiguration > Konfig.ind-/udgange > Øvrigt > Luftkvalitet sensor

| Parameter                |             | Funktion                                                                            |
|--------------------------|-------------|-------------------------------------------------------------------------------------|
| Luftkvalitets-<br>sensor | X4          | Dette er den fysiske indgang på<br>regulatoren og må ikke ændres.                   |
| Skala                    | 2000<br>ppm | Dette er den øverste grænse på CO <sub>2</sub> -<br>sensoren. Ved 10 V på udgangen. |

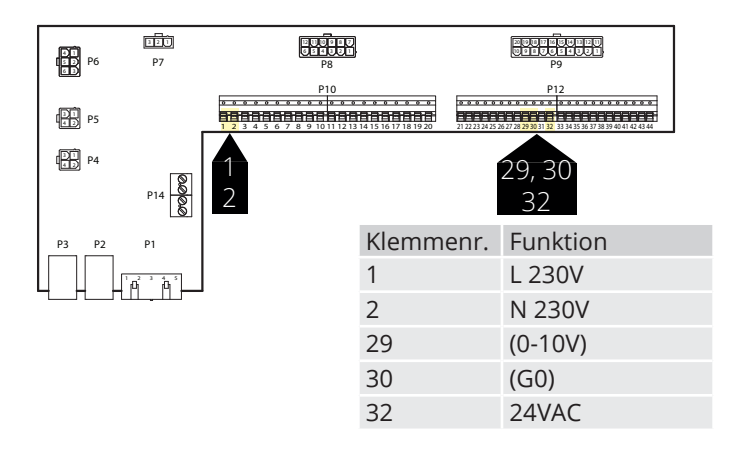

#### Parameter

Setpunktet er indstillet til 800 ppm og CO<sub>2</sub>-sensoren detekterer en faktisk værdi på 1000 ppm. Aggregatet går op på hastighed 3 og kører med denne hastighed, indtil CO<sub>2</sub>sensoren detekterer en faktisk værdi under 800 ppm. Aggregatet går herefter ned til den hastighed, som er indstillet i den aktuelle tidskanal.

### 10.4. AUX-spjæld

Udsignalet påvirkes af, hvilken hastighed ventilationsaggregatet fungerer ved. Funktionen kan anvendes til f.eks. at åbne et spjæld, når aggregatet skifter til en højere hastighed. Funktionen skal aktiveres i styresystemet, og det gøres via følgende menuvalg:

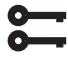

# Startside > Hovedmenu > Konfiguration > Konfiguration 2

| Parameter        | Værdi             | Funktion                                                                                                    |
|------------------|-------------------|----------------------------------------------------------------------------------------------------|
| Aux.<br>udsignal | Nej               | Analog aux-udgang, som genererer<br>et 0-10V-signal afhængigt af aktuelt<br>ventilatortrin.                                                                                                    |
|                  | Ventilator        | Udsignalet kan indstilles for de respektive ventilatortrin. F.eks. 10 % ved trin 1 og 60 % ved trin 2.                                                                                                    |
|                  | Flow-<br>aggregat | Udsignalet afhænger her af for-<br>skellen mellem indblæsnings-<br>temp. og rumtemp. Justerbar<br>ved hvilken forskel, der skal give<br>0 V og 10 V. F.eks. indblæsnings-<br>temp - rumtemp = 5 grader giver<br>7 V-udsignal. |

Efter ændring af en konfigurationsmenu skal der foretages en genstart.

| <b>\$</b> | Startside > Hovedmenu > Konfiguration > Konfiguration > Konfiguration 2 > Genstart |
|-----------|------------------------------------------------------------------------------------|
| ٢         | GENSTART                                                                           |
| 0         | Startside > Hovedmenu > Aggregat >                                                 |

Startside > Hovedmenu > Aggregat > Auxiliary

| Parameter        | Funktion                                                                              |
|------------------|---------------------------------------------------------------------------------------|
| Ventilatortrin 0 | Aux.udsignal ved lukket aggregat<br>(også for anlægsfejl).                            |
| Ventilatortrin 1 | Aux.udsignal ved aktivt ventilatortrin 1<br>(setpunkt 1 for regulerede ventilatorer). |
| Ventilatortrin 2 | Aux.udsignal ved aktivt ventilatortrin 2<br>(setpunkt 2 for regulerede ventilatorer). |
| Ventilatortrin 3 | Aux.udsignal ved aktivt ventilatortrin 3<br>(setpunkt 3 for regulerede ventilatorer). |

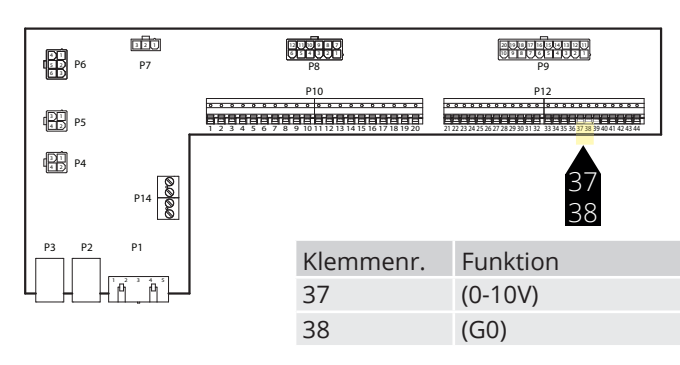

### 10.5. Angivelse af AUX-driftsindstilling

Det er muligt at vælge funktion til den digitale udgang. Som standard er sumalarm valgt, men det er muligt at vælge andre funktioner. Se tabellen.

Startside > Hovedmenu > Konfiguration

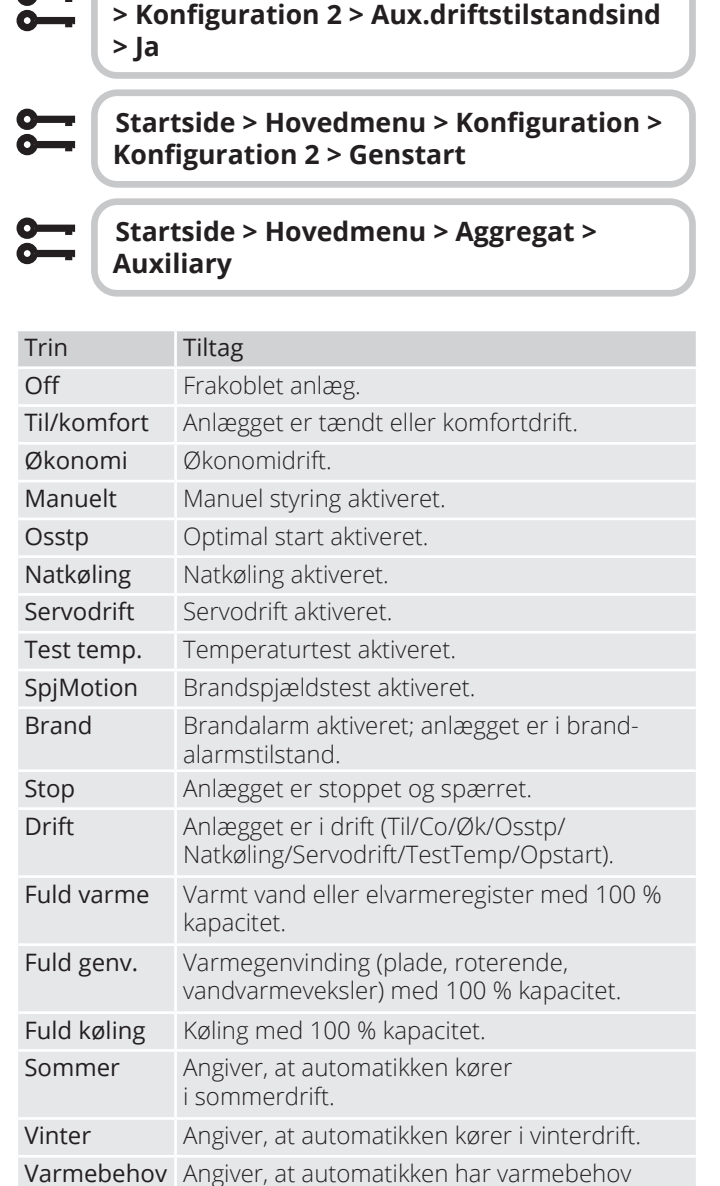

(både rotor- og/eller eftervarme). Normaldrift Angiver, at automatikken kører i normaldrift, ingen alarmer eller overstyringer.

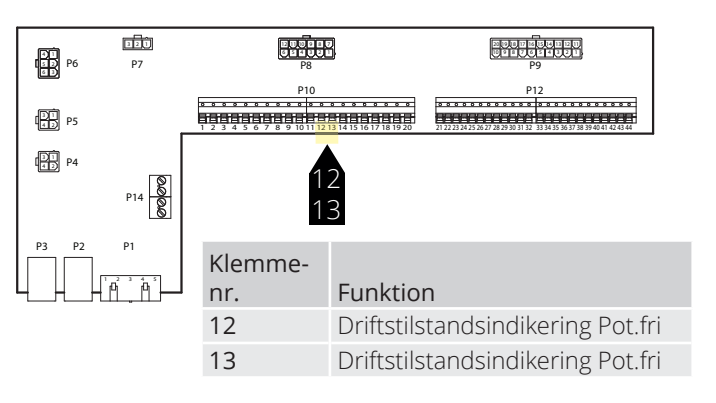

38

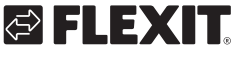

# 🔁 FLEXIT.

### 11. Web

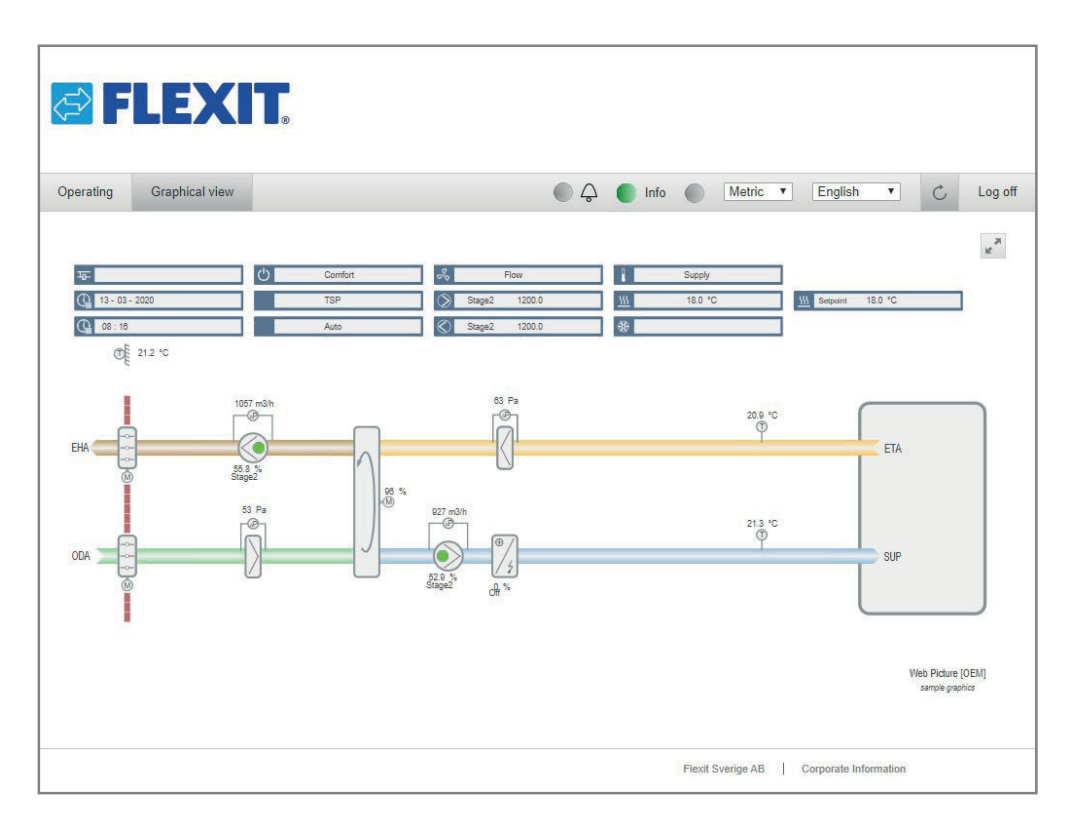

Aggregatet kan styres via internettet, hvilket gøres ved at tilslutte regulatoren til et netværk. Derefter tilslutter man ved at indtaste regulatorens IP-adresse i webbrowseren på en computer.

For at konfigurere funktionen skal man gå ind på følgende:

# Startside > Hovedmenu > Kommunikation > IP-Konfig. > DHCP

| Parameter | Funktion                                       |
|-----------|------------------------------------------------|
| Aktiv     | Regulatoren tildeles IP-adresse fra netværket. |
| Passiv    | Fast IP-adresse indsættes i regulatoren.       |

Oplysninger om de øvrige indstillinger under kommunikationsmenuen fås hos det netværksansvarlige personale.

Efter ændring af en konfigurationsmenu skal systemet genstartes.

# Startside > Hovedmenu > Kommunikation > Komm.moduler > Genstart

GENSTART

Efter genstart skal du gå ind på:

# Startside > Hovedmenu > Kommunikation > IP-Konfig.

#### og notere Aktuel IP.

Åbn webbrowseren på en computer, der er tilsluttet samme lokale netværk som aggregatet, og indtast IP-nummeret i adressefeltet. Log ind på websiden ved hjælp af nedenstående oplysninger.

#### Brugernavn: ADMIN Adgangskode: SBTAdmin!

39

Angiv derefter adgangskoden 2000 for at komme ind i regulatoren.

# 12. Modbus TCP/IP og RS485

Aggregatet kan styres via Modbus, enten via TCP/IP eller RS485 (RTU) som standardfunktion i regulatoren.

For at konfigurere TCP/IP-funktionen skal man gå ind på følgende:

| Startside > Hovedmenu ><br>Kommunikation > TCP/IP |  |      |                                             |
|---------------------------------------------------|--|------|---------------------------------------------|
|                                                   |  |      |                                             |
| Parameter<br>Aktiv<br>Passiv                      |  | eter | Funktion                                    |
|                                                   |  |      | Regulatoren tildeles IP-adresse fra netværk |
|                                                   |  |      | Fast IP-adresse indsættes i regulatoren.    |

Oplysninger om de øvrige indstillinger under kommunikationsmenuen fås hos det netværksansvarlige personale.

Efter ændring skal der foretages en genstart.

Startside > Hovedmenu > Kommunikation > Komm.moduler > Genstart

```
GENSTART
```

Efter genstart skal du gå til:

| 0-       |   |
|----------|---|
| ~        | _ |
| <u> </u> |   |
|          |   |

Startside > Hovedmenu > Kommunikation > TCP/IP

og bemærk IP adresse.

| <u>ବ୍ବବ୍ବର</u> ବ୍ରବ୍ବବ୍ର ବ୍ରବ୍ବବ୍ରର ବ୍ରବ୍ବବ୍ର ବ୍ର        |                                                          |
|----------------------------------------------------------|----------------------------------------------------------|
|                                                          | 00<br>10<br>10<br>10<br>10<br>10<br>10<br>10<br>10<br>10 |
| SIEMENS<br>POLGER 10                                     |                                                          |
| = Å×.300<br>= Å ≥ = 68 = 8 = 8 = 8 = 8 = 8 = 8 = 8 = 8 = |                                                          |
| <u> </u>                                                 | 000 000                                                  |

Parameterliste for ModBus kan downloades på www.flexit.no

For at konfigurere RS485-funktionen (RTU) skal man gå ind på følgende:

et

40

Startside > Hovedmenu > Kommunikation > Modbus RTU (RS485)

| <b>D</b>          |                                                                                                    |
|-------------------|----------------------------------------------------------------------------------------------------|
| Parameter         | FUNKTION                                                                                                    |
| Slaveadr.         | Vælg slaveadresse (1-247): Angiv tilsvarende<br>Modbus-slaveadresse                                                                                    |
| +RS485:1          | Brugt internt.                                                                                                    |
|                   |                                                                                                    |
| Parameter         | Funktion                                                                                                    |
| +RS485:2          | Angiver, hvilken udgang på regulatoren                                                                                                    |
| Baudrate          | Vælg overførselshastighed:                                                                                                    |
| Paritet           | Vælg paritet: Ingen, jævn eller ulige paritet                                                                                                    |
| Stopbit           | Vælg stopbits: En eller to stopbits                                                                                                    |
| Forsinkelse       | Forsinkelse mellem sendt forespørgsel og<br>svar på bussen                                                                                             |
| Svar-timeout      | Vælg svar-timeout: Indstillinger for adgangstid<br>for master. Master skal udføre læseadgang<br>inden for denne periode, eller udløses der en<br>alarm |
| Enhedsalarm       | Hvilken type alarm                                                                                                    |
| Alarm-<br>adresse | Hvilken slave afgiver alarm                                                                                                    |

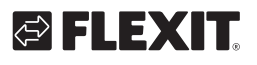

## 13. Climatix Scope Light

Der findes en komplet Modbus-liste til download på Flexits hjemmeside. Her er alle funktioner aktiverede. Ønsker man en liste, hvor kun konfigurerede funktioner for det specifikke aggregat er inkluderet, skal man hente den fra regulatoren med Climatix Scope Light.

Regulatoren har forskellige Modbus-konfigurationer afhængigt af, hvilke funktioner der er aktiveret i menuerne. Derfor er det vigtigt, at regulatoren er færdigkonfigureret, inden Modbus-listen skal udtrækkes.

 For at læse den aktuelle Modbus-liste ud fra regulatoren, anvendes et program kaldet Climatix Scope Light, som kan downloades fra hjemmesiden www.flexit.no.

Climatix Scope Light tool (1).zip

2. Pak zip-filen ud og begynd med at installere:

### Climatix\_Dependencies1140

3. Installer derefter:

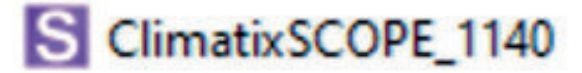

4. Start programmet:

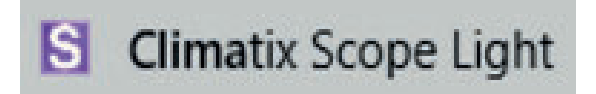

5. Tilslut computeren til regulatoren via USB-porten (Micro-USB):

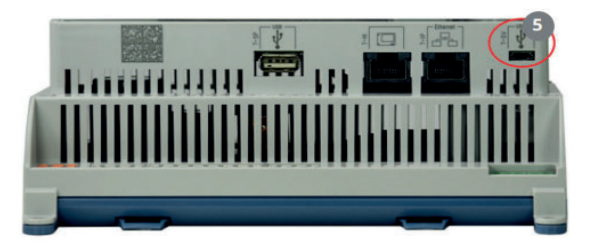

#### 6. Klik på "Settings".

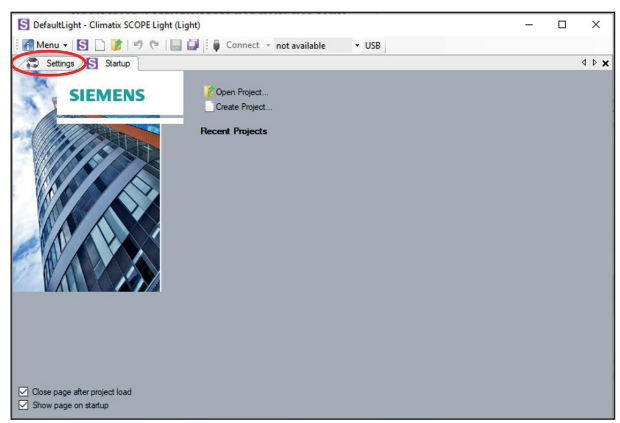

7. Indstil "Target", "Interface" og "Device" som vist. For "Auth" indtast adgangskode: SBTAdmin!

Tryk derefter på "Connect".

Indtast 2000 som pinkode i pop op-vinduet.

| Derauteigne - climatix SCOPE Ligh | -                         | - | ^ |       |
|-----------------------------------|---------------------------|---|---|-------|
| : 📶 Menu 🔹 🛐 🗋 🦹 🦃 🕅              | Connect POL648_EDA3D5 VSB |   |   |       |
| Settings* Startup                 |                           |   |   | 4 0 × |
| Communication                     | Current Language          |   |   |       |
| Target: POL6x8                    | ✓ Application ✓           |   |   |       |
| Interface: USB                    | Engineering Unit Support  |   |   |       |
| USB                               | enable $\vee$             |   |   |       |
|                                   | Export Cache Files        |   |   |       |
| Device: POL648 EDA3D5             | Export                    |   |   |       |
| 0.4h                              |                           |   |   |       |
| 7001.                             |                           |   |   |       |
| ▲ · · · ·                         |                           |   |   |       |
|                                   |                           |   |   |       |
|                                   |                           |   |   |       |
| SBTAdmin!                         |                           |   |   |       |
|                                   | Please enter your PIN     |   |   |       |
|                                   |                           |   |   |       |
|                                   |                           |   |   |       |
|                                   | 2000                      |   |   |       |
|                                   | OK Cancel                 |   |   |       |
|                                   |                           |   |   |       |

#### 8. Vælg "Documentation".

41

| Project -                                                                                                    | 7 Settings                                                                        |   |                                                                                                    |        | 4 Þ 🗙 |
|----------------------------------------------------------------------------------------------------|-----------------------------------------------------------------------------------|---|----------------------------------------------------------------------------------------------------|--------|-------|
| Configuration     Configuration     Configuration     Configuration     Configuration     Tool tote     Tool tote     Tool     Tool     Configuration     Configuration | Communication Image: POLGa Interface: USB USB Device: POLGa@_EDA3D5 Auth: ••••••• | × | Current Language<br>Application<br>Empirementg Uhit Support<br>enable<br>Export Cache Rise<br>Export | ×<br>× |       |

9. Højreklik i feltet "description" og vælg "New".

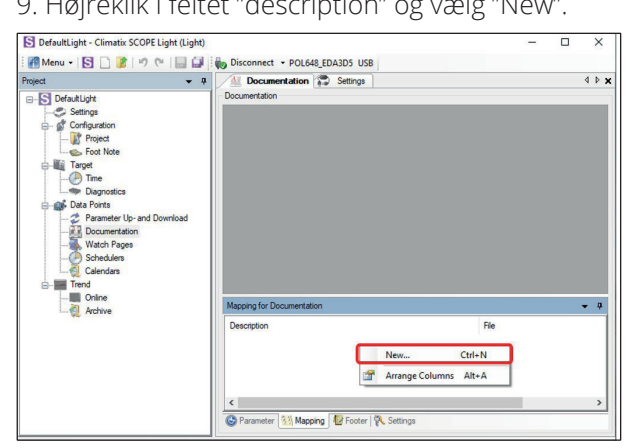

10. Udfyld "Virtual Member" og "Language" som vist på billedet og klik på "OK".

| Project 👻                                                                                                    | a / Documenta     | tion 😨 Settings                                                                                                    |        | 4 0 :      |
|----------------------------------------------------------------------------------------------------|-------------------|----------------------------------------------------------------------------------------------------|--------|------------|
| B-S DefaultLight                                                                                                    | Documentation     |                                                                                                    |        |            |
| Confusion     Confusion     Confusion |                   | Select Mapping Documentation<br>Wituil Miniber<br>COM MotBias: Save Channel 1<br>Language<br>Com 1<br>Tex Language<br>Application<br>Engineering Link Support | Y Y    |            |
|                                                                                                    | Mapping for Docum | enable                                                                                                    | ~      | <b>•</b> 9 |
|                                                                                                    | Description       | COM Channel Mapper                                                                                                    |        |            |
|                                                                                                    |                   | <none></none>                                                                                                    | ~      |            |
|                                                                                                    |                   | ОК                                                                                                    | Cancel |            |

11. Den aktuelle tagliste åbnes som en PDF på computeren.

| Object name                    | Dimension                                                                                                    | Start Register           | Data Type     | Gain |
|--------------------------------|----------------------------------------------------------------------------------------------------|--------------------------|---------------|------|
| TepTnot - PresentValue         | 0=31o<br>1=35.ep<br>2=35.ep+Tay                                                                                         | \$w0220                  | uzeigzed word | 1.0  |
| TepSteps - PresentValue        | 0=18e<br>1=28e<br>2=25e                                                                                                 | 3x0221                   | unsigned word | 1.0  |
| FanCnerlMode -<br>PresentValue | 0=Dir<br>1=DirVar<br>1=FxdSpd<br>3=Prs<br>4=Flow<br>8=SplySlv<br>6=ExhSlv                                               | \$x0222                  | unsigned word | 1.0  |
| TmpCntrlMode -<br>PresentValue | 0=Supply<br>1=Supply<br>2=SusSplyC<br>0=SusSplyC<br>0=SusSplyC<br>0=SusSplyC<br>0=Sussu<br>0=Sussu<br>0=Sussu<br>7=HOTC | 3x0228<br>oWi<br>oWi     | unsigned vord | 1.0  |
| Fankim - PresentValue          | 0=No<br>1=Cbn<br>2=Sply<br>3=Exh<br>4=Sply+Exi                                                                          | 3x0228                   | unsigned word | 1.0  |
| FanFdbk - FresentValue         | 0=No<br>1=Cbn<br>2=Sply<br>3=Exh<br>4=Sply=Exi                                                                          | \$x0229                  | unsigned word | 1.0  |
| OutTmpCmp - PresentValue       | 04310<br>14Tes                                                                                                    | 2m0227                   | unsigned word | 1.0  |
| TmpSpvSel - PresentValue       | 0=Xtg5pv+0<br>1=XtgClg5g<br>2=3pv+Xali<br>2=Clg5pv-7                                                                    | 59x0226<br>7<br>75<br>55 | unsigned word | 1.0  |
| CommTestEn -<br>FresentValue   | 0=31o<br>1=Tes                                                                                                    | 0x0002                   | signed word   | 1.0  |
| CommTess - Priol4              | 0=Off<br>1=On<br>2=SULL                                                                                                 | 0x0003                   | signed word   | 1.0  |
| CoumTess - PresensValue        | 0=011<br>1=0n<br>2=NULL                                                                                                 | 1x0004                   | signed word   | 1.0  |
| ManualMode -<br>PresentValue   | 0+Auso<br>1+Manual<br>2+MULL                                                                                            | 1x0005                   | signed word   | 1.0  |
| ManualMode - inAlarm           | C=Passive<br>1=Active                                                                                                   | 1x0077                   | signed word   | 1.0  |
| AlmCl0 - PresentValue          | 0=Slormal<br>1=Alarm                                                                                                    | 1x0001                   | signed word   | 1.0  |
| AlmCl1 - FresentValue          | 0=Sormal<br>1=Alarm                                                                                                    | 1x0002                   | signed word   | 1.0  |
| AlmCl2 - PresentValue          | 0+Stormal<br>1=Alarm                                                                                                    | 1x0003                   | signed word   | 1.0  |

42

# FLEXIT.

# 14. Opvarmning/køling via varmepumpe

Automatikken kan styre en varmepumpe for varme og køling, som kobles mod et kanalbatteri. Enten som fritstående enhed eller i en sekvens med det interne elbatteri, som derved kan anvendes til spidsvarme og/ eller som reservevarme, når varmepumpen afrimer.

For at indstille skiftet mellem sommer- og vinterdrift, se kap. 8.5.

I/O-modulet SP90 skal være installeret og konfigureret for at funktionen skal fungere. Se manualen for tilbehør.

Hvis det interne elbatteri skal anvendes, skal det installeres/konfigureres iht. manualen, som følger med batteriet.

#### Konfigurering af automatikken 14.1.

#### Startside > Hovedmenu > Konfiguration > Konfiguration 1 > Ekstra varme

| Parameter             | Funktion                                                                                      |  |  |
|-----------------------|-----------------------------------------------------------------------------------------------|--|--|
| Yes                   | Ekstra varme aktiveret                                                                        |  |  |
| PreH Outside-<br>Temp | Ekstra varme med forvarmning baseret på<br>udeluftstemperatur. Analog varmeventil-<br>udgang. |  |  |
| PreH Frost-<br>Temp   | Ekstra varme med forvarmning baseret på frostsikringstemperatur.                              |  |  |
| Modbus                | Skifter mellem analog udgang og Siemens<br>Modbus-ventil                                      |  |  |

Vælg "Ja" at aktivere funktionen og derefter "Klar".

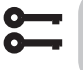

#### Startside > Hovedmenu > Konfiguration > Konfiguration 1 > Ekstra køling.

| Parameter  | Funktion                                                 |
|------------|----------------------------------------------------------|
| Vand       | Ekstra køling via 0-10 V signal                          |
| VP 1-trins | Ekstra køling Fra/Til 1 trin                             |
| VP 2-trins | Ekstra køling Fra/Til 2 trin                             |
| VP 3-trins | Ekstra køling Fra/Til 3 trin                             |
| Modbus     | Skifter mellem analog udgang og Siemens<br>Modbus-ventil |

Vælg "Vand" og derefter Klar for at aktivere 0-10 Vstyresignal for funktionen.

Efter ændring af en konfigurationsmenu skal systemet genstartes.

#### Startside > Hovedmenu > Konfiguration > Konfiguration 1 > Genstart

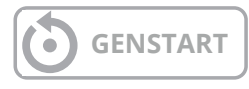

Aggregatet starter op med alarm, som konfigureres væk længere nede i instruktionerne.

#### Startside > Hovedmenu > Konfiguration > Konfiguration 2 > Pumpe Ekstra varme

| Parameter   | Funktion                                 |
|-------------|------------------------------------------|
| Nej         | Intet Fra/Til-signal til pumpe           |
| Ja          | Fra/Til-signal til pumpe                 |
| Ja + Motion | Fra/Til-signal til pumpe + motionskørsel |

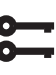

#### Startside > Hovedmenu > Konfiguration > Konfiguration 2 > Pumpe ex.køl

| Parameter   | Funktion                                 |
|-------------|------------------------------------------|
| Nej         | Intet Fra/Til-signal til pumpe           |
| Ja          | Fra/Til-signal til pumpe                 |
| Ja + Motion | Fra/Til-signal til pumpe + motionskørsel |

Vælg "Ja" på både vandvarme og køling. Anvendes til at give signal til varmepumpen om at det er behov for varme/køling.

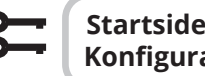

#### Startside > Hovedmenu > Konfiguration > Konfiguration 2 > HP-afriming

| Parameter | Funktion                       |
|-----------|--------------------------------|
| Nej       | Afrimningsfunktion deaktiveret |
| Ja        | Afrimningsfunktion aktiveret   |

Vælg "Ja". Anvendes for at låse udgangssignalet til varmepumpen og midlertidigt tilslutte elvarmen (hvis den er tilsluttet), når varmepumpen afrimer.

### Startside > Hovedmenu > Konfiguration > Konfiguration 2 > Ex.varme regulering

| Parameter         | Funktion                                                  |
|-------------------|-----------------------------------------------------------|
| Standalone        | Reguleringen går imod eget temperatur-<br>setpunkt        |
| Sekv. varme-Eks.V | Reguleringen sker i rækkefølgen varme-<br>pumpe – elvarme |
| Sekv. Eks.V-Varme | Reguleringen sker i rækkefølgen elvarme<br>– varmepumpe   |

Vælg "Sekv. Eks. V-Varme", hvis reguleringen skal ske i rækkefølgen varmepumpe først og derefter elvarme.

#### Startside > Hovedmenu > Konfiguration > Konfiguration 2 > Ex.køl regulering

| Parameter  | Funktion                                                                    |
|------------|-----------------------------------------------------------------------------|
| Standalone | Reguleringen går imod eget temperatur-<br>setpunkt                          |
| Sekvens    | Reguleringen sker før eller efter den op-<br>rindelige regulering af køling |

Vælg "Sekvens" for at reguleringen skal ske i rækkefølge med genvinder og varme.

# Startside > Hovedmenu > Konfiguration > Konfiguration 2 > Kombibatteri

| Parameter    | Funktion                                                 |                                                                                                    |  |
|--------------|----------------------------------------------------------|----------------------------------------------------------------------------------------------------|--|
| Kombibatteri | Valg af funktion for batteri til både varme og<br>køling |                                                                                                    |  |
|              | Norm.sekv.                                               | Et batteri til både varme og<br>køling                                                                                           |  |
|              | Eks.sekv.                                                | Et batteri, som kan bruges til<br>ekstra varme og ekstra køling                                                                  |  |
|              | 1Ventil 1Pu                                              | Batteri med kombineret ventil<br>til regulering af varme og køling.<br>En digital udgang til veksling<br>mellem varme og køling. |  |
|              | 2Ventiler<br>1Pu                                         | Batteri med separat ventil til<br>regulering af varme og køling.<br>En digital udgang til veksling<br>mellem varme og køling     |  |
|              | Varme-<br>pumpe                                          | Batteri med tre separate ud-<br>gange, en analog og to digitale.                                                                 |  |
|              | DX Kom                                                   | Tilslutning af varmepumpe via procesbus                                                                                          |  |
|              | Inv.Ventil                                               | Udgående analogt signal<br>inverteret                                                                                            |  |

Vælg "Eks-sekv." og derefter Klar for at få samme signal (0-10 V) til varmepumpen for både varme og køling. Efter ændring af en konfigurationsmenu skal systemet genstartes.

# Startside > Hovedmenu > Konfiguration > Konfiguration 2 > Genstart

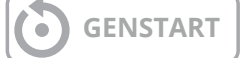

Efter omstart vises der en alarm på regulatoren om, at den indgang, som er koblet til VP-afrimningsfunktionen, skal konfigureres. Dette gøres via:

#### Startside > Hovedmenu > Konfiguration > Konfig.ind-/udgange > Digitale indgange > HP-afriming

| Parameter | Funktion      |
|-----------|---------------|
| D4        | Klemme P12-35 |

Vælg "D4", som medfører, at klemme P12-35 på A2kortet kobles til funktionen. Indgangen anvendes også til tilbageføring af brandspjæld. Kontakt support for at konfigurere en ny indgang, hvis begge funktioner skal anvendes.

For at output, der skifter mellem opvarmning og køling, skal fungere, skal pumpens output konfigureres forskelligt.

Startside > Hovedmenu > Aggregat > Udgange > Pumpe Ex. varme > kontaktfunktion > NO/NC

Indstil dette til NO

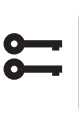

Startside > Hovedmenu > Aggregat > Udgange > Pumpe Ex. køl > kontaktfunktion > NO/NC

Indstil dette til NC

# 🔁 FLEXIT.

# **FLEXIT**

### 14.2. Installation

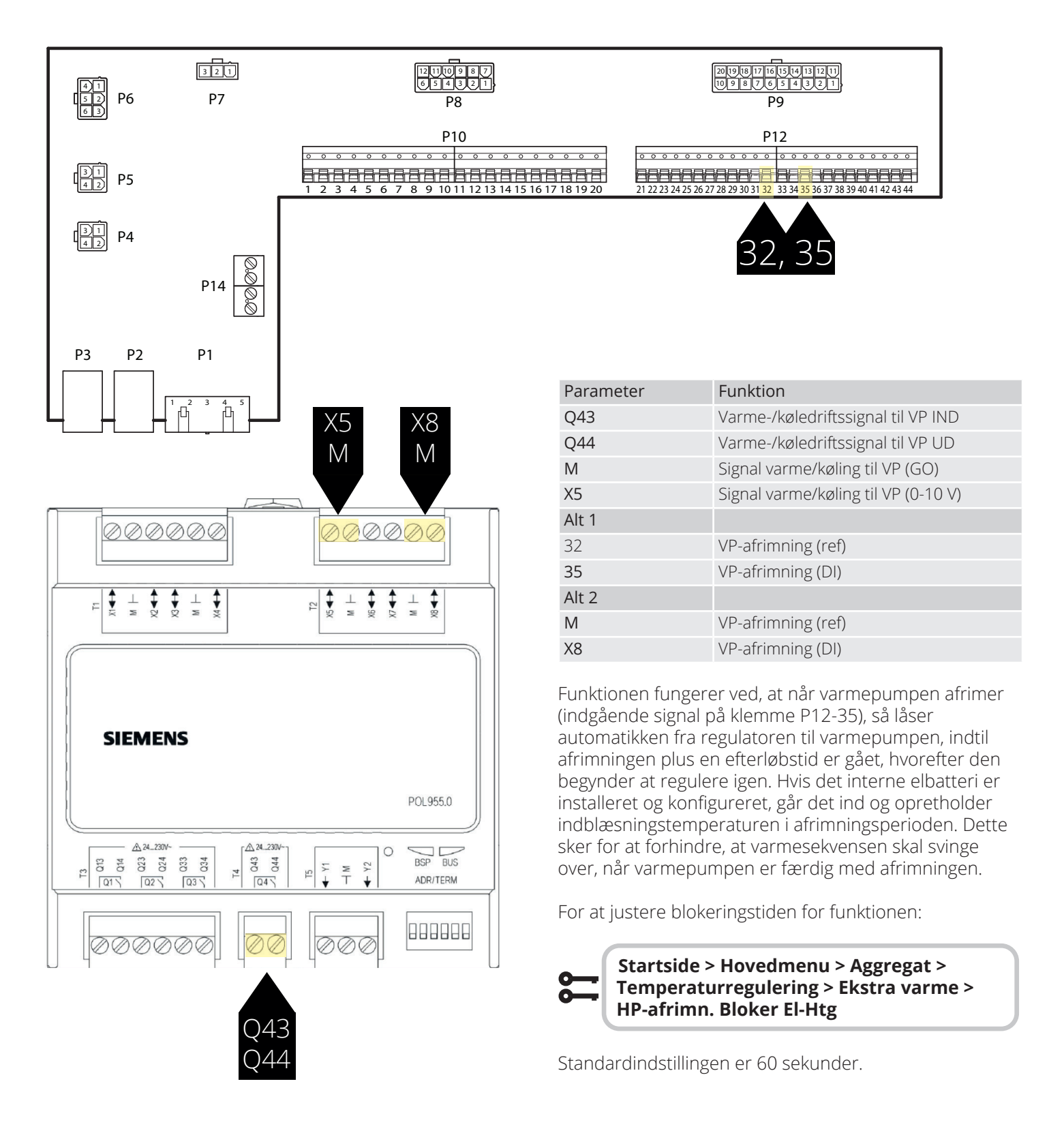

### CS2500

### 15. Kombibatteri

Aggregatet kan styre et kombineret væskebatteri, der fungerer som et varmebatteri om vinteren og kølebatteri om sommeren. Sørg for, at ventiler og pumpe og frostvagt er tilsluttet i henhold til nedenstående anvisning.

#### 15.1. Installation

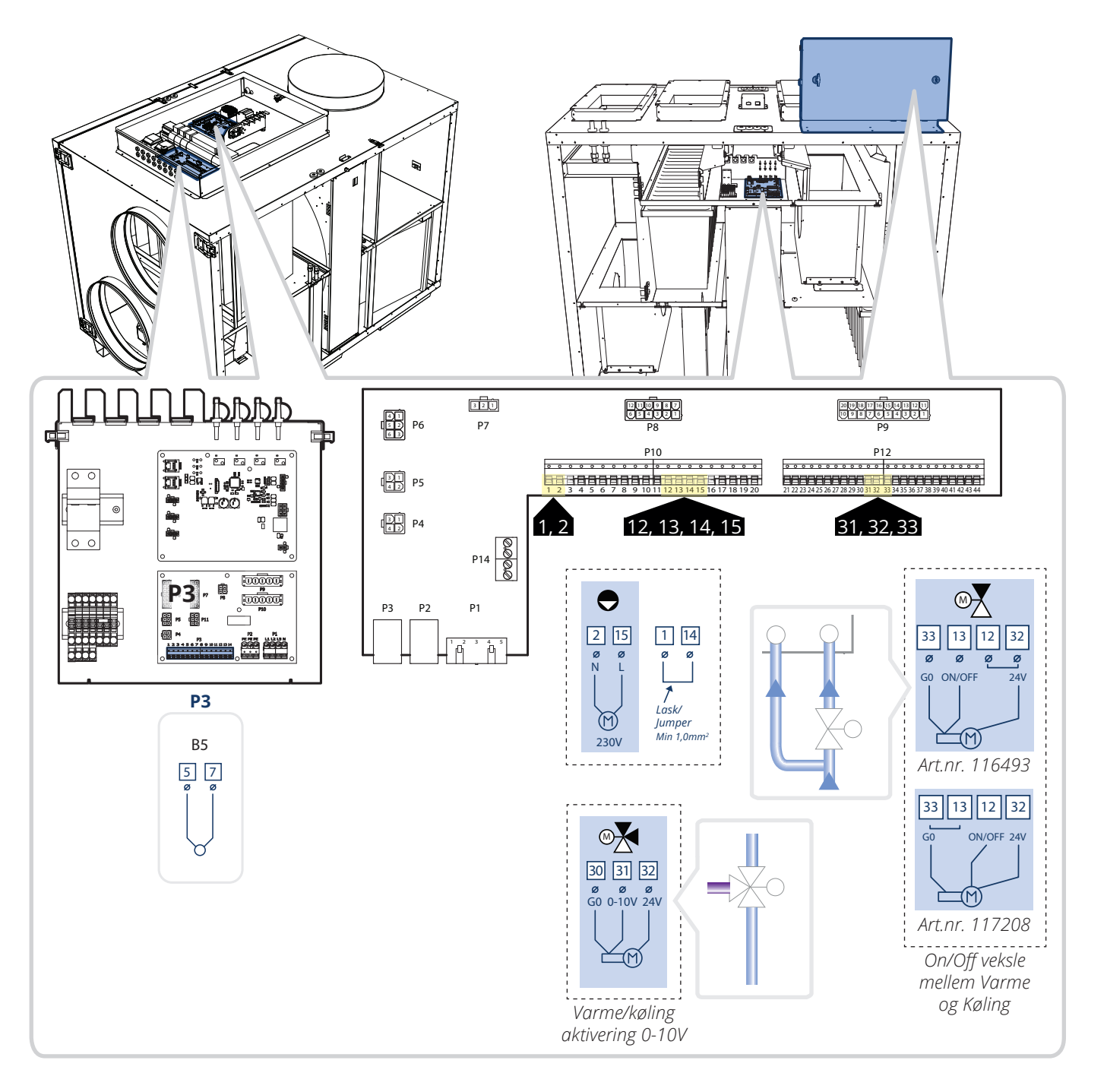

46

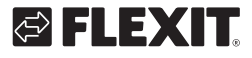

# ΕX

#### Konfiguration 15.2.

Gå derefter ind via styrepanelet for at konfigurere aggregatet. Begynd med at konfigurere varme og køling.

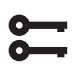

Startside > Hovedmenu > Konfiguration > Konfiguration 1 > Type varmer

| Parameter   | Funktion                       |
|-------------|--------------------------------|
| Vandopvarmn | Vandvarme uden forvarmebatteri |

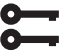

Startside > Hovedmenu > Konfiguration > Konfiguration 1 > Køl

Parameter

Funktion Vann Analog udgang til væskekøling

#### Startside > Hovedmenu > Konfiguration > Konfiguration 1 > Genstart

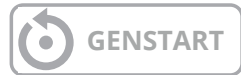

Vælg derefter, at varme/køling skal foregå i normal sekvens, og at det er en kombineret styreventil til både varme og køling.

### Startside > Hovedmenu > Konfiguration > Konfiguration 2 > Kombibatteri

| Parameter   | Funktion                                                                                                    |
|-------------|----------------------------------------------------------------------------------------------------|
| Norm.sekv.  | Et batteri til både varme og køling                                                                                     |
| 1Ventil 1Pu | Batteri med kombineret ventil til regulering af varme og køling. En digital udgang til veksling mellem varme og køling. |

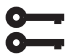

#### Startside > Hovedmenu > Konfiguration > Konfiguration 1 > Genstart

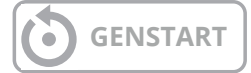

### 16. Programmering af Modbusventilatore

ProNordic-aggregaterne har Modbus-kommunikation mellem ventilatorerne og automatiseringen. Hvis en ventilator skal udskiftes, skal reserveventilatoren adresseres, så automatiseringen ved, om det er en indtags- eller udblæsningsluftventilator.

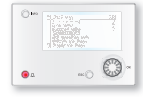

### ProPanel V4.14.00-

Gælder fra version V4.14.00 og senere. For at se den aktuelle version, gå ind på:

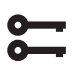

Startside > Hovedmenu > Systemindstillinger > Versioner = V4.14.00

- Sørg for, at strømmen er afbrudt, og skift den defekte ventilator. BEMÆRK! Hvis begge ventilatorer skal udskiftes, skal du kun tilslutte den ene ventilator.
- 2. Vær sikker på, at du ved, om det er en indtagsventilator eller en udblæsningsluftventilator, du har udskiftet.
- 3. Tænd for strømmen.
- 4. Hvis du ikke er logget ind, skal du logge ind med adgangskode: 6000

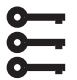

### Startside > Hovedmenu > Log ind = 6000

5. Sørg for, at "OMKOBLER SERVICE" er indstillet til "Fra".

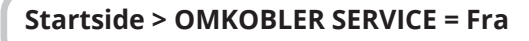

6. Enheden skal sættes i konfigurationsmode, så den nye ventilator kan programmeres ind.

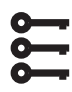

#### Startside > Hovedmenu > Konfiguration > Konfig.ind-/udgange > Integrationer > Konfig.ind-/udgange = Ikke klar

7. Gå tilbage til Konfig. Ind-Udgange og ned til "Genstart" og vælg "Udfør" for at enheden går ind i konfigurationsmode.

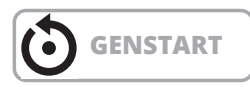

8. Når enheden er startet op igen, gå til:

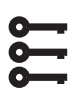

Startside > Hovedmenu > Konfiguration > Konfig. In-Udgange > Integrationer > +SetUp Fan

- Vælg den ventilator, du vil konfigurere, Indblæsningsluft "Til.Fl 1"=Indblæsningsluftventilator "Fra.Fl 1"=Udsugningsluftventilator ("Til.Fl 2" og "Fra.Fl 2" gælder kun for aggregat S340/ L350)
- 10. Vent, indtil den valgte ventilator først vises til højre for "+ventilatorkonfig" og derefter ændres til "OK" på samme sted.
- 11. Nu er ventilatoren konfigureret. Hvis den anden ventilator også skal udskiftes, tilslut den og gå til punkt 9 igen.
- 12. Når ventilatoren/ventilatorerne er tilføjet, tryk igen på "+ventilatorkonfig" og vælg "Klar".
- 13. Vent, indtil "Klar" vises til højre for "+ventilatorkonfig".
- 14. Nu er ventilatoren/ventilatorerne konfigureret til at fungere sammen med enheden. Sørg for at sætte konfigurationsindstillingen til "klar".

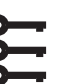

#### Startside > Hovedmenu > Konfiguration > Konfig.ind-/udgange > Integrationer > Konfig. In-Udgange = Færdig

15. Gå derefter ind under "Genstart", på rækken under, og vælg "Udfør"

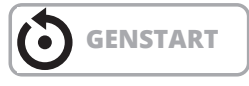

16. Efter genstart af enheden, sæt "OMKOBLER SERVICE" til 'AUTO' og kontroller funktionen.

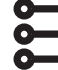

48

#### Startside > OMKOBLER SERVICE = Auto

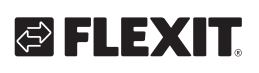

# 🔁 FLEXIT.

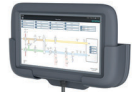

### ProTouch V4.14.00-

Gælder fra version V4.14.00 og senere. For at se den aktuelle version, gå ind på

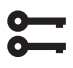

#### Hovedmenu > Systemindstillinger > Versioner = V4.14.00

- Sørg for, at strømmen er afbrudt, og skift den defekte ventilator. BEMÆRK! Hvis begge ventilatorer skal udskiftes, skal du kun tilslutte den ene ventilator.
- 2. Vær sikker på, at du ved, om det er en indtagsventilator eller en udblæsningsluftventilator, du har udskiftet.
- 3. Tænd for strømmen.
- Hvis du ikke er logget ind, skal du logge ind med adgangskode: 6000. Derefter gå ind i Drifthåndtering.
   Sørg for at "OMKOBLER SERVICE" står til "Era"
- 5. Sørg for, at "OMKOBLER SERVICE" står til "Fra".

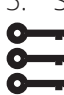

### Startside > OMKOBLER SERVICE = Fra

- 6. Tryk på "Bekræft".
- 7. Enheden skal sættes i konfigurationsmode, så den nye ventilator kan programmeres ind.

Startside > Hovedmenu > Konfiguration > Konfig.ind-/udgange > Integrationer > +SetUp Fan = Ikke klar

- 8. Tryk på "Bekræft".
- Gå tilbage til Konfig. Ind-Udgange og ned til "Genstart" og vælg "Udfør" for at enheden går ind i konfigurationsmode.
- 10. Når enheden er startet op igen, gå til:
  - Startside > Hovedmenu > Konfiguration > Konfig.ind-/udgange > Integrationer > +SetUp Fan
- 11. Vælg den ventilator, du vil konfigurere, Indblæsningsluft eller Udsugningsluft, og vælg "Bekræft".
  "Til.Fl 1" = Indblæsningsluftventilator
  "Fra.Fl 1" = Udsugningsluftventilator
  ("Til.Fl 2" og "Fra.Fl 2" gælder kun for aggregat S340/ L350)
- 12. Vent, indtil den valgte ventilator først vises til højre for "+ventilatorkonfig" og derefter ændres til "Ok" på samme sted.
- Nu er ventilatoren konfigureret. Hvis den anden ventilator også skal udskiftes, tilslut den og gå til punkt 9 igen.
- 14. Når ventilatoren/ventilatorerne er tilføjet, tryk igen på "+ventilatorkonfig" og vælg "Klar", og tryk "Bekræft".

15. Vent, indtil "Klar" vises til højre for "+ventilatorkonfig". Nu er ventilatoren/ventilatorerne konfigureret til at fungere sammen med enheden. Sørg også for at sætte konfigurationsindstillingen til klar.

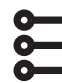

#### Startside > Hovedmenu > Konfiguration > Konfig.ind-/udgange = Klar

- 16. Tryk på "Bekræft".
- 17. Derefter gå ind under "Genstart", på rækken under, og vælg "Udfør" og tryk "Bekræft"

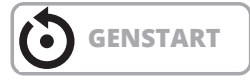

18. Efter genstart af enheden, sæt "OMKOBLER SERVICE" til 'AUTO' og kontroller funktionen.

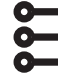

### Startside > OMKOBLER SERVICE = Auto

19. Tryk på "Bekræft".

### 17. Reset af Modbus-ventilatorer

Hvis du ved en fejl programmerer ventilatoren til en forkert adresse (f.eks. indblæsningsluft i stedet for udsugningsluft), kan du nulstille ventilatoren til dens fabriksindstillinger.

**BEMÆRK!** For at kunne nulstille ventilatoren skal du logge ind med højere adgangsniveau. Niveau 4: OEM, adgangskode. Dette fås i samråd med Flexits serviceorganisation.

Start med at afbryde strømmen til den anden ventilator, så du kan se, hvilken identitet (adresse) ventilatoren har. Der skal stå OK på en af statusserne nedenfor og Alarm på den anden.

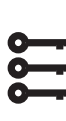

Startside > Hovedmenu > Konfiguration > Konfig.ind-/udgange > Integrationer > **Tilluftventilator Modbus** > Udstødningsventilator Modbus

Hvis der står "OK" på Indblæsningsluftventilatoren, er ventilatoren konfigureret som en indblæsningsluftventilator. Står der "OK" på Udsugningsluftventilatoren, er ventilatoren konfigureret som en udsugningsluftventilator.

For at nulstille ventilatoren skal du gå til Fabriksnulstilling og vælge den relevante ventilator, den der har status "OK".

Startside > Hovedmenu > Konfiguration > Konfig.ind-/udgange > Integrationer > **Fabriks Reset** > Tillufts. V. 1 > Udstøds. V 1

### 18. Nulpunktskalibrering af tryksensorer

Hvis tryksensorerne for ventilatorer og filtre viser forkert (de skal vise OPa, når ventilatorerne er standset, dørene er åbne, og udeluft-/udblæsningsluftklapperne er lukkede), kan de kalibreres.

For at kontrollere, hvad de viser, skal du stoppe enheden ved at sætte "OMKOBLER SERVICE" til "Fra".

1. Sørg for, at "OMKOBLER SERVICE" står i "Fra".

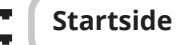

- Startside > OMKOBLER SERVICE > Fra
- 2. Tryk på "Bekræft".
- 3. Vent, indtil ventilatorerne er stoppet (det kan tage op til 180 sekunder efter afkølingstiden), før dørene åbnes. Hvis der er monteret udeluft-/udblæsningsluftklapperne, skal du sørge for, at disse er lukkede.
- 4. Gå derefter ind på følgende sti. **BEMÆRK!** Niveau 4: OEM, adgangskode. Dette fås i samråd med Flexits serviceorganisation.

#### Startside > Hovedmenu > Konfiguration > Konfig.ind-/udgange > Integrationer > **Comm.info MB-Extender**

- 5. Alle de nedenstående værdier skal være 0, når enheden er i ro: Filtertryk 1 = Indblæsningsluftfilter Filtertryk 2 = Udsugningsluftfilter Luftflow 1 = Indblæsningsluftventilator Luftflow 2 = Udsugningsluftventilator
- 6. For at nulstille gå til:

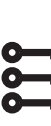

Startside > Hovedmenu > Konfiguration > Konfig.ind-/udgange > Integrationer > Comm.info MB-Extender > Angiv enhedstilstand = Inaktiv tilstand

7. Og derefter gå til følgende for at kalibrere sensorerne.

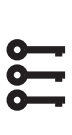

50

Startside > Hovedmenu > Konfiguration > Konfig.ind-/udgange > Integrationer > Comm.info MB-Extender > Nulpunkt ber. tryk = Ja

8. Derefter skal du skifte tilbage til Onlinetilstand.

#### Startside > Hovedmenu > Konfiguration

- > Konfig.ind-/udgange > Integrationer
- > Comm.info MB-Extender > Angiv
- enhedstilstand = OnLine tilstand

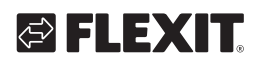

### 19. Nødstop

Enheden kan stoppes via en ekstern nødstop.

1. For at aktivere funktionen, gå ind via følgende sti og aktiver funktionen.

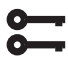

#### Startside > Hovedmenu > Konfiguration > Konfiguration 1 > Nødstop = Ja

2. Derefter genstart regulatorn:

Startside > Hovedmenu > Konfiguration > Konfiguration 1 > Genstart

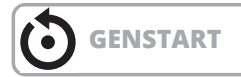

3. Indstil, hvilket input funktionen skal kobles til.

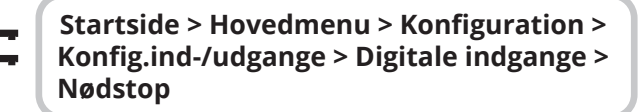

4. Indstil denne til D4. Hvis denne ikke er ledig, kan du bruge en indgang, der er tilsluttet en anden funktion, f.eks. Digital hastighedsindgang 3 (DI3), som er placeret på P12-34. For at kunne bruge P12-34 skal funktionen DI3 fjernes fra denne indgang. Dette gøres på følgende måde:

Ó

Startside > Hovedmenu > Konfiguration > Konfiguration 1 > Extern styringang = 2

- 5. Derefter genstart regulatorn:

Startside > Hovedmenu > Konfiguration > Konfiguration 1 > Genstart

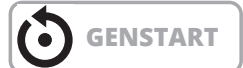

6. For at ændre kontaktfunktionen mellem NO og NC.

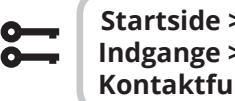

Startside > Hovedmenu > Aggregat > Indgange > Digitale indgange > Nødstop > Kontaktfunktion

7. Nødstoppesignalet skal være potentialfrit og tilsluttes mellem P12-32 og P12-35, hvis D4 er valgt tidligere. Hvis D1 er valgt, skal den tilsluttes mellem P12-28 og P12-34 som angivet nedenfor.

| 111<br>121<br>122<br>122<br>122<br>122 | P8 |                                            |                |
|----------------------------------------|----|--------------------------------------------|----------------|
| P5                                     | P1 | 0<br>• • • • • • • • • • • • • • • • • • • | P12            |
| P14                                    |    |                                            | 28 32<br>34 35 |
| P3 P2 P1                               |    | Klemmenr.                                  | Funktion       |
|                                        |    | Alt 1                                      |                |
|                                        |    | 32                                         | 24V (REF)      |
|                                        |    | 35                                         | Nødstop (DI)   |
|                                        |    | Alt 2                                      |                |
|                                        |    | 28                                         | G0 (REF)       |
|                                        |    | 34                                         | Nødstop (DI)   |

🔁 FLEXIT

### 20. Elbatteri

Følg manualen 118206 for at se, hvordan elbatteriet skal installeres.

For at indstille automatiseringen.

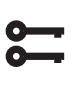

Startside > Hurtigmenu > ldriftsættelse > Konfig.Efter varme > Typa varmer = El-varme

Hvis elbatteriet har to trin (se manualen for batteriet), aktiveres det andet trin her:

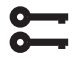

Startside > Hovedmenu > Konfiguration > Konfiguration 2 > El-varme 2 trin = Ja

Efter ændringen skal der udføres en genstart.

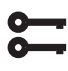

Startside > Hurtigmenu > Idriftsættelse > Konfig.Efter varme > Reset = Udfør

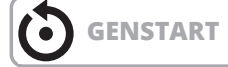

### 21. Vandbatteri

Følg manualen 118205 for at se, hvordan vandbatteriet skal installeres.

For at indstille automatiseringen.

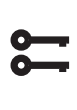

Startside > Hurtigmenu > Idriftsættelse > Konfig.Efter varme > Type varmer = Vandopvarmn.

Efter ændringen skal der udføres en genstart.

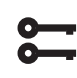

52

Startside > Hurtigmenu > Idriftsættelse > Konfig.Efter varme > Reset = Udfør

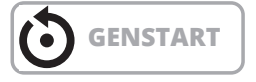

### 22. Test af funktioner

Når alle tilbehør er tilsluttet, og enheden er klar til opstart, kan man gå ind i en menu for at teste f.eks. pumper, ventiler, spjæld osv. hver for sig, før man starter enheden op.

Sæt enheden i servicestop.

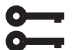

Startside > OMKOBLER SERVICE = Fra

Derefter gå ind på:

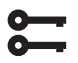

Startside > Hurtigmenu > ldriftsættelse > Output test

Afhængigt af konfigurationen (f.eks. el-/vandbatteri) vises de konfigurerede tilbehør som angivet nedenfor.

| Digitale udgange           |     |  |
|----------------------------|-----|--|
| Pumpe varme                | Fra |  |
| Pumpe køling               | Fra |  |
| Udeluftspjæld              | Fra |  |
| Udblæsningsspjæld          | Fra |  |
| Analoge udgange            |     |  |
| Indblæsningsluftventilator | 0%  |  |
| Udsugningsluftventilator   | 0%  |  |
| Genindvinding              | 0%  |  |
| Varme                      | 0%  |  |
| Køling                     | 0%  |  |
|                            |     |  |

For at teste en udgang, gå ind på den relevante funktion:

For digitaludgang: Manuel styring, skift mellem Auto og Til.

Til = udgangen styres manuelt.

Auto = udgangen styres af automatiseringen.

For analogudgang: Manuel styring, sæt 0-100% for at give signal til udgangen.

0% = 0V100% = 10V

Når en eller flere udgange køres manuelt, blinker informationslampen på HMI-displayet skiftevis gult og grønt.

BEMÆRK! Sæt alle udgange tilbage til Auto efter afslutningen af testen.

53

### 23. Expansionsmodul SP90

SP90 er en expansionsmodul, der kan tilsluttes en CS2500-regulator.

Expansionsmodulet tilbyder følgende muligheder:

- Strømforsyning 24 VAC eller 24 VDC direkte fra regulatoren
- 8 universelle I/O (konfigurerbare indgange/udgange til analoge eller digitale signaler)
- 4 relæudgange (normalt åben kontakt)
- 2 analoge udgange (0...10 VDC)

Følg manualen 118265 for anvisninger om, hvordan modulet skal tilsluttes til regulatoren.

I/O-liste over I/O-modulet.

| Trin |    | Funktion                                           |
|------|----|----------------------------------------------------|
| Q13  | DO | Brandventilator                                    |
|      |    |                                                    |
| Q14  | DO | Brandventilator                                    |
| Q23  | DO | Ledig                                              |
|      |    |                                                    |
| Q24  | DO | Ledig                                              |
| Q33  | DO | Ekstra køling, pumpe                               |
| Q34  | DO | Ekstra køling, pumpe                               |
| Q43  | DO | Ekstra Vand/Elvarme                                |
| Q44  | DO | Ekstra Vand/Elvarme                                |
| Y1   | AO | Blandingsspjæld (0–10 V)                           |
| Μ    | -  | GO                                                 |
| Y2   | AO | Ekstra køling (0–10 V)                             |
| X1   | Al | Eksternt temperaturforudindstilling (0–10 V)       |
| Μ    | -  | GO                                                 |
| Х2   | Al | Temperatur, udblæsningsluft                        |
| X3   | Al | Temperatur frysevagt, ekstra varme                 |
| Μ    | -  | GO                                                 |
| X4   | Al | Temperatur, indblæsningsluft vid ekstra<br>sekvens |
| X5   | AO | Ekstra varme (0–10 V)                              |
| Μ    | -  | GO                                                 |
| X6   | DI | Alarm, ekstra elvarme                              |
| Х7   | -  | Ledig                                              |
| Μ    | -  | GO                                                 |
| X8   | -  | Ledig                                              |

### 24. Ekstra køling

Hovedregulatoren har som standardfunktion at styre to varme- og tre køletrin. SP90-modulet kan styre yderligere trin, enten i sekvens eller som en separat temperaturzone.

Et ekstra kølebatteri kan tilsluttes anlægget. Det kan indgå i temperaturreguleringsløkken på to forskellige måder, enten som en separat temperaturzone (standalone) eller som en del af den ordinære sekvens.

For at aktivere funktionen:

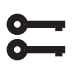

Startside > Hurtigmenu > Konfiguration > Konfiguration 1 > Ekstra køl

| Parameter            | Funktion                                               |
|----------------------|--------------------------------------------------------|
| Vand                 | Analog udgang til væskekøling                          |
| Kølemaskine<br>1trin | En digital udgang til køling                           |
| Kølemaskine<br>2trin | To digitale udgange til køling, regulerer i<br>sekvens |
| Kølemaskine<br>3trin | To digitale udgange til køling, regulerer<br>binært    |
| ModBus               | Modbus-styret ventil i kombination med<br>væskekøling  |

Efter ændring af en konfigurationsmenu skal der udføres en genstart.

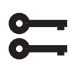

Startside > Hovedmenu > Konfiguration > Konfiguration 1 > Genstart > Udfør

GENSTART

För att konfigurera funktionen:

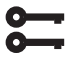

Startside > Hovedmenu > Konfiguration > Konfiguration > Ex. køl regulering

| Parameter  | Funktion                                                                                                    |
|------------|----------------------------------------------------------------------------------------------------|
| Sekvens    | Ekstrakølingen går ind i kølesekvensen<br>efter de ordinære køletrin Tr1-Tr3                                                                                                    |
| Standalone | Ekstrakølingen reguleres separat uaf-<br>hængigt af den almindelige temperatur-<br>regulering. <b>BEMÆRK! Denne funktion</b><br>kræver installation af en ekstra indtags-<br>føler. |

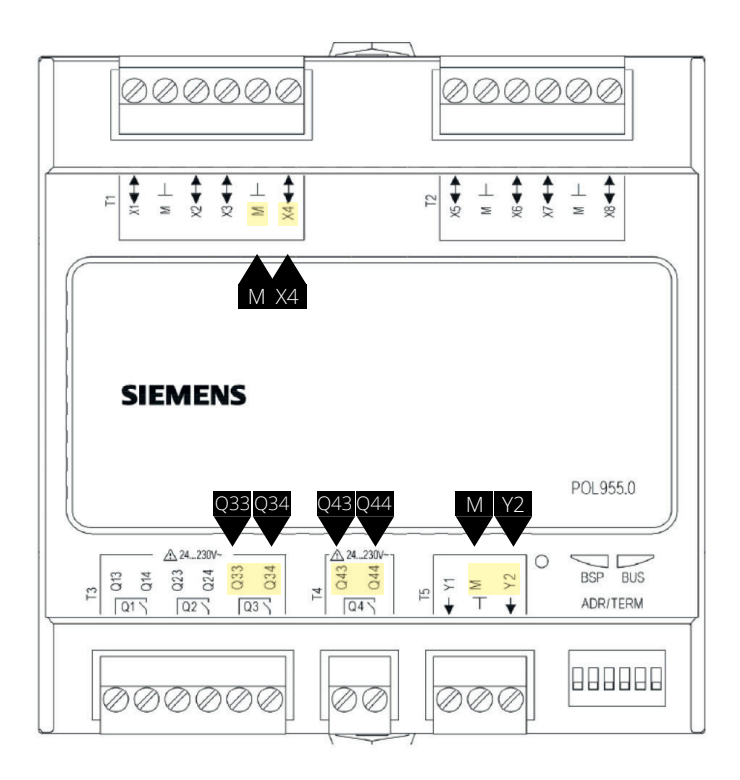

| Klemmenr. | Funktion                            |
|-----------|-------------------------------------|
| Q33       | Q33 Ekstra køling/Kølemaskine 1     |
| Q34       | Q34 Ekstra køling/Kølemaskine 1     |
| Q43       | Q43 Ekstra køling/Kølemaskine 2     |
| Q44       | Q44 Ekstra køling/Kølemaskine 2     |
| X4        | Indblæsningsluftføler Ekstra køling |
| Μ         | Indblæsningsluftføler Ekstra køling |
| Y2        | Ekstra køling 0-10V                 |
| Μ         | Ekstra køling G0                    |

Efter ændring af en konfigurationsmenu skal der udføres en genstart.

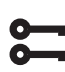

Startside > Hovedmenu > Konfiguration > Konfiguration 2 > Genstart > Udfør

**GENSTART** 

Efter genstart skal udgange til kølemaskinen vælges.

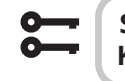

54

Startside > Hovedmenu > Konfiguration > Konfig.ind-/udgange > Udgange temp.styr.

Eks. Kølemaskin 1 = 1Q3 Eks. Kølemaskin 2 = 1Q4

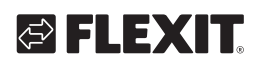

Ved valg af 'Standalone' justeres setpunktet for 'Ekstrakølingen' via:

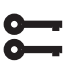

#### Startside > Hurtigmenu > Indstillinger > Setpunkt/Indstillinger

| Parameter                   | Funktion                                                                   |
|-----------------------------|----------------------------------------------------------------------------|
| Ekstra sekv.køl<br>setpoint | Angiver indblæsningstemperaturen på ekstrakølingen ved 'Standalone' drift. |

For øvrige køleindstillinger, se kap. 6.

### 25. Ekstra varme

Et ekstra varmebatteri kan tilsluttes anlægget. Det kan indgå i temperaturreguleringsløkken på to forskellige måder, enten som en separat temperaturzone (standalone) eller som en del af den ordinære sekvens

### 25.1. For vandvarme

For at aktivere funktionen:

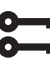

#### Startside > Hovedmenu > Konfiguration > Konfiguration 1 > Ekstra varme

| Parameter               | Funktion                                                                          |
|-------------------------|-----------------------------------------------------------------------------------|
| Ja                      | Ekstra væskevarme aktiveret                                                       |
| Ja+PreH<br>OutsideTemp. | Ekstra væskevarme aktiveret som for-<br>varme og styres af udetemperaturen        |
| Ja+PreH<br>FrostTemp.   | Ekstra væskevarme aktiveret som for-<br>varme og styres af frosttemperaturføleren |
| ModBus                  | Modbus-styret ventil i kombination med<br>væskevarme                              |

Efter ændring af en konfigurationsmenu skal der udføres en genstart.

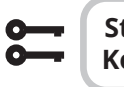

Startside > Hovedmenu > Konfiguration > Konfiguration 1 > Genstart > Udfør

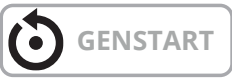

25.1.1. For konfiguration af vandvarm

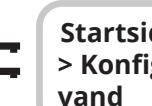

55

### Startside > Hovedmenu > Konfiguration > Konfiguration 2 > Frostbeskyttelse Eks.

| Parameter   | Funktion                                                 |
|-------------|----------------------------------------------------------|
| Nej         | Ingen frostbeskyttelse                                   |
| Sensor      | Frostbeskyttelse via sensor                              |
| Sensor+2bv  | Frostbeskyttelse via sensor og to setpunkt               |
| Vagt        | Frostbeskyttelse via vakt                                |
| Sensor+Vagt | Frostbeskyttelse via sensor og vagt                      |
| 2bv+Vagt    | Frostbeskyttelse via sensor med to set-<br>punkt og vagt |

# 25.1.2. For konfiguration af cirkulationspumpe til vandvarmen

8

Startside > Hovedmenu > Konfiguration > Konfiguration 2 > Pumpe Extra varme

| Parameter | Funktion                          |
|-----------|-----------------------------------|
| Nej       | Ingen cirkulationspumpe aktiveret |
| Ja        | Cirkulationspumpe uden drift      |
| Ja+Drift  | Cirkulationspumpe med drift       |

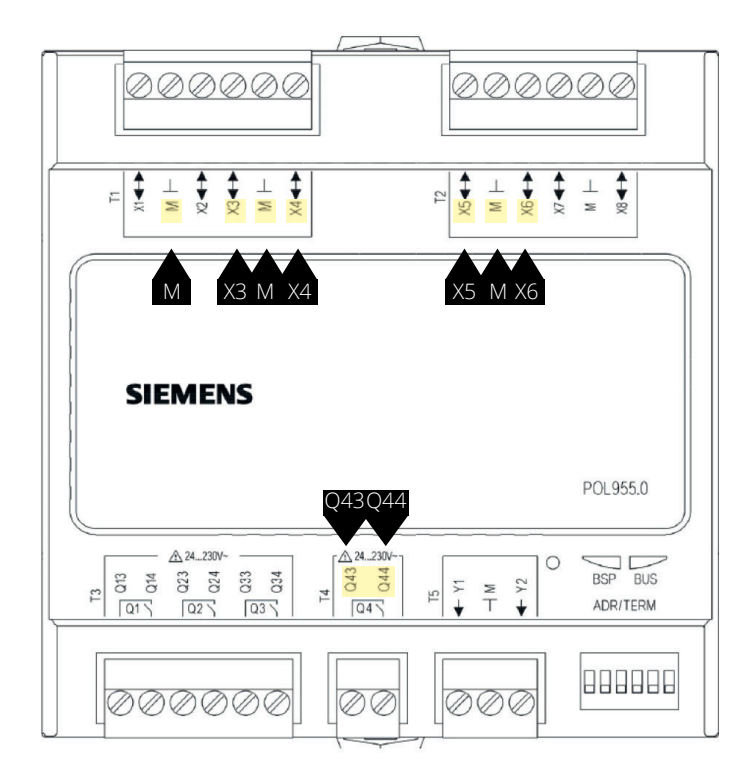

| Klemmenr. | Funktion                           |
|-----------|------------------------------------|
| X3        | Returvandssensor                   |
| Μ         | Returvandssensor                   |
| X4        | Indblæsningsluftføler ekstra varme |
| Μ         | Indblæsningsluftføler ekstra varme |
| X6        | Frostvagt (digital indgang)        |
| Μ         | Frostvagt (digital indgang)        |
| Q43       | Pumpeudgang ekstra varme           |
| Q44       | Pumpeudgang ekstra varme           |
| X5        | Ekstra varme 0-10V                 |
| Μ         | Ekstra varme G0                    |

Startside > Hovedmenu > Konfiguration > Konfiguration 2 > Ex.varme regulering

| Parameter    | Funktion                                                                                                    |
|--------------|----------------------------------------------------------------------------------------------------|
| Standalone   | Ekstravarmen reguleres separat uaf-<br>hængigt af den almindelige temperatur-<br>regulering. <b>BEMÆRK! Denne funktion</b><br><b>kræver installation af en ekstra ind-</b><br><b>blæsningsuftsføler.</b> |
| Sekv. Varme- | Ekstravarmen indgår i varmesekvensen                                                                                                    |
| Eks.V        | EFTER det almindelige varmetrin                                                                                                    |
| Sekv. Eks.V- | Ekstravarmen går ind i varmesekvensen                                                                                                    |
| Varme        | EFTER det almindelige varmetrin                                                                                                    |

Efter ændring af en konfigurationsmenu skal der udføres en genstart.

Star Kon

6

56

Startside > Hovedmenu > Konfiguration > Konfiguration 2 > Genstart > Udfør

**GENSTART** 

### 25.1.3. For parameterindstilling af vandvarme

Startside > Hovedmenu > Aggregat > Temperaturregulering > Ekstra varme

| Parameter                      | Funktion                                                            |
|--------------------------------|---------------------------------------------------------------------|
| Regulator                      | Aktuel varmeregulatorværdi                                          |
| Udsignal                       | Aktuel værdi på den analoge udgang                                  |
| Ekstra sekv.<br>varme setpoint | Begyndelsesværdi for ekstra sekvens ved<br>valg af Standalone drift |
| Frostbeskyttelse               | Aktuel frysekontrollerværdi                                         |
| Pumpe                          | Aktuel pumpestatus                                                  |
| Forvarmning                    | Aktuel forvarmningsfunktion                                         |
| Frostvagt                      | Aktuel tilstand for frostbeskyttelse                                |

Ved valg af "Standalone" justeres setpunktet for "Ekstra vandvarme" via:

# Startside > Hurtigmenu > Indstillinger > Setpoint/Indstillinger

| Parameter                      | Funktion                                                                     |
|--------------------------------|------------------------------------------------------------------------------|
| Ekstra sekv.<br>varme setpoint | Angiver indblæsningstemperaturen på ekstra vandvarmen ved "Standalone" drift |

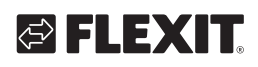

### 25.2. For elvarme

For at aktivere funktionen:

# **3**

# Startside > Hovedmenu > Konfiguration > Konfiguration 1 > Ekstra elvarme

| Parameter | Funktion                                    |
|-----------|---------------------------------------------|
| Nej       | Ingen ekstra elbatteri aktiveret            |
| Analog    | Ekstra batteri med analog styring aktiveret |
| 1trin     | Ekstra en-trins elvarmeregister aktiveret   |
| 2trin     | Ekstra to-trins elvarmeregister aktiveret   |
| 3trinBin  | Ekstra tre-trins elvarmeregister aktiveret  |

Efter genstart skal udgange til el-trinnene vælges.

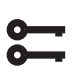

# Startside > Hovedmenu > Konfiguration > Konfig.ind-/udgange > Udgange temp.styr

Eks.elvarme udgang1 = 1Q3 Eks.elvarme udgang2 = 1Q4

Efter ændring af en konfigurationsmenu skal der udføres en genstart.

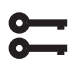

# Startside > Hovedmenu > Konfiguration > Konfiguration 1 > Genstart > Udfør

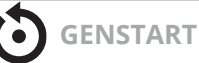

### 25.2.1. Til konfiguration af elvarme

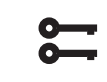

57

# Startside > Hovedmenu > Konfiguration > Konfiguration 2 > Alarm extra elvarme

| Parameter | Funktion                     |
|-----------|------------------------------|
| Nej       | Ingen alarmindgang aktiveret |
| Ja        | Alarmindgang aktiveret       |
|           |                              |

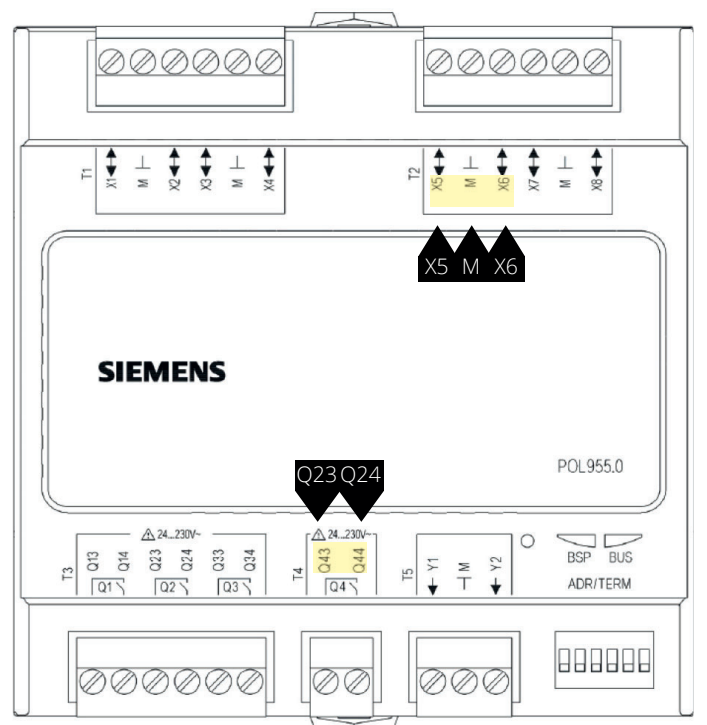

| Klemmenr. | Funktion                    |
|-----------|-----------------------------|
| X5        | Analog udgang elvarme 0-10V |
| Μ         | Analog udgang elvarme G0    |
| X6        | Brandtermostat DI           |
| Μ         | Brandtermostat DI           |
| Q23       | Elvarme udgang 1 DO         |
| Q24       | Elvarme udgang 1 DO         |
| Q43       | Elvarme udgang 2 DO         |
| Q44       | Elvarme udgang 2 DO         |

# Startside > Hovedmenu > Konfiguration > Konfiguration 2 > Ex.elvarme regler.

| Parameter    | Funktion                                                                                                    |
|--------------|----------------------------------------------------------------------------------------------------|
| Standalone   | Ekstra varme reguleres separat uaf-<br>hængigt af den almindelige temperatur-<br>regulering. <b>BEMÆRK! Denne funktion</b><br>kræver installation af en ekstra ind-<br>blæsningsluftsensor. |
| Sekv. Varme- | Ekstra varme træder ind i varmesekvensen                                                                                                    |
| Eks.V        | EFTER det almindelige varmetrin                                                                                                    |
| Sekv. Eks.V- | Ekstra varme træder ind i varmesekvensen                                                                                                    |
| Varme        | FØR det almindelige varmetrin                                                                                                    |

Efter ændring af en konfigurationsmenu skal der udføres en genstart.

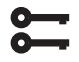

Startside > Hovedmenu > Konfiguration > Konfiguration 2 > Genstart > Udfør

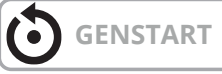

25.2.2. Til parameterindstilling af ekstra varme

#### Startside > Hovedmenu > Aggregat > Temperaturregulering > Exra elvarme

| Parameter                    | Funktion                                                                |
|------------------------------|-------------------------------------------------------------------------|
| Regulator                    | Aktuel varmeregulatorværdi                                              |
| Udgangssignal                | Aktuel værdi af den analoge udgang                                      |
| Manøvre                      | Aktuel position for elektrisk varmeregister                             |
| Setp.ekstra<br>sekv.         | Startværdi for ekstra sekvens ved valg af<br>Standalone drift           |
| Alarm                        | Alarmtilstand for ekstra varme                                          |
| Start trin 1                 | Varmeregulatorværdi i % for starten af<br>første trin                   |
| Start trin 2                 | Varmeregulatorværdi i % for starten af<br>andet trin                    |
| Start trin 3                 | Varmeregulatorværdi i % for starten af tredje trin                      |
| Hysteresis-<br>frakobling    | Frakoblingshysteresen i % af trinene                                    |
| Maks.signal<br>ventilatortr. | Begrænser maksimalt varmebehov i % ved<br>de forskellige ventilatortrin |

#### > Eksempel på starttrin og frakoblingshysteres samt begrænsning af varmebehovet ved forskellige ventilatorstadier

| Start trin 1 = 20 %     | Start trin 2 = 40 %     |
|-------------------------|-------------------------|
| Ventilatortrin 1 = 30 % | Ventilatortrin 2 = 60 % |
|                         |                         |

Hysteresis afbrydelse = 10 %

Varmetrin 1 aktiveres ved 20 % varmebehov og forbliver med maksimalt 30 % output, så længe ventilatoren kører på trin 1. Den deaktiveres, når varmebehovet falder til 10 %

Varmetrin 2 aktiveres ved 40 % varmebehov og forbliver med maksimalt 60 % output, så længe ventilatoren kører på trin 2. Den deaktiveres, når varmebehovet falder til 30 % eller når ventilatoren skifter til trin 1

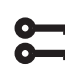

58

#### Startside > Hurtigmenu > Indstillinger > Setpunkt/Indstillinger

Ved valg af 'Standalone' justeres setpunktet for 'Ekstra elvarme' via:

| Parameter        | Funktion                                                                        |
|------------------|---------------------------------------------------------------------------------|
| Setp.extra sekv. | Angiver indblæsningstemperaturen på<br>Ekstra elvarmen under 'Standalone' drift |

# 🔁 FLEXIT.

### 26. Brandventilator

Enheden har en potentiafri udgang til at styre en ekstern brandventilator. Denne funktion aktiveres via brand-/røgindgangen. Dette forudsætter, at brandalarmfunktionen er aktiveret i automatiseringen (se hovedmanualen).

Konfigurér som følger:

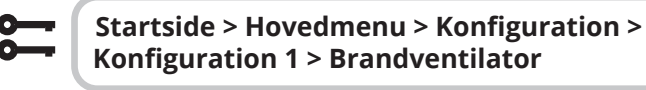

| Parameter | Funktion               |
|-----------|------------------------|
| Ja        | Funktionen aktiveret   |
| Nej       | Funktionen deaktiveret |

Efter ændring af en konfigurationsmenu skal der udføres en genstart.

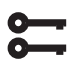

#### Startside > Hovedmenu > Konfiguration > Konfiguration 1 > Genstart > Udfør

GENSTART

Efter genstart starter enheden op med en alarm. 'Ikke konfig.IO'. Dette betyder, at en udgang skal defineres til brandventilatorfunktionen.

Dette gøres via:

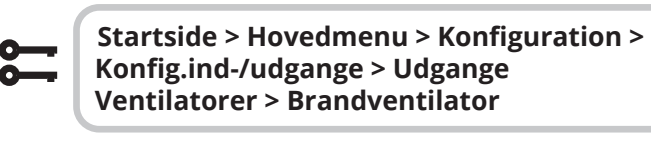

| Parameter | Funktion                                                      |
|-----------|---------------------------------------------------------------|
| Q11       | Vælges, hvis drifttilstandsindeksfunktionen ikke er aktiveret |
| Q12       | Vælges, hvis kølemaskine 2/3-funktionen<br>ikke er aktiveret  |

For at skifte kontakt funktionen på udgangen:

```
5
```

Startside > Hovedmenu > Aggregat > Udgange > Brandventilator > Kontaktfunktion

| Parameter | Funktion                |
|-----------|-------------------------|
| NO        | Udgangen normalt åben   |
| NC        | Udgangen normalt lukket |

59

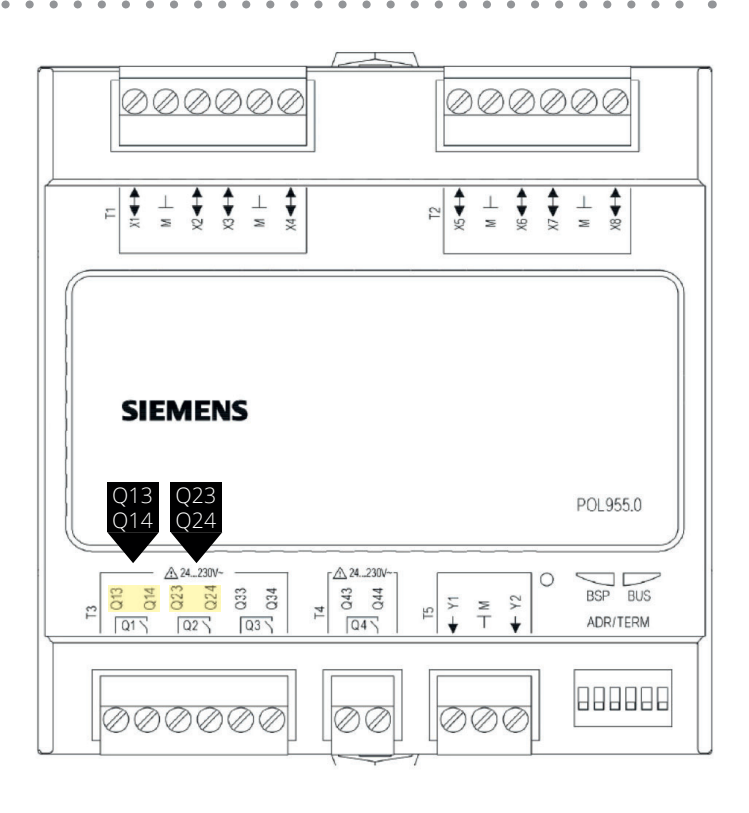

| Valg | Klemmenr. | Funktion               |
|------|-----------|------------------------|
| Q11  | Q13       | Udgang Brandventilator |
|      | Q14       | Udgang Brandventilator |
| Q12  | Q23       | Udgang Brandventilator |
|      | Q24       | Udgang Brandventilator |

### 27. Ekstern setpunkt

Temperatursetpunkt kan styres eksternt. Det kan angives, om det eksterne setpunkt skal anvendes som sætpunktskompensation eller absolut værdi. Værdien svarer til komfortsetpunktet.

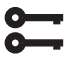

#### Startside > Hovedmenu > Konfiguration > Konfiguration 1 > Eksternt Setpunkt

| Parameter | Funktion                                                   |
|-----------|------------------------------------------------------------|
| Nej       | Eksternt setpunkt deaktiveret                              |
| Volt      | Eksternt setpunkt aktiveret og reguleres<br>via 0–10 V     |
| Ohm       | Eksternt setpunkt aktiveret og reguleres<br>via 0–2,5 kOhm |
| QAA27     | Ikke i brug                                                |
| BSG21     | Ikke i brug                                                |

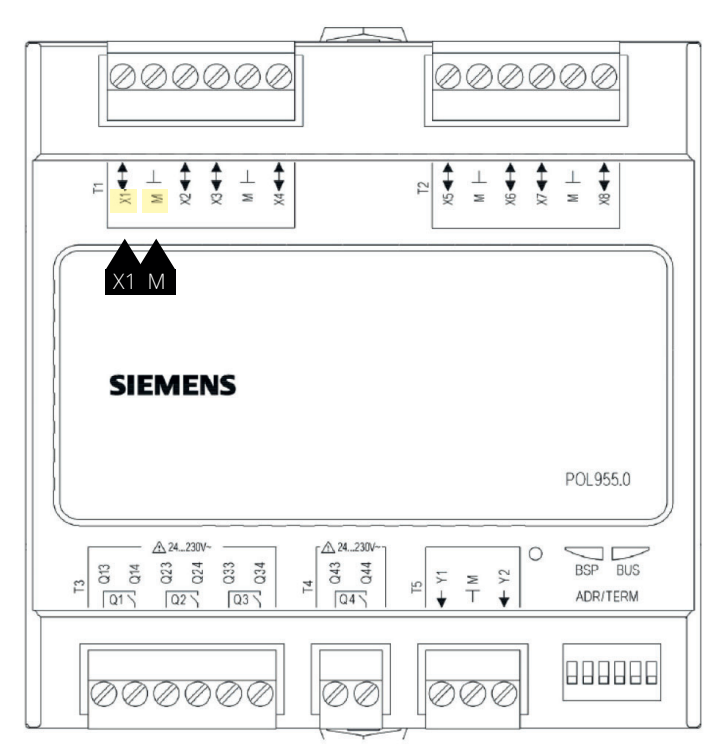

| Klemmenr. | Funktion                       |
|-----------|--------------------------------|
| X1        | Eksternt setpunkt signal 0-10V |
| Μ         | Eksternt setpunkt G0           |

Efter ændring af en konfigurationsmenu skal der udføres en genstart.

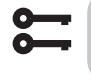

**GENSTART** 

Startside > Hovedmenu > Konfiguration > Konfiguration 1 > Genstart > Udfør

### 27.1. Til konfiguration af ekstern setpunkt

# **;**

#### Startside > Hovedmenu > Konfiguration > Konfiguration 2 > Ext.stpf. funktion

| Parameter | Funktion              |
|-----------|-----------------------|
| Komp      | Setpunktskompensation |
| Hoved     | Hovedsetpunkt         |
|           |                       |

#### > Eksempel på setpunktskompensation Komfortsetpunktet er sat til +20 grader

Ekst.setp. kurve Y1 = -5 Ekst.setp. kurve Y2 = +5 0 V på indgangen giver et setpunkt på +15 grader 10 V på indgangen giver et setpunkt på +25 grader

#### > Eksempel på hovedsetpunkt

Ekst.setp. kurva Y1 = +10 Ekst.setp. kurva Y2 = +30 0 V på indgangen giver et setpunkt på +10 grader 10 V på indgangen giver et setpunkt på +30 grader Komfortsetpunktet i regulatorn har ingen funktion

Efter ændring af en konfigurationsmenu skal der udføres en genstart.

#### Startside > Hovedmenu > Konfiguration > Konfiguration 2 > Genstart > Udfør

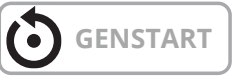

# 27.2. Til parameterindstilling af ekstern setpunkt

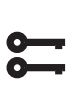

60

#### Startside > Hurtigmenu > Indstillinger > Setpunkt/Indstill. > Alle indstillinger > Eksternt setpunkt

| Parameter           | Funktion                              |
|---------------------|---------------------------------------|
| Ekst.setp. kurve Y1 | Angiver det laveste eksterne setpunkt |
| Ekst.setp. kurve Y2 | Angiver det højeste eksterne setpunkt |

# 🔁 FLEXIT.

## 28. Blandingsspjæld

Blandingsspjæld kan installeres for at kunne recirkulere udsugningsluften tilbage i indblæsningsluftkanalen. Dette kan gøres med op til 80% genbrug og 20% udeluft. Nedenfor vises et forenklet overblik over de involverede komponenter.

Alle spjæld skal have en 0-10V regulering, så de kan reguleres trinløst mellem åben og lukket position.

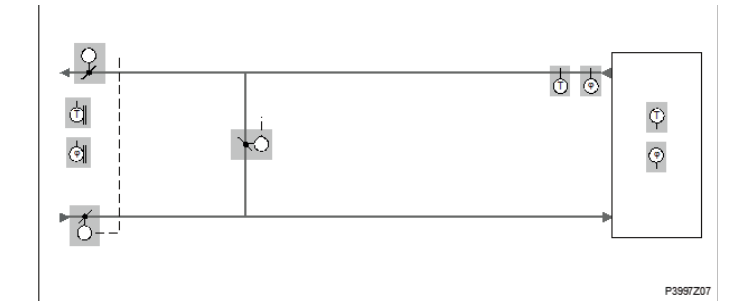

For at aktivere funktionen:

00

# Startside > Hovedmenu > Konfiguration > Konfiguration 1 > Blandingsspjæld

| Parameter                       | Funktion                                                                        |
|---------------------------------|---------------------------------------------------------------------------------|
| Aktiv                           | Blandingsspjæld aktiveret, udgangssignal<br>på 100% for fuldstændig cirkulation |
| Inverter                        | Blandingsspjæld aktiveret, udgangssignal<br>på 0% for fuldstændig cirkulation   |
| MB Udsugningsluft               | Ikke i brug                                                                     |
| MB Indblæsnings-<br>luft        | Ikke i brug                                                                     |
| MB Blande                       | Ikke i brug                                                                     |
| Grænse Ud-<br>sugn.l.ventilator | Udsugningsluftventilatoren styres af<br>blandingsspjældets position             |

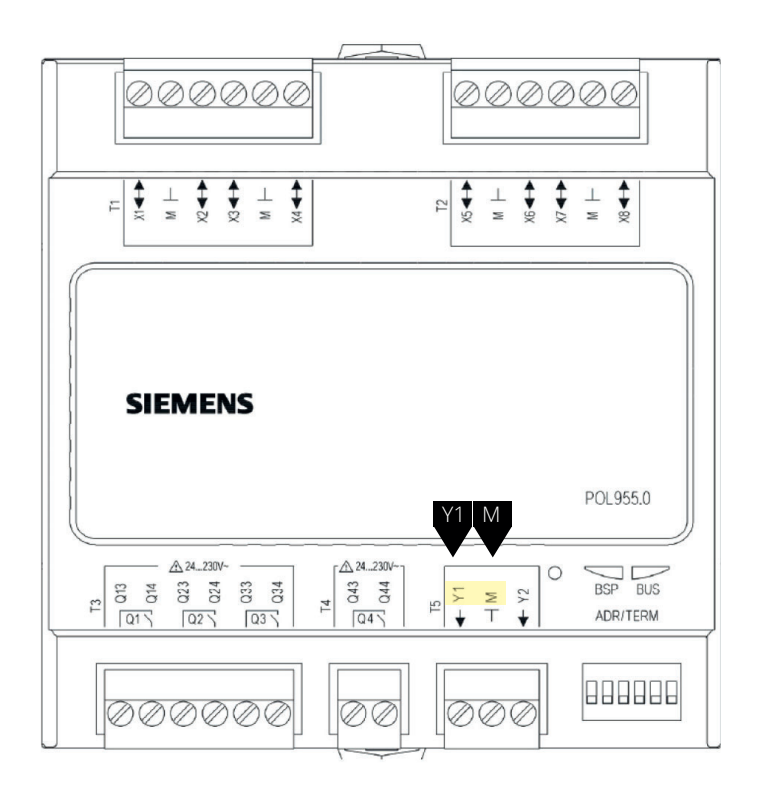

| Klemmenr. | Funktion                                |
|-----------|-----------------------------------------|
| Y1        | Spjældudgang 0-10V Blandingsspjæld      |
| Μ         | Spjældudgang G0 Blandingsspjæld         |
| P12-32    | +24V Spændingsforsyning Blandingsspjæld |

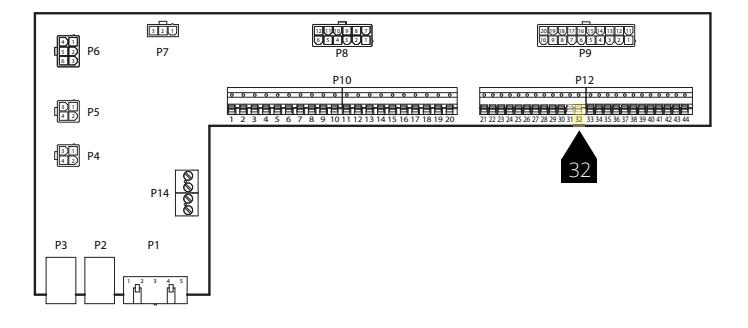

Efter ændring af en konfigurationsmenu skal der udføres en genstart.

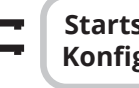

Startside > Hovedmenu > Konfiguration > Konfiguration 1 > Genstart > Udfør

# GENSTART

61

# 28.1. Til konfiguration af rækkefølgen i varmesekvensen

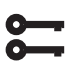

# Startside > Hovedmenu > Konfiguration > Konfiguration 2 > Sekvens bland.spj.

| Parameter    | Funktion                                                                         |
|--------------|----------------------------------------------------------------------------------|
| Spjæld-Varme | Blandingsspjæld først, varmeregister<br>(genindvinding + eftervarme) sekundært   |
| Varme-Spjæld | Varmeregister (genindvinding + efter-<br>varme) først, Blandingsspjæld sekundært |

Efter ændring af en konfigurationsmenu skal der udføres en genstart.

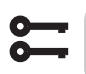

Startside > Hovedmenu > Konfiguration > Konfiguration 2 > Genstart > Udfør

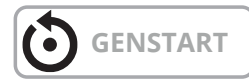

### 28.2. Til parameternindstilling

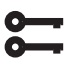

#### Startside > Hovedmenu > Aggregat Temperaturregulering > Blandingsspjæld

| Parameter     | Funktion                                                                                                    |
|---------------|----------------------------------------------------------------------------------------------------|
| Regulator     | Aktuel reguleringsværdi for blandingsluft                                                                                                    |
| Udsignal      | Aktuel værdi for spjældaktuator                                                                                                    |
| Genindvinding | Viser aktuel genindvinding.<br>For blandingsspjæld = Normal er denne<br>værdi altid den samme som udgangs-<br>signalet.<br>For blandingsspjæld = Inverteret er denne<br>værdi altid det inverterede udgangssignal |
| Min. udeluft  | Minimumsmængde af udeluft/minimums-<br>position på spjældet. Her kan man ind-<br>stille i % den mindste mængde udeluft.<br>Dette sikrer, at en vis mængde udeluft<br>altid blæses ind i rummet                    |
| Tid opstart   | Tid til regulatorstartprocessen (100 % genindvinding)                                                                                                    |
| Temp.opstart  | Temperaturgrænse for startproces                                                                                                    |

#### > Eksempel blandingsspjæld

Ved opstart er blandingsspjældet helt åbent i løbet af opstartsperioden, hvis udetemperaturen er mindre end starttemperatur. Regulatoren fastlægger den aktuelle position efter denne tidsperiode. Hvis der er varmebehov ved start, aktiveres varmeregisteret parallelt, og efter opstarten er afsluttet, indstilles blandingsluftregulatoren til maksimal position for varmegenvinding (100 % - Min. udeluft)

### 29. Udblæsningsluftføler

En temperaturføler kan installeres i udblæsningsluften til måling af temperaturen. For at aktivere funktionen:

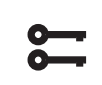

# Startside > Hovedmenu > Konfiguration > Konfiguration 1 > Udsugningsluft = Ja

Efter ændring af en konfigurationsmenu skal der udføres en genstart.

Startside > Hovedmenu > Konfiguration > Konfiguration 1 > Genstart > Udfør

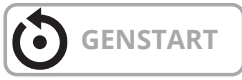

Efter at føleren er konfigureret, skal den tilsluttes en fysisk indgang.

| 0- |  |
|----|--|
| ŏ- |  |
| -  |  |

Startside > Hovedmenu > Konfiguration > Konfig.ind-/udgange > Temperaturer > +Udsugnings luft/Pos = 1X2

### 30. Effektivitetsmåling

Når udblæsningsluftføleren er installeret, kan man aflæse effektiviteten af varmegenvinderen. **BEMÆRK!** Dette er ikke en præcis værdi for effektiviteten, da der er mange faktorer, der spiller ind, såsom luftfugtighed, balance mellem indblæsn.-/udsugns.luft osv.

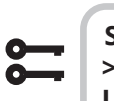

#### Startside > Hovedmenu > Konfiguration > Konfiguration 2 > Virkningsgrad Hrec = Udluft

Efter ændring af en konfigurationsmenu skal der udføres en genstart.

Startside > Hovedmenu > Konfiguration > Konfiguration 1 > Genstart > Udfør

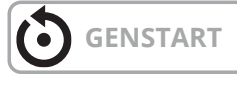

62

Aktuel effektivitet vises under:

Startside > Oversigt

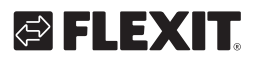

# 🔁 FLEXIT.

63

• • • • • • • • • • • • • • •

۰

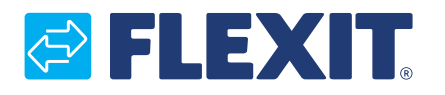

Flexit AS, Moseveien 8, N-1870 Ørje www.flexit.no